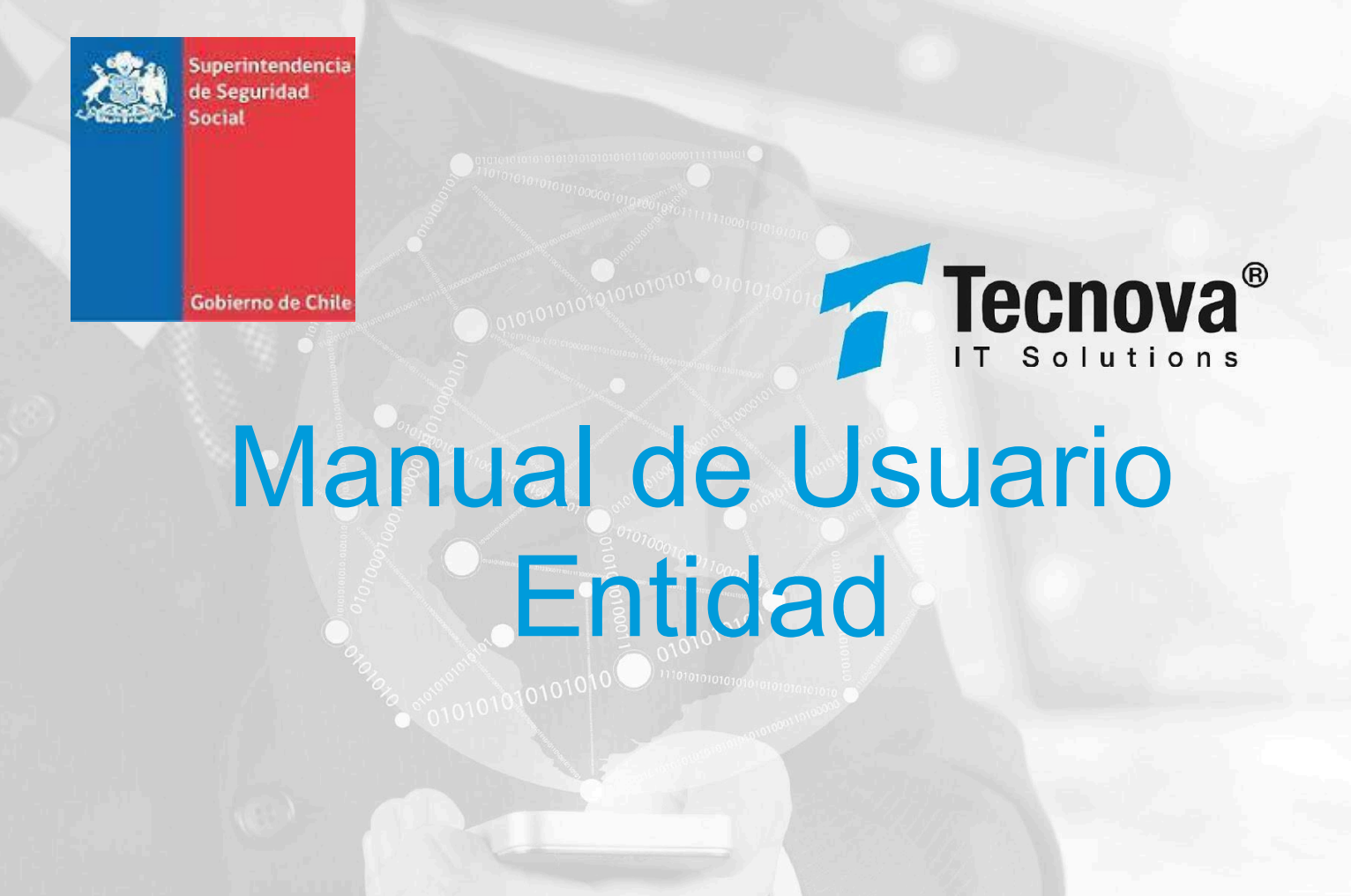

Proyecto

Plataforma Integrada de Apoyo a los Regímenes de Asignación Familiar, Asignación Maternal, Subsidio Único Familiar y otros beneficios sociales relacionados (PIAS)

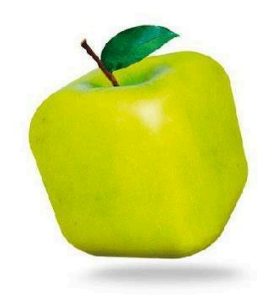

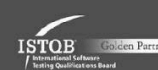

Liferay service partner c

🔍 Red Hat

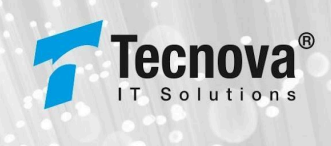

## HISTORIAL DE REVISIONES

| FECHA      | DESCRIPCIÓN                                                                                                    |  |  |  |
|------------|----------------------------------------------------------------------------------------------------|--|--|--|
| 30-10-2024 | Versión Inicial del Documento                                                                                                    |  |  |  |
| 14-03-2025 | Se incorpora módulo de reportes con acceso a: <ul> <li>Eventos</li> <li>Recuperar Transacción</li> <li>Transaccionales</li> </ul> |  |  |  |
| 17-03-2025 | Se actualiza el dominio de caracteres permitidos para los campos de los nuevos usuarios.                                          |  |  |  |

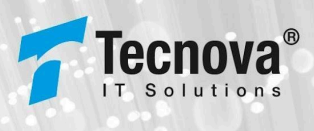

# ÍNDICE

ocial

erno de Chi

| 1. Introducción                          | 3  |
|------------------------------------------|----|
| 1.1. Descripción                         | 3  |
| 1.2. Antecedentes                        | 3  |
| 1.3. Nomenclatura                        | 5  |
| 2. Ingreso al Sistema PIAS               | 6  |
| 2.1. Login Usuario Externo ENTIDAD       | 6  |
| 2.1.1. Recuperar Contraseña              | 8  |
| 2.2. Cierre de Sesión                    | 13 |
| 3. Página Principal Sistema PIAS         | 14 |
| 3.1. Menú principal                      | 14 |
| 3.2. Encabezado de página                | 14 |
| 3.3. Pie de página                       | 16 |
| 4. Administración de Usuarios            | 19 |
| 4.1. Secciones vista administración      | 20 |
| 4.2. Acciones vista administración       | 23 |
| 4.2.2. Acción Editar usuario             | 29 |
| 4.2.3. Acción Activar/Desactivar usuario | 33 |
| 4.2.4. Acción Descargar Excel            | 35 |
| 5. Reconocimiento                        | 37 |
| 5.1. Consulta Beneficio                  | 37 |
| 5.2. Ingreso de Reconocimiento           | 41 |
| 5.3. Actualizar Causante                 | 50 |
| 5.4. Extinción de Reconocimiento         | 54 |
| 5.5. Anulación de Reconocimiento         | 58 |
| 6. Reportes                              | 62 |
| 6.1. Eventos                             | 62 |
| 6.2. Recuperar Transacción               | 64 |
| 6.3. Transaccionales                     | 68 |

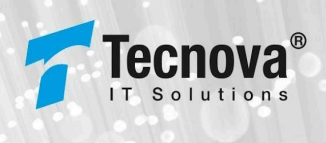

# 1. Introducción

## 1.1. Descripción

El presente documento tiene como objetivo principal ser una guía de uso general para verificar el funcionamiento de la Administración del PIAS y el flujo completo de Reconocimientos de Asignaciones Familiares, Asignaciones Maternales y Subsidio Familiar.

Este documento podrá ser utilizado principalmente por los usuarios de la Entidad.

Cabe señalar que es un documento en proceso de construcción y desarrollo, y a medida avancemos en este proceso, continuaremos ajustando e incorporando nuevos contenidos, los que serán informados en tiempo y forma.

# 1.2. Antecedentes

La Superintendencia de Seguridad Social (SUSESO) es un organismo autónomo del Estado, a cargo de monitorear el cumplimiento de la normativa de seguridad social y garantizar el respeto de los derechos de las personas, especialmente de los trabajadores, pensionados y sus familias, a través de regulación, fiscalización, resolución de casos y capacitación. Dentro de sus funciones, le corresponde la tuición y la fiscalización de la observancia de las disposiciones que regulan el Sistema Único de Prestaciones Familiares y Subsidio Familiar. Además, le corresponde la administración financiera del Fondo Nacional de Subsidio Familiar y el Fondo Único de Prestaciones Familiares y Subsidios de Cesantía, la formulación, ejecución y control del desarrollo del Presupuesto y el Programa de dicho Fondo.

Para dar cumplimiento a sus funciones, desde el año 2008 SUSESO comenzó la implementación de un Programa de Proyectos compuesto por el Sistema de Información de Apoyo a la Gestión y Fiscalización de los Regímenes de Prestaciones Familiares y Subsidio Familiar (SIAGF), Sistema de Verificación del Gasto Mensual (SIVEGAM) y Sistema de Expedientes Electrónicos de Asignación Familiar (SIELAF), permitiendo administrar del orden de M\$9.900.000 anuales, interactuar con más de 700 entidades y atender a 4 millones de beneficiarios aproximadamente.

ocial

erno de Ch

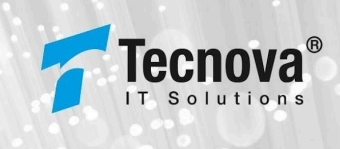

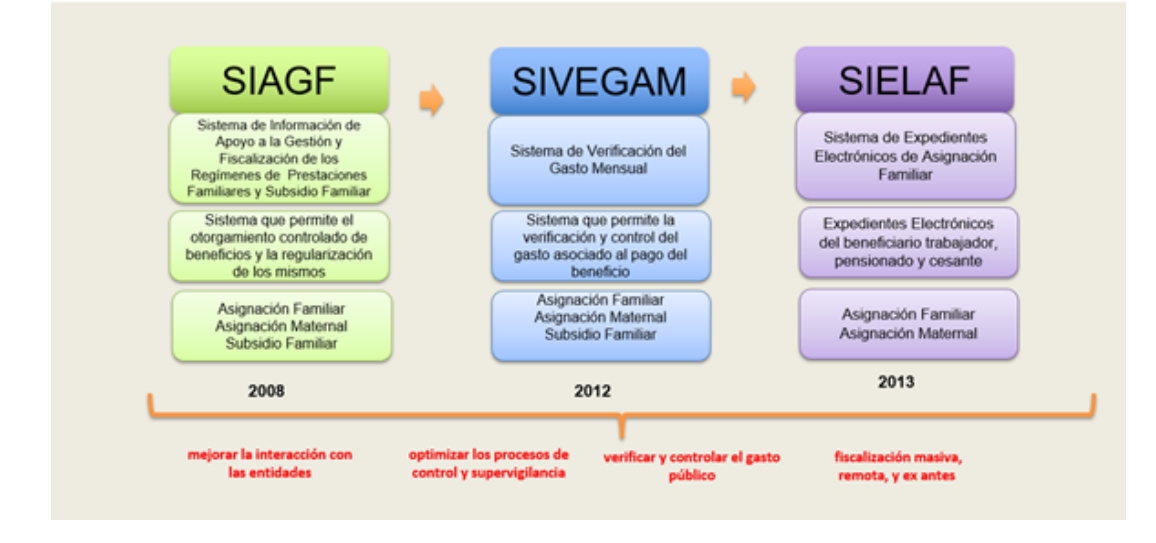

Ilustración 1: Programa de Proyectos para Prestaciones Familiares y Subsidio Familiar

Si bien, dichas plataformas han desempeñado su función de manera adecuada, su contexto ha cambiado, incrementándose su demanda y apareciendo nuevos usos, no previstos inicialmente, como por ejemplo: Registro Social de Hogares (RSH) del Ministerio de Desarrollo Social (MINDES), Bonos del Ministerio de Educación (MINEDUC), Gestiones del Fondo Nacional de Salud (FONASA), Aporte familiar permanente (Aportes y Bonos), Beneficios en línea del Instituto de Previsión Social (IPS), convenios de colaboración con Servicio de Impuestos Interno (SII) y Policía de Investigaciones (PDI). Lo anterior hace necesario dar mayores garantías respecto a la seguridad, integridad y validez de la información, que proporcionan y utilizan más de 700 entidades y organismos; al mismo tiempo que se actualizan sus niveles de servicio frente a la demanda actual.

Considerando que las plataformas actuales tienen una base tecnológica que se remonta a una década o más, sumado al incremento en su demanda, el año 2022 esta Superintendencia comenzó un nuevo programa con la creación del proyecto de unificación y modernización de los sistemas actuales SIAGF, SIVEGAM y SIELAF en una sola plataforma integral de prestaciones familiares, subsidio familiar y otros beneficios relacionados (PIAS), utilizando tecnologías actualizadas, que permitan mejorar los niveles de servicios, seguridad, escalabilidad, monitoreo, respaldos y mantención; y potenciar sus capacidades incorporando: a) mejoras en cada una de sus funcionalidades, b) incorporar nuevos mecanismos de validación en punta integrados con otros servicios u organismos (Reg. Civil, Incompatibilidades de Beneficios - IPS, Ingresos Promedios-IPS, entre otros), c) Reportería y Analítica de datos para la toma de decisiones, d) Captura y validación de información normativa de regímenes relacionados y e) Operación en modelo PISSE 2.0 (de acuerdo a lo establecido en la Ley de Transformación Digital). Este último punto es particularmente relevante, pues por el nivel de interacción y usos, el nodo asociado sería de alto volumen de transacciones, dando un impulso importante a la PISEE.

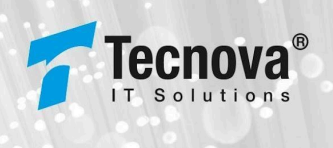

La planificación inicial de este gran desafío establece una serie de hitos claves que nos encaminarán hacia el inicio de nuestras operaciones en un entorno productivo que será liberado durante el primer semestre de 2025, fecha que se informará de manera oficial en el sitio web institucional. Estos hitos representan los pasos críticos que debemos seguir para garantizar el éxito de nuestra iniciativa. Desde la concepción y el diseño hasta el desarrollo e implementación, cada etapa tiene como objetivo llevarnos más cerca de nuestro objetivo final: ofrecer una plataforma moderna, eficiente y adaptada a las necesidades actuales. Con un enfoque meticuloso y una ejecución precisa, estamos seguros de que alcanzaremos cada uno de estos hitos a tiempo, asegurando así un lanzamiento exitoso y sin contratiempos en el año 2025.

## 1.3. Nomenclatura

Algunas de las nomenclaturas utilizadas dentro de este documento son:

| CONCEPTO | DESCRIPCIÓN                                                                                                    |
|----------|----------------------------------------------------------------------------------------------------|
| SUSESO   | Superintendencia de Seguridad Social.                                                                                                    |
| PIAS     | Plataforma Integrada de Apoyo a los Regímenes de Asignación<br>Familiar, Asignación Maternal, Subsidio Único Familiar y otros<br>beneficios sociales relacionados. |

Tabla 1: Nomenclatura

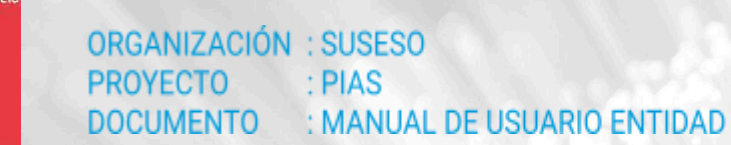

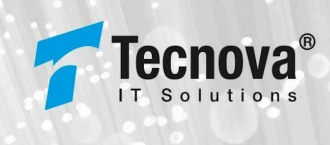

# 2. Ingreso al Sistema PIAS

## 2.1. Login Usuario Externo ENTIDAD

| BIENVENID@                                                                                          | PIAS Superintendencia<br>de Seguridad Social |
|----------------------------------------------------------------------------------------------------|----------------------------------------------|
|                                                                                                    | Código entidad*                              |
| Plataforma Integrada de Asignación Familiar,<br>Subsidio Único Familiar y Regimenes<br>relacionados | Usuario *                                    |
|                                                                                                    | Cont raseň a*                                |
| PIAS Superintendencia<br>de Seguridad Social                                                        | Ingresar                                     |
|                                                                                                    | <u>Recuperar contraseña</u>                  |

El objetivo principal de la página Ingreso al sistema es permitir a un usuario de Entidad ingresar al sistema web PIAS por medio de un código de entidad, usuario y contraseña. Adicionalmente, este usuario Entidad debe estar registrado en el sistema PIAS y tener los permisos que le permitan navegar por las distintas funcionalidades de administración.

Para los casos en donde el usuario Entidad ingrese con el código de entidad, usuario o contraseña incorrecta, el sistema le advertirá del error ocurrido a través de un mensaje desplegado en la siguiente interfaz, en donde se indicará la cantidad total de intentos aceptados por sistema versus la cantidad de intentos incorrectos.

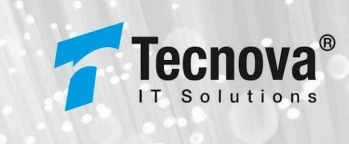

| BIENVENID                                                                                        | PIAS Superintendencia<br>de Seguridad Social |
|--------------------------------------------------------------------------------------------------|----------------------------------------------|
| SIEI VEI II CO                                                                                   | Codigo entidad*<br>1234                      |
| Plataforma Integrada de Asignación Familiar,<br>Subsidio Único Familiar y Regimenes relacion das | Usuario*                                     |
| Credence<br>PIAS Superintendencia<br>de Seguridad Soci                                           | Error<br>tiales Incorrectas. Intento 1 de 5  |
|                                                                                                  | Recuperar contraseña                         |

Una vez que el usuario Entidad haya sobrepasado la cantidad de intentos incorrectos definida por sistema, el usuario Entidad será bloqueado y deberá comunicarse con el Administrador de Sistema de su respectiva Entidad para su desbloqueo.

| BIENVENID@                                                                                          | Código entidad*<br>123 4                                         |
|----------------------------------------------------------------------------------------------------|------------------------------------------------------------------|
| Plataforma Integrada de Asignación Familiar,<br>Subsidio Onico Familiar y Regimenes<br>relacionados | Usuario*<br>vpinodev                                             |
| PIAS Superintendencia<br>de Seguridad Soci<br>Administ                                              | Error<br>oqueado. Contactar al<br>rador de su Entidad<br>Aceptar |

En caso de existir problemas con la configuración del usuario, o el usuario se encuentra bloqueado, el sistema desplegará el siguiente mensaje de error:

Superintendencia de Seguridad Social

de Ch

ORGANIZACIÓN : SUSESO PROYECTO : PIAS DOCUMENTO : MANUAL DE USUARIO ENTIDAD

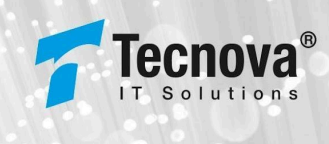

|                                                                                      |                      | PIAS Superintendencia<br>de Seguridad Social |  |
|--------------------------------------------------------------------------------------|----------------------|----------------------------------------------|--|
| BIENVENID                                                                            | (a)                  | Cödigo entidad*<br>1234                      |  |
| Plataforma Integrada de Asignació<br>Subsidio Onico Familiar y Regin<br>relacionados | n Familiar,<br>nenes | Usuario*<br>vpinodev                         |  |
|                                                                                      | cia Problemas cor    | Error                                        |  |
| FIRD de Seguridad S                                                                  | Administ             | trador de su Entidad                         |  |
|                                                                                      |                      | Aceptar                                      |  |

# 2.1.1. Recuperar Contraseña

El usuario Entidad podrá recuperar contraseña en Sistema PIAS a través de los siguientes pasos:

| BIENVENID@                                                                                       | PIAS Superintendencia<br>de Seguridad Social |
|--------------------------------------------------------------------------------------------------|----------------------------------------------|
|                                                                                                  | Código entidad*                              |
| Plataforma Integrada de Asignación Familiar,<br>Subsidio Único Familiar y Regimenes relacionados | Usuario*                                     |
|                                                                                                  | Contraseña *                                 |
| PIAS Superintendencia<br>de Seguridad Social                                                     | Ingresar                                     |
|                                                                                                  | <u>Recuperar contraseña</u>                  |

• Seleccionar link "Recuperar contraseña".

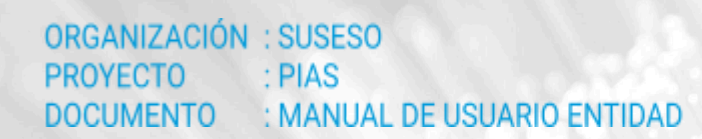

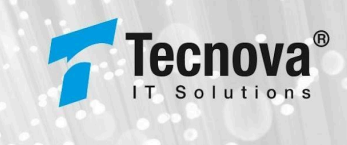

• Ingresar código de Entidad al cual pertenece y nombre de Usuario.

|                                                                                                  | PIAS Superintendencia<br>de Seguridad Social |
|--------------------------------------------------------------------------------------------------|----------------------------------------------|
| BIENVENID@                                                                                       | Recuperar Contraseña                         |
| Plataforma Integrada de Asignación Familiar,<br>Subsidio Único Familiar y Regimenes relacionados | Código de la entidad*                        |
| PIAS Superintendencia<br>de Seguridad Social                                                     | Usuario*                                     |
| K K                                                                                              | Recuperar Contraseña                         |

- Luego de ingresar los datos, el sistema habilitará el botón "Recuperar Contraseña", el cual deberá ser seleccionado.
- El sistema desplegará siguiente mensaje, indicando envío de correo con la nueva contraseña asignada por Sistema PIAS.

| RIFNVFNID@                                          | PIAS Superintendencia<br>de Seguridad Social |
|-----------------------------------------------------|----------------------------------------------|
| Plataforma Integrada de Asignación Familiar.        | Código entidad*                              |
| Subsidio Único Familiar y Regimenes rela            | cuperar Contraseña                           |
| Se en<br>PIAS Superintendencia<br>de Seguridad Soci | vio un email con la nueva                    |
|                                                     | Aceptar<br>Recuperar contraseña              |

• El correo será enviado al email que se encuentra registrado para el usuario Entidad que desea recuperar su contraseña.

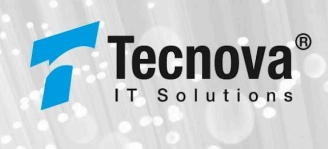

## SUSESO PIAS - Recuperacion de contraseña

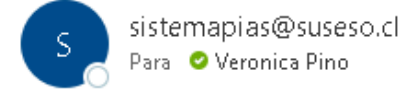

#### Estimado Verónica Pino,

En el presente correo se anexan los pasos para el cambio de contraseña:

1. Acceder al PIAS https://pias.suseso.cl/ http

https://pias-qa.suseso.cl/

- 2. Ingresar las credenciales
  - Usuario : vpinodev
  - Clave: cH3lrrYaE7
- 3. El PIAS solicitará cambiar la contraseña. Tener en cuenta lo siguiente:
  - La contraseña debe tener al menos una letra mayúscula
  - o La contraseña debe tener al menos una letra minúscula
  - La contraseña debe tener al menos un carácter especial
  - La contraseña debe tener al menos un número.
  - o La contraseña debe tener un mínimo de 8 caracteres

En el correo se informará al usuario la nueva contraseña, la cual deberá utilizar para ingresar al sistema PIAS (con la url de Producción o QA según corresponda la solicitud). También en correo se informará al usuario las políticas de seguridad que la nueva contraseña deberá contener.

Al ingresar al sistema PIAS con la nueva contraseña, el sistema desplegará automáticamente la siguiente interfaz de Cambio de Contraseña, en la cual, el usuario deberá ingresar su nueva contraseña personal, según políticas de seguridad informadas por interfaz.

no de Ch

## ORGANIZACIÓN : SUSESO PROYECTO : PIAS DOCUMENTO : MANUAL DE USUARIO ENTIDAD

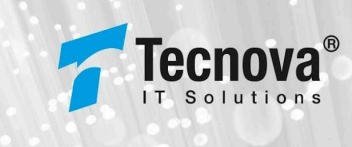

|                                                                                                  | PIAS Superintendencia<br>de Seguridad Social                                      |
|--------------------------------------------------------------------------------------------------|-----------------------------------------------------------------------------------|
| BIENVENID                                                                                        | Cambio de Contraseña                                                              |
|                                                                                                  | Nueva Contraseña*                                                                 |
| Plataforma Integrada de Asignación Familiar,<br>Subsidio Onico Familiar y Regimenes relacionados | Repetir Contraseña*                                                               |
|                                                                                                  | Confirmar                                                                         |
| PIAS Superintendencia<br>de Seguridad Social                                                     | Al menos un carácter minúscula                                                    |
|                                                                                                  | Al menos un caracter mayuscula     Al menos un número                             |
|                                                                                                  | <ul> <li>Al menos un carácter especial</li> <li>Mínima 8 ano structura</li> </ul> |

Si el usuario Entidad, no ingresa nueva contraseña según políticas de seguridad indicadas, el sistema no permitirá realizar el cambio de contraseña, desplegando siguientes mensajes de error:

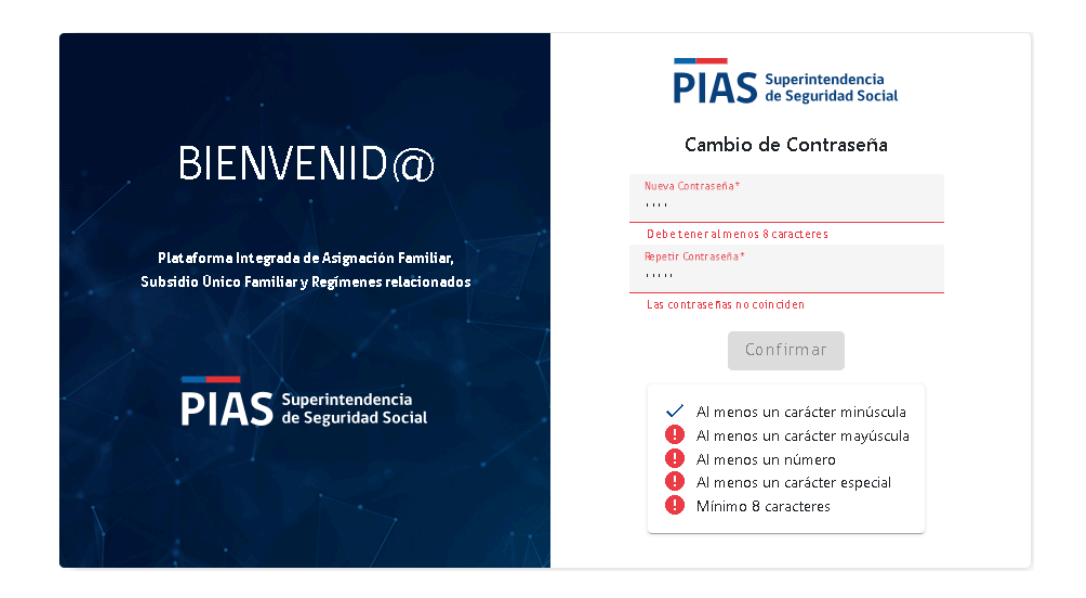

El sistema PIAS permite configurar por seguridad la cantidad de contraseñas históricas que no se pueden repetir, por lo cual, si para el cambio de contraseña se repite alguna contraseña histórica, el sistema desplegará siguiente mensaje de error, en donde, el usuario deberá informar nuevamente su nueva contraseña.

Seguridad

no de Ch

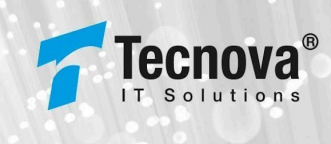

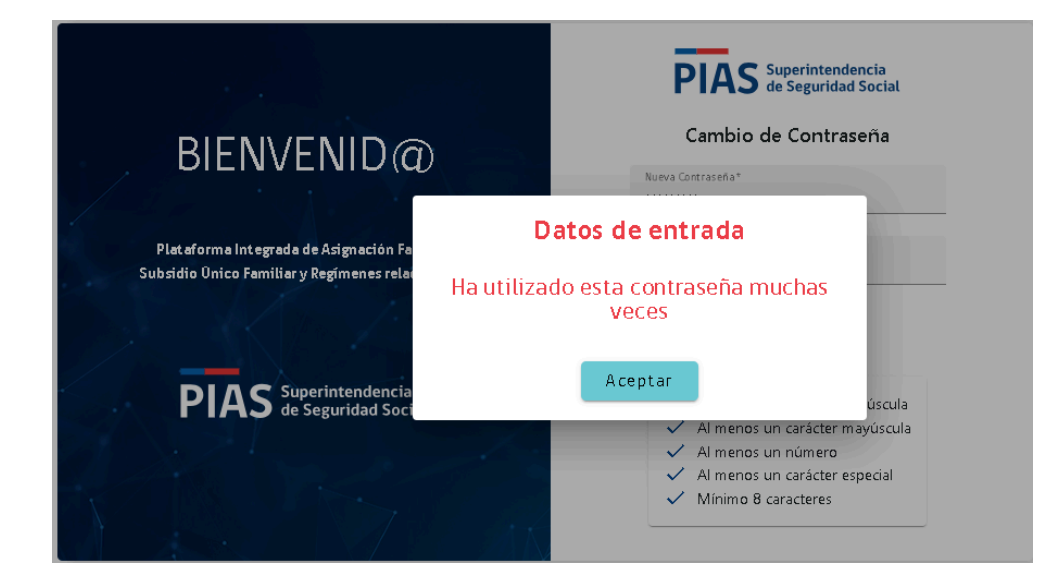

Una vez que se haya realizado el cambio exitoso de la contraseña, el sistema desplegará siguiente mensaje y permitirá el ingreso automático al sistema PIAS y al acceso a las funcionalidades que el usuario tiene asignadas.

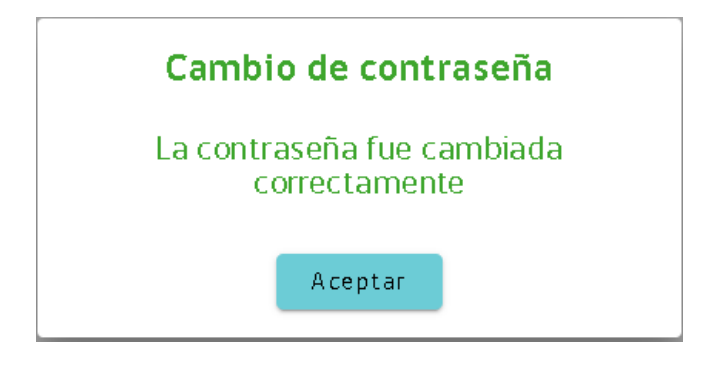

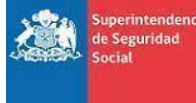

ORGANIZACIÓN : SUSESO PROYECTO : PIAS DOCUMENTO : MANUAL DE USUARIO ENTIDAD

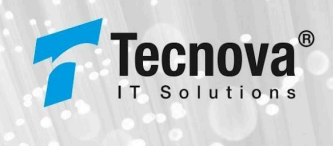

## 2.2. Cierre de Sesión

Como política de seguridad el sistemas PIAS permite configurar el tiempo de inactividad que un usuario puede tener una vez logueado en el sistema.

Si el tiempo de inactividad del usuario supera al tiempo definido por el sistema PIAS, el sistema desplegará siguiente mensaje, indicando cierre de sesión por inactividad, redirigiendo el sistema a la interfaz de login, para que el usuario pueda volver a loguearse.

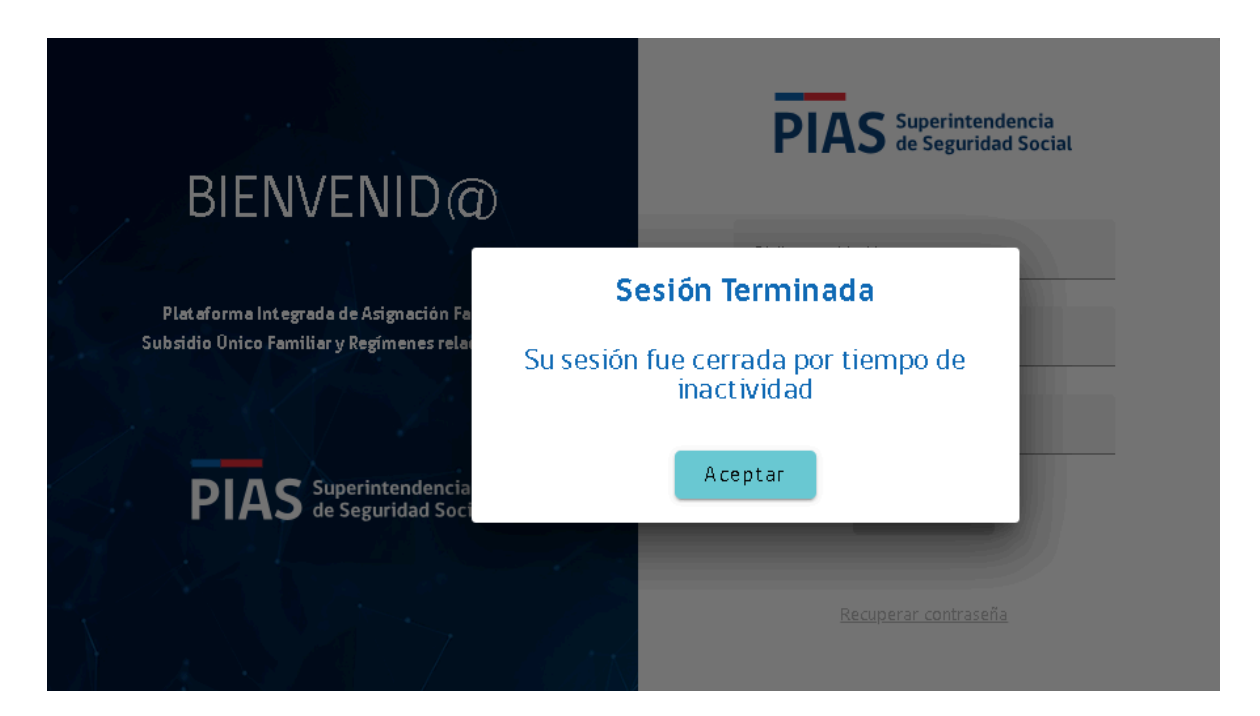

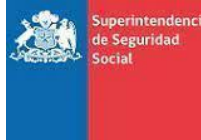

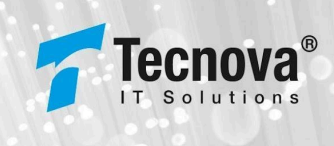

# 3. Página Principal Sistema PIAS

| PIAS Superintendencia<br>de Seguridad Social | ≘ 🗈 suseso ccap                                                                                    | Dominios PIAS | Niki | e mpinoccaf | Ð |
|----------------------------------------------|----------------------------------------------------------------------------------------------------|---------------|------|-------------|---|
| ADMINISTRACIÓN >                             |                                                                                                    |               |      |             |   |
| REPORTES >                                   |                                                                                                    |               |      |             |   |
| EXPEDIENTES >                                |                                                                                                    |               |      |             |   |
|                                              |                                                                                                    |               |      |             |   |
|                                              |                                                                                                    |               |      |             |   |
|                                              |                                                                                                    |               |      |             |   |
|                                              |                                                                                                    |               |      |             |   |
|                                              |                                                                                                    |               |      |             |   |
|                                              |                                                                                                    |               |      |             |   |
|                                              |                                                                                                    |               |      |             |   |
|                                              |                                                                                                    |               |      |             |   |
| 🗪 Cambiar contraseña                         | PIAS   intractorma insegnada da Alegnación frantiae stateada única Fantiae y Alegnación adecidadas |               |      |             |   |

La página principal del sistema PIAS corresponde a la primera página desplegada, luego que un usuario Entidad previamente registrado con sus permisos establecidos accede exitosamente a través de la página de ingreso.

El objetivo principal de esta página es desplegar las opciones principales que se pueden realizar en el sistema.

Esta página se compone de las siguientes secciones:

3.1. Menú principal

Sección que despliega las diferentes funcionalidades que un usuario logueado en el sistema puede tener acceso. Las opciones que se pueden visualizar estarán sujetas al tipo de permisos que el administrador del sistema le haya concedido al usuario.

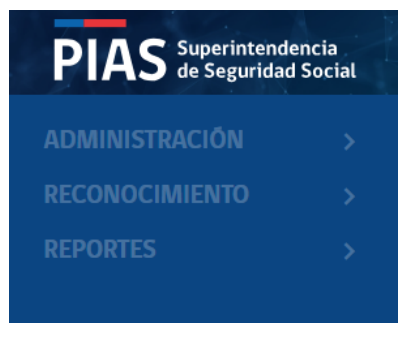

# 3.2. Encabezado de página

| PIAS Superintendencia<br>de Seguridad Social | E SUPERINTENDENCIA DE SEGURIDAD SOCIAL | 🜐 Dominios PIAS 🛛 🛍 WIKI 🛛 🕒 vpino |
|----------------------------------------------|----------------------------------------|------------------------------------|
| PANEL CONTROL                                | Nombre Entidad                         | Nombre de usuario                  |

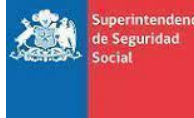

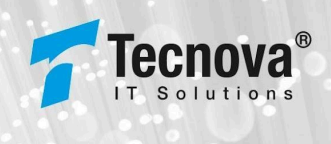

Sección donde es visualizado el nombre de la Entidad del usuario logueado y nombre de usuario logueado.

Acciones que se pueden realizar:

I. Botón este se encuentra visible.

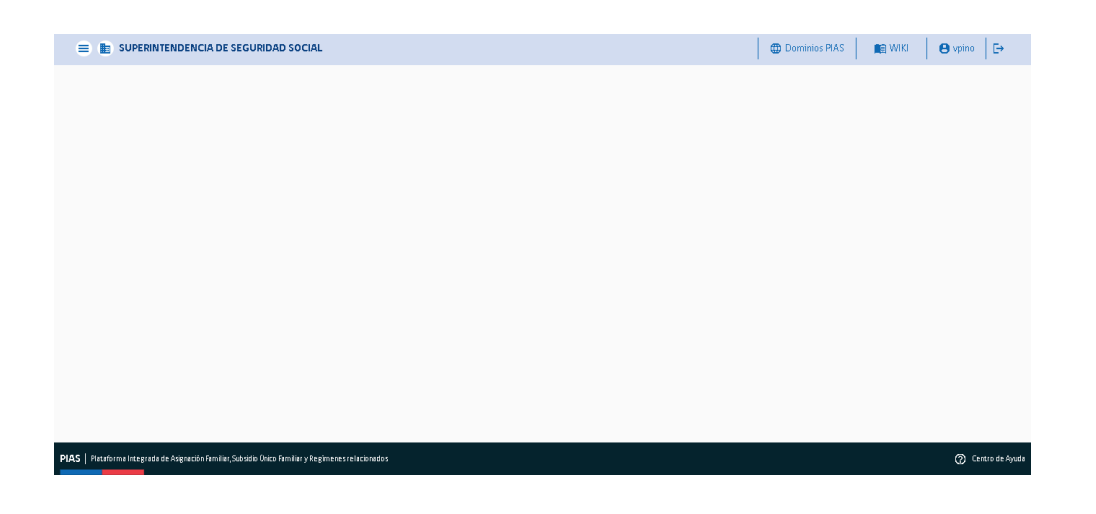

En caso contrario, si el menú principal no está visible permite que se vuelva a desplegar.

### II. Acceso Dominios PIAS:

Dominios PIAS

Permite desplegar la siguiente ventana emergente, en la cual el usuario podrá visualizar los distintos dominios utilizados por el Sistema PIAS.

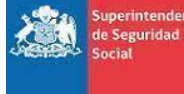

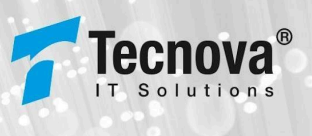

| Dominios | PIAS |
|----------|------|
|          |      |

| Tipo de Entidades    | ~ |
|----------------------|---|
| Tipo de beneficios   | ~ |
| Tipo de causante     | ~ |
| Tipo de beneficiario | ~ |
| Causales extinción   | ~ |
| Comunas              | ~ |
| Tramos               | ~ |

|  | С | e | г | г | а | r |  |
|--|---|---|---|---|---|---|--|
|--|---|---|---|---|---|---|--|

#### III. Acceso WIKI:

#### 💼 WIKI.

Permite abrir una nueva pestaña del navegador cuya URL a desplegar corresponderá a la URL de SUSESO que contiene la información de negocio y técnica asociada al Sistema PIAS, información pública a la cual tendrán acceso las Entidades para el buen uso del sistema.

#### IV. Botón Salir:

Ð

Acción que permite cerrar sesión del sistema PIAS redirigiendo a la interfaz de login.

### 3.3. Pie de página

#### nbiar contraseña PIAS | Plataforma Integrada de Asignación FamilaçSatsidio Deico familar y Regimenes relacionados

Acciones que se pueden realizar:

### I. Cambiar contraseña para usuarios Entidad:

🗪 Cambiar contraseña

Acción que permite desplegar la siguiente interfaz, en la cual el usuario Entidad podrá realizar el cambio de su contraseña.

ORGANIZACIÓN : SUSESO PROYECTO : PIAS DOCUMENTO : MANUAL DE USUARIO ENTIDAD

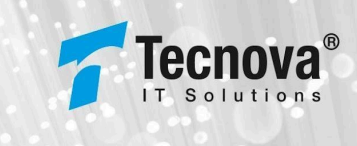

| 😑 💼 Tecnova Prueba |                                                                                                    |                                                 | Dominios PIAS | n v |
|--------------------|----------------------------------------------------------------------------------------------------|-------------------------------------------------|---------------|-----|
|                    | Cambio de conti                                                                                                    | raseña                                          |               |     |
|                    | Contraseña anterior*                                                                                                    | <i>W</i>                                        |               |     |
|                    | Nueva contraseña*                                                                                                    | 8                                               |               |     |
|                    | Repita contraseña*                                                                                                    | 8                                               |               |     |
|                    | Almenos un carácter m     Almenos un carácter m     Almenos un numero     Almenos un numero     Almenos un carácter e     Minimo 8 Caracteres Cancelar Modificar | ninuscula<br>nayuscula<br>special<br>contraseña |               |     |

Para el cambio de contraseña se debe indicar:

- Actual contraseña en el primer campo.
- Nueva contraseña en el segundo campo.
- Repetición de nueva contraseña en el tercer campo.

Para el ingreso de nueva contraseña se deben cumplir las políticas de seguridad indicadas por interfaz.

Si existe algún error en las políticas de seguridad, se desplegará siguientes mensajes de error:

| Contraseña anterior*                | 200       |
|-------------------------------------|-----------|
| •••••                               | 657       |
| Nueva contraseña*                   | ~         |
|                                     | 62        |
| Debeiteinen all men os 8 caracteres |           |
| Repita contraseña*                  | 8         |
|                                     | -         |
| Las contrasen as no controle n      |           |
| 🗸 Almenos un carácter m             | inuscula  |
| 🔋 Almenos un carácter m             | ayuscula  |
| 🕛 Almenos un numero                 |           |
| 🚹 🚹 Almenos un carácter e           | special   |
| \rm 1 Minimo 8 Caracteres           |           |
|                                     |           |
| neelee Madifiere                    |           |
| ancetar Mounicar                    | concrasen |

## Cambio de contraseña

Si la contraseña actual informada no coincide con la contraseña registrada en sistema, el sistema desplegará siguiente mensaje de error:

ORGANIZACIÓN : SUSESO PROYECTO : PIAS DOCUMENTO : MANUAL DE USUARIO ENTIDAD

eguridad

o de Ch

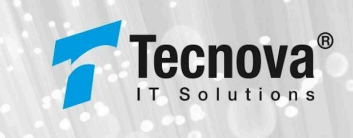

| Cambio de contraseña                                                           |
|--------------------------------------------------------------------------------|
| Contraseña anterior*                                                           |
| Nueva contraselia*                                                             |
| Datos de entrada                                                               |
| La contraseña ingresada no coincide con<br>su contraseña actual                |
| Aceptar                                                                        |
| <ul> <li>Al menos un carácter especial</li> <li>Minimo 8 Caracteres</li> </ul> |
| Cancelar Modificar contraseña                                                  |
|                                                                                |

Una vez ingresados los datos correctamente el sistema informará por interfaz el éxito del cambio de contraseña.

| Cambio de contraseña                   |
|----------------------------------------|
| La contraseña se ha cambiado con éxito |
| Aceptar                                |

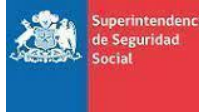

o de Ch

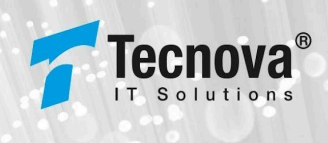

# 4. Administración de Usuarios

Funcionalidad ubicada en el menú ADMINISTRACIÓN:

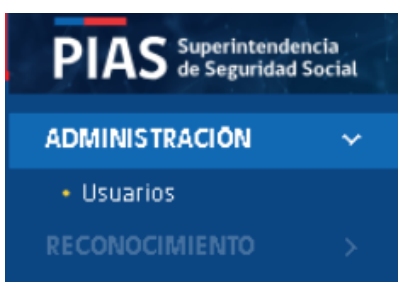

A seleccionar la funcionalidad "Usuarios", el sistema desplegará siguiente interfaz de administración:

| PIAS Superintendencia<br>de Seguridad Social       | =        |                | Tecnova QA tipo G                                    | aja                      |                    |                    |                           |         |                                |                           |                       | Dominios PIAS        | 😭 WIKI | evero E                |
|----------------------------------------------------|----------|----------------|------------------------------------------------------|--------------------------|--------------------|--------------------|---------------------------|---------|--------------------------------|---------------------------|-----------------------|----------------------|--------|------------------------|
| ADMINISTRACIÓN ✓<br>• Usuarios<br>RECONOCIMIENTO > | A        | dm<br>tio /Pl/ | n <mark>inistración</mark><br>AS Administración Usua | I Usuaric                | S                  |                    |                           |         |                                |                           |                       |                      |        |                        |
|                                                    |          | R.U.           | N                                                    | Nomb                     | re                 |                    |                           | Usuario | )                              | Entidad<br>1234 - Teicnov | a QA tip o Caja       |                      | Ŧ      |                        |
|                                                    | L        | Estad<br>Acti  | lo<br>VOS                                            | ✓ Busc:                  | ar                 |                    |                           |         |                                |                           |                       |                      |        |                        |
|                                                    |          |                |                                                      |                          |                    |                    |                           |         |                                |                           |                       | Descargar Excel      |        | Nuevo Usuario          |
|                                                    | ID       | ŕ              | Entidad<br>Administradora                            | R.U.N                    | Nombre             | Usuarto            | Rol                       |         | Email                          | Fecha<br>Registro         | Ottima<br>Actualizaci | Ottimo<br>Sn Ingreso | Estado | Activar/<br>Desactivar |
|                                                    | 2        |                | 1234 - Tec nova QA tipo<br>Cata                      | <u>14.415.942-K</u>      | Verontca<br>Ptso   | vero               | Administración<br>Entidad | n       | vptn or @tecn ovacl            | 01-01-2023                | 14-10-2024            | 1 4-10-2024          | Activo |                        |
|                                                    | 21       |                | 1234 - Yec nova QA tipo<br>Cata                      | 12 345.67 8-5            | Test Jose          | p rue bajose       | Usu ario Entida           | d       | ktration (bg matt com          | 15-10-2023                | 13-09-2024            | 11-10-2024           | Activo |                        |
|                                                    | 32       |                | 1234 - Yec nova QA tipo<br>Capa                      | <u>18.183.884-1</u>      | Test<br>Geovann 1  | prue bage ovan n 1 | Usu ario Entida           | d       | geovanniatavale sitptecnova.ci | 13-11-2023                |                       | 1 4-06-2024          | Activo |                        |
|                                                    | 52       |                | 1234 - Tec nova QA tipo<br>Capa                      | <u>18.183.884-1</u>      | test ed t          | usuarioedt         | Usu ario Entida           | id .    | email@edft.cl                  | 15-11-2023                |                       |                      | Activo |                        |
|                                                    | 53       |                | 1234 - Yec nova QA tipo<br>Cata                      | <u>18.183.884-1</u>      | P rue ba           | P rue ba           | Administración<br>Entidad | a       | and and spand .cl              | 17-11-2023                |                       |                      | Activo |                        |
|                                                    |          | Item           | nsporpāgina: 5                                       |                          | e 47 i K           | < > >i             |                           |         |                                |                           |                       |                      |        |                        |
| o₊ Cambiar contraseña                              | PIAS   P | 'latafori      | ma Integrada de Asignación Fa                        | milla; Subsidio Drico Pa | miliar y Regimenes | re lacio nados     |                           |         |                                |                           |                       |                      |        |                        |

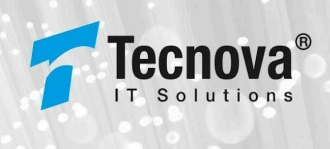

## 4.1. Secciones vista administración

Interfaz de administración se encuentra dividida en las siguientes secciones:

#### I. Sección de Filtros

| Administración Usuarios |          |         |                                        |   |  |  |  |  |  |  |
|-------------------------|----------|---------|----------------------------------------|---|--|--|--|--|--|--|
| R.U.N                   | Nombre   | Usuario | Entidad<br>1234 - Tecnova QA tipo Caja | v |  |  |  |  |  |  |
| Estado<br>A citivos     | ← Buscar |         |                                        |   |  |  |  |  |  |  |

Campo "Entidad", campo que contendrá por defecto la entidad en la cual el usuario entidad que se está realizando la administración se encuentra registrado.

• El usuario administrador de una Entidad solo podrá administrar los usuarios pertenecientes a su propia Entidad.

Campo "Estado", es un campo de tipo seleccionable, el cual contendrá las siguientes opciones:

| Estado<br>Activos | • |
|-------------------|---|
| Activos           | ~ |
| Inactivos         |   |
| Todos             |   |
| ID                |   |

Botón "Buscar", botón que permite realizar la búsqueda según los filtros previamente ingresados.

II. Sección de despliegue de información según filtros previamente seleccionados.

Por defecto son desplegados los usuarios activos.

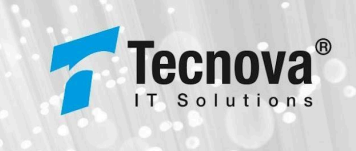

| ID 🛧 | Entidad<br>Administradora       | R.U.N               | Nombre            | Usuario          | Rol                 | Email                           | Feicha<br>Registro | Oltima<br>Actualización | Oltimo<br>Ingreso | Estado | Activar/<br>Desactivar |
|------|---------------------------------|---------------------|-------------------|------------------|---------------------|---------------------------------|--------------------|-------------------------|-------------------|--------|------------------------|
| 2    | 1234 - Tecnova QA<br>tipo Caja  | <u>14.415.942-K</u> | Veronica<br>Pino  | vero             | Usuario<br>Enti dad | vpino@tecnoca.cl                | 01-01-2023         |                         | 14-11-2023        | Activo |                        |
| 21   | 1234 - Tecnova QA.<br>tipo Caja | 12.345.678-5        | Test Jose         | pruebajose       | Usuario<br>Enti dad | kiraton@gmail.com               | 15-10-2023         | 30-08-2024              | 12-09-2024        | Activo |                        |
| 32   | 1234 - Tecnova QA<br>tipo Caja  | <u>18.183.884-1</u> | Test<br>Geovanni  | pruebageovanni   | Usuario<br>Enti dad | geovan ni.atavales @tecn ova.cl | 13-11-2023         |                         | 14-06-2024        | Activo |                        |
| 52   | 1234 - Tecnova QA.<br>tipo Caja | <u>18.183.884-1</u> | test edit         | us vario edit.   | Usuario<br>Enti dad | email@edit.cl                   | 15-11-2023         |                         |                   | Activo |                        |
| 62   | 1234 - Tecnova QA<br>tipo Caja  | <u>18.183.884-1</u> | Fabian<br>externo | te st            | Usuario<br>Enti dad | astudilloroblerof @gmail.com    | 13-12-2023         |                         |                   | Activo |                        |
| Ìte  | ems por página: 5               | • 1 -               | 5 de 21           | I< < <b>&gt;</b> | >1                  |                                 |                    |                         |                   |        |                        |

En la vista son visualizados los siguientes campos:

- ID, ID único del registro de un usuario.
- Entidad Administradora, entidad administradora a la cual pertenece el usuario.
- R.U.N, RUN perteneciente al usuario.
- Nombre, Nombre de usuario.
- Usuario, nombre de usuario, el cual permite identificarse en el sistema.
- Rol, Rol que tiene asignado el usuario.
- Email, correo electrónico del usuario.
- Fecha Registro, Fecha en la cual fue registrado el usuario en sistema.
- Última actualización, Fecha en la cual tuvo su última actualización el registro del usuario.
- Último Ingreso, Fecha en la cual el usuario realizó su último ingreso al sistema.
- Estado, estado del usuario en sistema, este puede ser Activo o Inactivo.
- Activar/Desactivar, funcionalidad que permite activar o desactivar un usuario.

#### Activar:

Al activar un usuario el sistema desplegará siguiente mensaje, donde el usuario deberá confirmar la operación solicitada:

#### Activar Usuario

¿Desea Activar el usuario Veronica Pino?

Cancelar

Activar

Al presionar botón "Activar" el sistema desplegará siguiente mensaje:

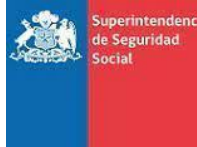

1

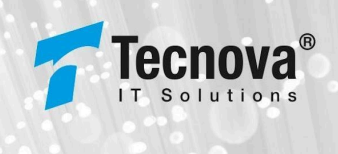

| Activar Usuario              |    |
|------------------------------|----|
| Usuario activado correctamen | te |
| Aceptar                      |    |

#### Desactivar:

Al desactivar un usuario el sistema desplegará siguiente mensaje, donde el usuario deberá confirmar la operación solicitada:

| Desactiva         | ar Usuario     |       |
|-------------------|----------------|-------|
| یDesea Desactivar | el usuario pru | ueba? |
| Cancelar          | Desactivar     |       |

Al presionar botón "Desactivar" el sistema desplegará siguiente mensaje:

| Г    | Des        | activar Us         | uario               |             |
|------|------------|--------------------|---------------------|-------------|
|      | Usuario de | sactivado co       | rrectamente         |             |
| b re |            | Aceptar            |                     | :cha Regis: |
| -    |            | Deutado, En Heland | unino Externo un al | 44.09.0004  |

#### III. Sección paginación:

La paginación permite poder seleccionar la cantidad de registros que se desean visualizar en la vista de información.

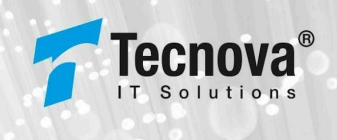

| ID 🛧 | Entidad<br>Administradora     |     | R.U.N          |               | Nombre            | Usuarto       | Rol                  | Email     |
|------|-------------------------------|-----|----------------|---------------|-------------------|---------------|----------------------|-----------|
| 2    | 1234 - Tecnova C<br>tipo Caja | )A  | <u>1 4.415</u> | <u>.942-K</u> | Veronica<br>Pino  | vero          | Usuario<br>Enti dad  | vpino@    |
| 21   | 1234 - Tecnova<br>tipo Caja   | 5   |                | <u>.678-5</u> | Test Jose         | pruebajose    | Usuario<br>Enti dad  | kirato nø |
| 32   | 1234 - Tecnova<br>tipo Caja   | 10  |                | <u>.884-1</u> | Test<br>Geovanni  | pruebageovann | Usuario<br>i Entidad | geovanr   |
| 52   | 1234 - Tecnova<br>tipo Caja   | 25  |                | <u>.884-1</u> | test edit         | us uario edit | Usuario<br>Enti dad  | e mail @  |
| 62   | 1234 - Tecnova<br>tipo Caja   | 100 |                | <u>.884-1</u> | Fabian<br>externo | test          | Usuario<br>Enti dad  | astudille |
| Ìte  | ms por pāgina:                | 5   | •              | 1 - 3         | 5 de 21           | K < >         | >I                   |           |

>1 >

A través de las siguientes opciones , se podrá avanzar o retroceder en la vista de información, según la cantidad de registros consultados.

## 4.2. Acciones vista administración

Interfaz de administración permite las siguientes acciones:

## 4.2.1. Acción Crear nuevo usuario

Acción que permite crear nuevo usuario en el sistema PIAS.

| RI        | LN                                                                                 | Nombre                                     | -                             |                    | Usu                                        | ario                                  | Entidad<br>1734 - Techova O | tino Caia               |                          | Ŧ                |                       |
|-----------|------------------------------------------------------------------------------------|--------------------------------------------|-------------------------------|--------------------|--------------------------------------------|---------------------------------------|-----------------------------|-------------------------|--------------------------|------------------|-----------------------|
| Est<br>Ac | nda<br>tivos                                                                       | • Busca                                    | IL                            |                    |                                            |                                       |                             |                         |                          |                  |                       |
|           |                                                                                    |                                            |                               |                    |                                            |                                       |                             | X 🗄 Desca               | rgar Excel               | Nue              | vo Usuari             |
|           | Entidad                                                                            | DIIN                                       | Nombre                        | Usuarto            | Rol                                        | Email                                 | Fecha<br>Registro           | Oltima<br>Actualización | Ottimo<br>Ingreso        | Estado           | Activar/<br>Desactiva |
| ۴         | Administradora                                                                     | 1.0.1                                      |                               |                    |                                            |                                       |                             | The construction of the |                          |                  |                       |
| <b>†</b>  | Administradora<br>1234 - Tecnova QA<br>tipo Caja                                   | <u>14.415.942-K</u>                        | Veronica<br>Pino              | vero               | Usuario<br>Entidad                         | vpino@tecnoca.cl                      | 01-01-2023                  | The state of the        | 14-11-2023               | Activo           |                       |
| <b>†</b>  | Administradora<br>1234 - Tecnova QA<br>tipo Caja<br>1234 - Tecnova QA<br>tipo Caja | <u>14.415.942-K</u><br><u>12.345.678-5</u> | Veronica<br>Pino<br>Test Jose | vero<br>pruebajose | Usuario<br>Enti dad<br>Usuario<br>Enti dad | vpino@tecnoca.cl<br>kiraton@gmail.com | 01-01-2023                  | 30-08-2024              | 14-11-2023<br>12-09-2024 | Activo<br>Activo | ••                    |

Al seleccionar botón "Nuevo Usuario" el sistema desplegará siguiente opciones:

I. Opciones para la creación de usuario.

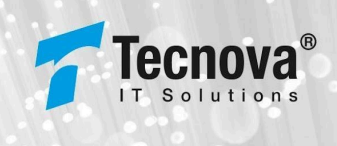

| Tipo de usuario: | 🔵 Interno 🌘 | Externo          | Entidad Adminis<br>1234 – Tec n | tradora*<br>ova QA tipo Caja | Ŧ | Usuario* |  |
|------------------|-------------|------------------|---------------------------------|------------------------------|---|----------|--|
| R.U.N Usuario*   |             | Nombre Completo* |                                 | Em ai l*                     |   | Cargo*   |  |
| tol*             |             |                  |                                 |                              |   |          |  |

El sistema solo permite crear usuarios para la entidad a la cual pertenece el usuario administrador y tipo de usuario Externo.

| 1234 - Tecnova QA tipo Caja | Tipo de usuario: O Interno le Externo Entidad Administratora* Usuario* Usuario* |  |
|-----------------------------|---------------------------------------------------------------------------------|--|
|-----------------------------|---------------------------------------------------------------------------------|--|

#### II. Campos de ingreso para la creación de usuario.

Para la creación de usuario, los siguientes campos son de ingreso obligatorio:

- Tipo de usuario, Externo (Entidad).
- Entidad Administradora, Entidad administradora a la cual pertenece el usuario.
- Usuario, nombre de usuario con el cual se identificará en el sistema PIAS.
- R.U.N usuario, RUN del usuario.
- Nombre completo, nombre completo del usuario.
- Email, correo electrónico del usuario.
- Cargo, cargo de usuario al cual pertenece en su entidad.
- Rol, lista desplegable que contiene los roles registrados en sistema, el usuario administrador debe seleccionar obligatoriamente Rol que tendrá el usuario a crear.

Si los campos obligatorios no son ingresados, el sistema desplegará siguientes mensajes de error:

| Tipo de usuario:             | 🔵 Interno 🔘 Externo       | Entidad Administradora*<br>1734 - Techova Oñ tipo Caia | ~ | Usuario*               |  |
|------------------------------|---------------------------|--------------------------------------------------------|---|------------------------|--|
|                              |                           |                                                        |   | Debe ingresar un valor |  |
| U.N Usuari o*                | Nombre Completo*          | Em ail*                                                |   | Cargo*                 |  |
| e bel fingresar un valor     | De belling resar un valor | Debel fing resar un valor                              |   | Debe ingresar un valor |  |
| ol*                          |                           |                                                        |   |                        |  |
| bl*<br>be ingresar un valor: |                           |                                                        |   |                        |  |

Además los campos Usuario, Cargo y Nombre tienen algunas restricciones, permitiendo solo el ingreso de los siguientes caracteres para cada caso:

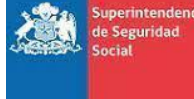

ORGANIZACIÓN : SUSESO PROYECTO : PIAS DOCUMENTO : MANUAL DE USUARIO ENTIDAD

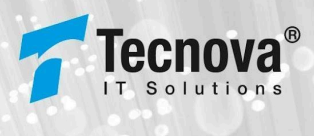

- Usuario:
  - Letras minúsculas [a...ñ...z]
  - Dígitos [0...9]
  - o Guión -
  - Guión bajo \_
  - Punto .
  - Arroba @
- Cargo:
  - Letras minúsculas [a...ñ...z]
  - Letras mayúsculas [A...Ñ...Z]
  - Vocales minúsculas con tildes [á...ú,à...ù,ä...ü,â...û]
  - Vocales mayúsculas con tildes [Á...Ú,À...Ù,Ä...Ü,Â...Û]
  - Dígitos [0...9]
  - Letra ç, Ç
  - o Guión -
  - Comilla simple '
  - Punto .
  - o Coma,
  - Paréntesis redondo ()
  - $\circ~$  Slash /
- Nombre:
  - Letras minúsculas [a...ñ...z]
  - Letras mayúsculas [A...Ñ...Z]
  - Vocales minúsculas con tildes [á...ú,à...ù,ä...ü,â...û]
  - Vocales mayúsculas con tildes [Á...Ú,À...Ù,Ä...Ü,Â...Û]
  - Letra ç Ç
  - Guión -
  - Comilla simple '
  - Punto .

Al seleccionar ROL, el sistema desplegará el listado de roles que se encuentran correctamente registrados en sistema y disponibles para ser asignados al nuevo usuario:

| Rol*                   |
|------------------------|
| Administración Entidad |
| Usuario Entidad        |

Al seleccionar Rol, el sistema desplegará la lista de módulos y funcionalidades disponibles para cada módulo, el usuario administrador podrá seleccionar la funcionalidades que el nuevo usuario podrá acceder.

Ejemplo: Lista de Módulos del sistema para Rol "Administración Entidad".

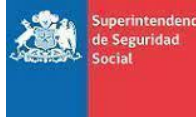

## ORGANIZACIÓN : SUSESO PROYECTO : PIAS DOCUMENTO : MANUAL DE USUARIO ENTIDAD

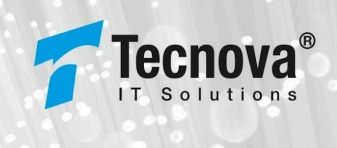

#### Crear Usuario

| Inicio /PIAS /Administración Usuarios     |                                   |                                           |                            |   |                               |   |
|-------------------------------------------|-----------------------------------|-------------------------------------------|----------------------------|---|-------------------------------|---|
| Tipo de usuario: 🔘 Inte                   | erno 🖲 Externo                    | Entidad Administrador<br>1234 - Tecnova C | a*<br>A tipo Caja          | × | Usuario*<br>vpino             |   |
| R U.N Usuario*<br>14.415.942-K            | Nombre Completo*<br>Verônica Pino |                                           | Email*<br>vpino@tecnova.cl |   | <sup>Cargo*</sup><br>Analista |   |
| <sup>Roi*</sup><br>Administración Entidad |                                   |                                           |                            |   |                               | × |
| Administración                            |                                   |                                           |                            |   |                               | ~ |
| Reconocimiento                            |                                   |                                           |                            |   |                               | ~ |

Ejemplo: Lista de funcionalidades para cada módulo para el Rol "Usuario Entidad".

| Rol*<br>Adminis | tración Entidad           |
|-----------------|---------------------------|
| Admin           | istración                 |
| ~               | Usuarios                  |
| Recon           | ocimiento                 |
| ~               | Consultar Beneficio       |
| ~               | Ingresar Reconocimiento   |
| ~               | Anular Reconocimiento     |
| ~               | Extinción Reconocimiento  |
| <b>~</b>        | Actualizar Reconocimiento |

A través del listado de funcionalidades el usuario podrá seleccionar o deseleccionar las funcionalidades que desea registrar para el nuevo usuario que se desea crear.

### III. Creación de usuario exitosa.

Una vez ingresados los datos correctamente para la creación del nuevo usuario, el sistema PIAS desplegará siguiente mensaje de confirmación:

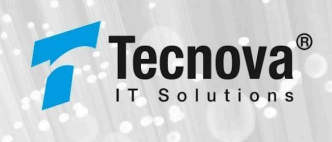

| Tipo de usuario: 🔵 Interno 🖲 Extr  | erno 17         | tidad Administradora*<br>234 - Tec nova Prueba | ×  | Usuario*<br>Calcaraz |  |
|------------------------------------|-----------------|------------------------------------------------|----|----------------------|--|
| RUNUssano*<br>14.415.942-K         | Crear Usuario   | )tecn ova.c                                    | :1 | Cargo*<br>An alista  |  |
| <sup>Rol*</sup><br>Usuario Entidad | ¿Guardar Cambio | s?                                             |    |                      |  |
| Reconocimiento                     | Cancelar Confir | mar                                            |    |                      |  |
| Reportes                           |                 |                                                |    |                      |  |

Si el usuario administrador no confirma la acción y presiona el botón "Cancelar" el sistema no realizará registro de nuevo usuario cancelando la acción.

En caso contrario, si el usuario administrador confirma los datos el sistema desplegará siguiente mensaje:

| Adr<br>Inicio /I | ministraci<br>PIAS /Administración U | <mark>ón Usua</mark><br><sup>suarios</sup> | rios   |             |                              |                       |                   |                          |
|------------------|--------------------------------------|--------------------------------------------|--------|-------------|------------------------------|-----------------------|-------------------|--------------------------|
| RJ               | U.N                                  | Nombre                                     |        |             | Usuario                      |                       | in ti dəd         |                          |
| Est<br>A c       | a do<br>:tivos                       | Buscar                                     |        | Cre         | ar Usuario                   |                       |                   |                          |
|                  |                                      |                                            |        | Jsuario cre | ado correctame               | ente                  |                   |                          |
|                  |                                      |                                            |        |             | Aceptar                      |                       | X 🗄 Descargar     | Excel                    |
| ID 🛧             | Entidad<br>Administradora            | R.U.N                                      | Nombre | Usuarto     | Rol                          | Email                 | Fecha<br>Registro | Olttima<br>Actualización |
| 1                | 1234 - Tecnova<br>Prueba             | 23.057.344-1                               | prueba | prueba      | Administración<br>Plataforma | laur.vanegas @tecnova | .cl 02-06-2023    | 09-07-2024               |

Una vez realizada exitosamente la creación de usuario, al nuevo usuario creado le llegará el siguiente correo electrónico indicando la creación de su usuario:

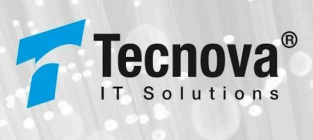

### SUSESO PIAS - Nuevo Usuario

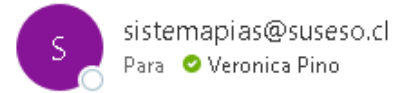

#### Estimado Camilo,

En el presente correo se anexan las credenciales para acceder al sistema:

1. Acceder al PIAS https://pias.suseso.cl/

https://pias-qa.suseso.cl/

- 2. Ingresar las credenciales
  - Código Entidad: 1234
  - o Usuario:calcaraz
  - o Clave: UCH2DavPNc
- 3. El PIAS solicitará cambiar la contraseña. Tener en cuenta lo siguiente:
  - o La contraseña debe tener al menos una letra mayúscula
  - o La contraseña debe tener al menos una letra minúscula
  - o La contraseña debe tener al menos un carácter especial
  - o La contraseña debe tener al menos un número
  - o La contraseña debe tener un mínimo de 8 caracteres

En el correo se indicará al usuario la nueva clave creada por sistema para que esta sea cambiada por el usuario, indicando las políticas de seguridad que la nueva clave debe tener.

### IV. Creación de usuario errónea.

El sistema no permite la creación de un nuevo usuario cuyo nombre de usuario ya se encuentra registrado para la entidad, si el usuario administrador crea un nuevo usuario cuyo nombre de usuario ya se encuentra correctamente registrado en PIAS para la entidad, el sistema desplegará siguiente mensaje de error:

| Tipo de usuario: 🛛 Interno         | e 🖲 Externo  | Entidad Administrado<br>1234 - Tecnova | °*<br>Prueba | × | Usuario*<br>calcaraz |
|------------------------------------|--------------|----------------------------------------|--------------|---|----------------------|
| RU NUsusiio*<br>14.415.942-K       | Usuario      | Encontrado                             | )tecnova.cl  |   | Cargo"<br>Analista   |
| <sup>iol*</sup><br>Jsuario Entidad | EL nombre de | usuario ya existe                      |              |   |                      |
| Reconocimiento                     | A            | ceptar                                 | -            |   |                      |
| Reconocimiento                     |              | epta                                   |              |   |                      |

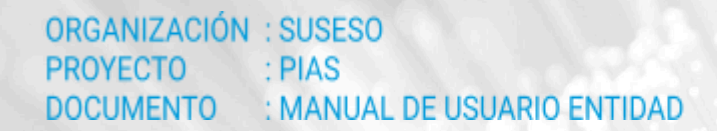

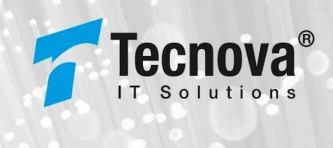

## 4.2.2. Acción Editar usuario

Acción que permite editar usuario correctamente registrado en sistema PIAS.

| icio /F  | PIAS Administración Usuarios                                                                                                    | 5                                                           |                                                                               |                                                                  |                                                                 |                                                                                                    |                                                                                                    |                                      |                                                          |                                            |                   |
|----------|----------------------------------------------------------------------------------------------------|-------------------------------------------------------------|-------------------------------------------------------------------------------|------------------------------------------------------------------|-----------------------------------------------------------------|----------------------------------------------------------------------------------------------------|----------------------------------------------------------------------------------------------------|--------------------------------------|----------------------------------------------------------|--------------------------------------------|-------------------|
| R.I      | UN                                                                                                    | Nombre                                                      | 2                                                                             |                                                                  | Us                                                              | uario                                                                                                 | Entidad<br>1234 - Teicno                                                                           | ova QA tip o Caja                    |                                                          | Ŧ                                          |                   |
| Bt<br>Ac | ado<br>tivos                                                                                                    | Buscar                                                      | r                                                                             |                                                                  |                                                                 |                                                                                                    |                                                                                                    |                                      |                                                          |                                            |                   |
|          |                                                                                                    |                                                             |                                                                               |                                                                  |                                                                 |                                                                                                    |                                                                                                    | ₫ म                                  | Decovor Evcel                                            |                                            | Nu evo II rusi    |
|          |                                                                                                    |                                                             |                                                                               |                                                                  |                                                                 |                                                                                                    |                                                                                                    |                                      |                                                          |                                            | 110 000 0000      |
|          |                                                                                                    |                                                             |                                                                               |                                                                  |                                                                 |                                                                                                    |                                                                                                    |                                      |                                                          |                                            |                   |
| ŕ        | Entidad Administradora                                                                                                    | E.U.N                                                       | Nombre                                                                        | Usuarlo                                                          | Rol                                                             | Emati                                                                                                 | Fecha Registro                                                                                     | Ottima Actualización                 | Uttimo ingreso                                           | Estado                                     | Activar/Desact    |
| ŕ        | Entidad Administradora<br>1234 - Te ceova QA tipo Caja                                                                                                 | R.U.N<br><u>14.415.942-k</u>                                | Nombre<br>Veronica Pino                                                       | Usuarto<br>Verto                                                 | Rol<br>Usua rio En tidad                                        | Email                                                                                                 | Fecha Registro<br>O1-01-2023                                                                       | Oittma Actualitzación                | 01t1mo Ingreso<br>14-11-2023                             | Estado<br>Activo                           | Activar/Desact    |
| ŕ        | Entidad Administradora<br>1234 - Tecnova Q4 tipoCaja<br>1234 - Tecnova Q4 tipoCaja                                                                     | EU.N<br>14.415942-K<br>12.345678-5                          | Nombre<br>Veronica Pino<br>Pest Jose                                          | Usuario<br>ve ro<br>prise bajose                                 | Rol<br>Usuario En tidad<br>Usuario En tidad                     | Email<br>vpin of Discs ocaul<br>Miston dog matico m                                                   | Fecha Registro 01-01-2023 15-10-2023                                                               | Ottima Actualización<br>30-08-2024   | 0ttimo ingreso<br>14-11-2023<br>12-09-2024               | Estado<br>Activo<br>Activo                 | Activar / Desact  |
| Ŷ        | Entited Administration<br>1234 - Tecnora QA tipo caps<br>1234 - Tecnora QA tipo caps<br>1234 - Tecnora QA tipo caps                                    | RUN<br>14. 415942-K<br>12.34567.8-5<br>18.183.884-1         | Nombre<br>Veronica Pino<br>Pest Jose<br>Pst Ge ovanni                         | Usua no<br>ve no<br>prue bajose<br>prue bajo se                  | Roi<br>Usua no En tidad<br>Usua no En tidad<br>Usua no En tidad | Email<br>vpinod/#ccocaci<br>kiraton/dgsnaticom<br>geovanitationikesdpiccrocaci                        | Fecha Registro           01-01-3023           15-10-3023           13-11-3023                      | 0111/ma Actual1226:16n<br>30-08-2024 | Uttimo ingreso<br>14-11-2023<br>12-09-2024<br>14-06-2024 | Estado<br>Actho<br>Actho<br>Actho          | Activer / De sact |
| ŕ        | Estidad Administradora<br>1234 - Ie ceova QA tipo Caja<br>1234 - Ie ceova QA tipo Caja<br>1234 - Ie ceova QA tipo Caja<br>1234 - Ie ceova QA tipo Caja | EUN<br>14415942-1<br>12345678-5<br>18163884-1<br>18163884-1 | Nombre<br>Veronica Pino<br>Post Jose<br>est Jose<br>est Geovanni<br>rest edit | Usuanto<br>Veirio<br>prise tagose<br>prise tagose<br>usuance dit | Rol<br>Usuario Entidad<br>Usuario Entidad<br>Usuario Entidad    | Email<br>vptinod/decsocaci<br>Miniton dog matico an<br>pervanitiatave adjace.novaci<br>estaldpedit.ci | Fecha Registro           01-01-3023           15-10-3023           13-11-3023           15-11-3023 | Ottima Actualización                 | Uttimo ingreso<br>14-11-2023<br>12-09-2024<br>14-06-2024 | Estado<br>Actho<br>Actho<br>Actho<br>Actho | Activar/Desact    |

Al seleccionar link "R.U.N" el sistema desplegará siguiente interfaz que permite la edición del usuario seleccionado a través de las siguientes opciones:

#### I. Opciones para la edición de usuario.

| PIAS /Administración Usuarios      |             |                            |                                                 |                   |   |                      |  |
|------------------------------------|-------------|----------------------------|-------------------------------------------------|-------------------|---|----------------------|--|
| Tipo de usuario:                   | 🔿 Interno 🔘 | Externo                    | Entidad Administradora*<br>1234 - Tecnova Prueb | 38                | Ŧ | Usuario*<br>Calcaraz |  |
| RU.NUsuario*<br>1441 594 2- K      |             | Nombre Completo*<br>Camilo | Emai                                            | ,<br>o@tecnova.cl |   | Cargo*<br>An alista  |  |
| <sup>iol*</sup><br>Jsuario Entidad |             |                            |                                                 |                   |   |                      |  |
|                                    |             |                            |                                                 |                   |   |                      |  |
|                                    |             |                            |                                                 |                   |   |                      |  |
| Reconocimiento                     |             |                            |                                                 |                   |   |                      |  |

El sistema no permite la edición de los siguientes campos:

- Tipo de Usuario, Externo (Entidad).
- Entidad Administradora, entidad administradora a la cual pertenece el usuario que se desea editar.
- Usuario, nombre de usuario con el cual el usuario se identifica en sistema PIAS.

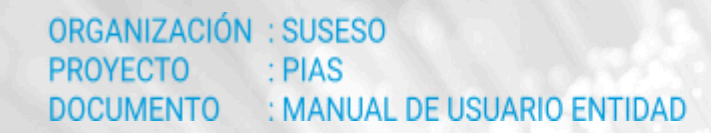

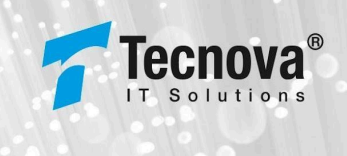

#### II. Campos de ingreso para la edición de usuario.

Para la edición de usuario, los siguientes campos son de ingreso obligatorio:

- R.U.N usuario, RUN del usuario.
- Nombre completo, nombre completo del usuario.
- Email, correo electrónico del usuario.
- Cargo, cargo de usuario al cual pertenece en su entidad.
- Rol, lista desplegable que contiene los roles registrados en sistema, el usuario administrador debe seleccionar obligatoriamente Rol que tendrá el usuario a crear.

Si los campos obligatorios no son ingresados, el sistema desplegará siguientes mensajes de error:

| Tipo de usuario:          | 🔿 Interno 🔘 Ex | stern o                   | Entidad Administra<br>1234 - Tecnov | <sup>adora*</sup><br>va Prueba | ~ | Usuario*<br>calcaraz   |  |
|---------------------------|----------------|---------------------------|-------------------------------------|--------------------------------|---|------------------------|--|
| R.U.N Usuario*            | No             | ombre Completo*           |                                     | Em ail*                        |   | Cargo*                 |  |
| De bel fingresar un valor | De             | e bel fing resar un valor |                                     | Debel ting resar un valor      |   | Debe ingresar un valor |  |
| Rol*                      |                |                           |                                     |                                |   |                        |  |

Además los campos Cargo y Nombre mantienen las mismas restricciones mencionadas anteriormente, permitiendo solo el ingreso de los siguientes caracteres para cada caso:

- Cargo:
  - Letras minúsculas [a...ñ...z]
  - Letras mayúsculas [A...Ñ...Z]
  - Vocales minúsculas con tildes [á...ú,à...ù,ä...ü,â...û]
  - Vocales mayúsculas con tildes [Á...Ú,À...Ù,Ä...Ü,Â...Û]
  - Dígitos [0...9]
  - Letra ç, Ç
  - Guión -
  - Comilla simple '
  - $\circ$  Punto .
  - $\circ$  Coma ,
  - Paréntesis redondo ()
  - $\circ~$  Slash /
- Nombre:
  - Letras minúsculas [a...ñ...z]
  - Letras mayúsculas [A...Ñ...Z]
  - Vocales minúsculas con tildes [á...ú,à...ù,ä...ü,â...û]
  - Vocales mayúsculas con tildes [Á...Ú,À...Ù,Ä...Ü,Â...Û]
  - Letra ç Ç
  - Guión -
  - Comilla simple '
  - $\circ$  Punto .

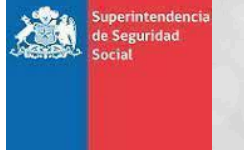

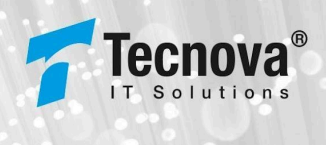

Al seleccionar ROL, el sistema desplegará el listado de roles que se encuentran correctamente registrados en sistema y disponibles para ser asignados al usuario que se desea editar:

| Rol | •                    |
|-----|----------------------|
| Adı | ministración Entidad |
| Usi | uario Entidad        |

Al seleccionar Rol, el sistema desplegará la lista de módulos y funcionalidades disponibles para cada módulo, el usuario administrador podrá seleccionar la funcionalidades que el usuario podrá acceder.

Ejemplo: Lista de Módulos del sistema para Rol "Usuario Entidad".

| Editar Usuario<br>Inicio /PIAS /Administración Usuarios |                                     |                                                        |   |                 |
|---------------------------------------------------------|-------------------------------------|--------------------------------------------------------|---|-----------------|
| Tipo de usuario                                         | X 🚫 Interno 🛞 Externo               | Entidad Amministradora*<br>1234 - Tecnova QA tipo Caja | Ŧ | Usuano*<br>test |
| R.U.N.Usuario*<br>14.415.942-K                          | Nombre Completo*<br>Verónica Pino B | Email*<br>vpino@tecnova.cl                             |   | Cargo*<br>Super |
| <sup>Rol</sup> "<br>Usuario Entidad                     |                                     |                                                        |   | ×               |
| Reconocimiento                                          |                                     |                                                        |   | ~               |

Ejemplo: Lista de funcionalidades para cada módulo para el Rol "Usuario Entidad".

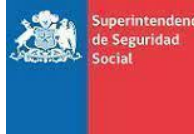

ORGANIZACIÓN : SUSESO PROYECTO : PIAS DOCUMENTO : MANUAL DE USUARIO ENTIDAD

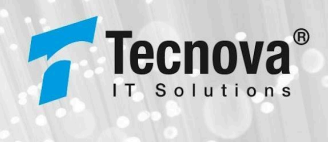

| <sub>Rol</sub> *<br>Usuario | <sup>Rol*</sup><br>Usuario Entidad |  |  |  |  |  |  |  |
|-----------------------------|------------------------------------|--|--|--|--|--|--|--|
| Recon                       | ocimiento                          |  |  |  |  |  |  |  |
| ~                           | Consultar Beneficio                |  |  |  |  |  |  |  |
| ~                           | Ingresar Reconocimiento            |  |  |  |  |  |  |  |
| <b>~</b>                    | Anular Reconocimiento              |  |  |  |  |  |  |  |
| ~                           | Extinción Reconocimiento           |  |  |  |  |  |  |  |
| ~                           | Actualizar Reconocimiento          |  |  |  |  |  |  |  |

A través del listado de funcionalidades el usuario podrá seleccionar o deseleccionar la funcionalidades que desea registrar para el usuario que desea editar.

### III. Edición de usuario exitosa.

Una vez ingresados los datos correctamente para la edición del usuario, el sistema PIAS desplegará siguiente mensaje de confirmación:

| ILCI USUCIIO<br>/PIAS Administración Usuarios |                                                          |                    |
|-----------------------------------------------|----------------------------------------------------------|--------------------|
| Tipo de usuario: 🔿 Interno 💿 Externo          | Entid od Administradora*<br>123 4 - Te cino va Pru e bia | ♥ cal caraz        |
| RUN Usuario* Nombre Co<br>14415942-K Camilo   | mpleto* Email*<br>vpino@tecnovacl                        | Gargo*<br>Analista |
| Rot*<br>Administración Entidad                | Editar Usuario                                           | ×                  |
| Administer                                    | ¿Guardar Cambios?                                        |                    |
| Reconocimiento                                | Cancelar Confirmar                                       |                    |
| Reportes                                      |                                                          |                    |
| Consulta                                      |                                                          |                    |
| Informe Financiero                            |                                                          |                    |
| Expedientes                                   |                                                          |                    |

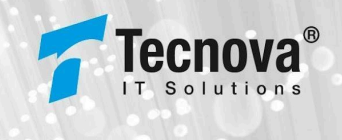

Si el usuario administrador no confirma la acción y presiona el botón "Cancelar" el sistema no realizará el registro de los nuevos cambios cancelando la acción.

En caso contrario, si el usuario administrador confirma los datos el sistema desplegará siguiente mensaje:

| Administración                       | Usuarios     |                           |                                           |                   |                         |                   |        |                         |
|--------------------------------------|--------------|---------------------------|-------------------------------------------|-------------------|-------------------------|-------------------|--------|-------------------------|
| <sup>R.U.N</sup><br>14.415.942-K     | Nombre       |                           | Usuario                                   | Entidad           |                         |                   | •      |                         |
| Estado<br>Todios                     | - Buscar     |                           |                                           |                   |                         |                   |        |                         |
|                                      |              | Editar Us                 | iuario                                    |                   |                         |                   |        |                         |
|                                      |              | Usuario editado c         | orrectamente                              | X                 | B Descargar Excel       |                   |        | Nuevo Usuario           |
| D 🕆 Entidad Administradora           | R.U.N        | Acepta                    | ar an an an an an an an an an an an an an | Fecha<br>Registro | Ottima<br>Actualización | Ottimo<br>Ingreso | Estado | Activar/<br>Desactiva r |
| 99999 - SUPERINTENDENCIA D<br>SOCIAL | 14.415.942-K | Veronica Adr<br>Pino Plat | ninistración vpino/@tecr                  | nocact 24-09-2023 | 14-08-2024              | 14-08-2024        | Activo |                         |

## 4.2.3. Acción Activar/Desactivar usuario

Acción que permite activar o desactivar un usuario correctamente registrado en sistema PIAS.

| Adr       | ninistración  <br>IAS Administración Usuario | Usuario:            | s               |                 |                 |                                 |                          |                      |                 |        |                     |
|-----------|----------------------------------------------|---------------------|-----------------|-----------------|-----------------|---------------------------------|--------------------------|----------------------|-----------------|--------|---------------------|
| R.U       | JN                                           | Nombr               | e               |                 | Us              | uario                           | Entidad<br>1234 - Teichi | ova QA tipo Caja     |                 | ÷      |                     |
| Bit<br>Ac | ade<br>Livo s                                | Busca               | r               |                 |                 |                                 |                          |                      |                 |        |                     |
|           |                                              |                     |                 |                 |                 |                                 |                          | ×                    | Descargar Excel |        | Nu evo Usuario      |
| 10 个      | Entidad Administradora                       | R.U.N               | Nombre          | Usuarto         | ROL             | Ematl                           | Fecha Registro           | Ültima Actualización | Uttimo Ingreso  | Estado | Activar / Desactiva |
| 2         | 1234 - Te cnova QA tipo Caja                 | <u>14.415.942-K</u> | Veronica Pino   | we ro           | Usuario Entidad | vpin oxpite cn oca ci           | 01-01-2023               |                      | 14-11-2023      | Activo |                     |
| 21        | 1234 - Te criova QA tipo Caja                | 12 345.67 8-5       | Test Jose       | pruebajose      | Usuario Entidad | kiraton @gmail.com              | 15-10-2023               | 30-08-2024           | 12-09-2024      | Activo |                     |
| 32        | 1234 - Te criova QA tipo Caja                | <u>18.183.884-1</u> | Test Ge ovan n1 | pruebage ovanni | Usuario Entidad | geovanntatavale s Øjteon ova ol | 13-11-2023               |                      | 14-06-2024      | Activo |                     |
| 52        | 1234 - Te cnova QA tipo Caja                 | <u>18.183884-1</u>  | tested t        | us varice dit   | Usuario Entidad | ematio©pedit.cl                 | 15-11-2023               |                      |                 | Actho  |                     |
| 62        | 1234 - Te cnova QA tipo Caja                 | 18183884-1          | Fabtan externo  | te st           | Usuario Entidad | astu dilloroble rof Ogmail.com  | 13-12-2023               |                      |                 | Activo |                     |

Si el usuario se encuentra Activo, al seleccionar check de Desactivar el sistema desplegará siguiente interfaz de confirmación, que permite la acción de desactivar el usuario seleccionado:

de C

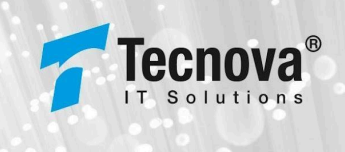

| Desactiva         | r Usuario      |       |
|-------------------|----------------|-------|
| ¿Desea Desactivar | el usuario pri | ueba? |
| Cancelar          | Desactivar     |       |

Si el usuario desea cancelar la acción deberá presionar el botón "Cancelar".

En caso contrario si el usuario presiona el botón "Desactivar", el sistema desactivará al usuario en PIAS desplegando siguiente mensaje:

| Г   | Desactivar Usuario                |                   |                   |            |  |  |  |  |  |  |
|-----|-----------------------------------|-------------------|-------------------|------------|--|--|--|--|--|--|
| Ŀ   | Usuario desactivado correctamente |                   |                   |            |  |  |  |  |  |  |
| bre |                                   | Aceptar           |                   | cha Regisi |  |  |  |  |  |  |
| 10  |                                   | licus do Entitiad | unino Atocnours d | 14 09 2024 |  |  |  |  |  |  |

Si el usuario se encuentra Inactivo, al seleccionar check de Activar el sistema desplegará siguiente interfaz que permite la acción de activar el usuario seleccionado:

| Activar Usuario                                                                                                    |  |  |  |  |  |  |  |  |  |
|----------------------------------------------------------------------------------------------------|--|--|--|--|--|--|--|--|--|
| ¿Desea Activar el usuario Veronica Pino?                                                                                                    |  |  |  |  |  |  |  |  |  |
| Cancelar Activar                                                                                                    |  |  |  |  |  |  |  |  |  |
| Si el usuario desea cancelar la acción deberá presionar el botón "Cancelar".<br>En caso contrario si el usuario presiona el botón "Activar", el sistema activará al usuario en<br>PIAS desplegando siguiente mensaje: |  |  |  |  |  |  |  |  |  |
| Activar Usuario                                                                                                    |  |  |  |  |  |  |  |  |  |
| Usuario activado correctamente                                                                                                    |  |  |  |  |  |  |  |  |  |

Aceptar

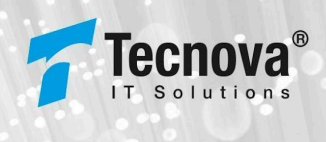

## 4.2.4. Acción Descargar Excel

Acción Descarga Excel, permite descargar en planilla Excel el resultado de la información que se encuentra contenida en la vista de información:

| Adr<br>Inicio / | Administración Usuarios<br>Inicio /PIAS Administradon Usuarios |                      |                |                  |                   |                                  |                                        |                      |                 |        |                      |
|-----------------|----------------------------------------------------------------|----------------------|----------------|------------------|-------------------|----------------------------------|----------------------------------------|----------------------|-----------------|--------|----------------------|
| R.              | R.U.N Nombre                                                   |                      |                | Us               | Usuario           |                                  | Entidad<br>1234 - Tecnova QA tipo Caja |                      |                 |        |                      |
| B1<br>Ac        | Estado Vector Buscar                                           |                      |                |                  |                   |                                  |                                        |                      |                 |        |                      |
|                 |                                                                |                      |                |                  |                   |                                  |                                        |                      | Descargar Excel | )      | Nu evo Usuario       |
| ID 🛧            | Entidad Administradora                                         | R. U. N              | Nombre         | Usuarto          | ROL               | Email                            | Fecha Registro                         | Ottima Actualización | Uttimo Ingreso  | Estado | Activar / Desactivar |
| 2               | 1234 - Te cnova QA tipo Cata                                   | <u>14.415.942-K</u>  | Veronica Pino  | ve ro            | Vsuario Entidad   | vpin oxDitech ocaci              | 01-01-2023                             |                      | 14-11-2023      | Activo |                      |
| ы               | 1234 - Te cnova QA tipo Cata                                   | <u>12 345.67 8-5</u> | Test Jose      | prue bajose      | Vsuario Entidad   | kiraton @gmail.com               | 15-10-2023                             | 30-08-2024           | 12-09-2024      | Activo |                      |
| 32              | 1234 - Te cnova QA tipo Cata                                   | <u>18.183.884-1</u>  | Test Ge ovanni | prue bage ovanni | Usuario Entidad   | geovannt a tavale s Otecn ova cl | 13-11-2023                             |                      | 14-06-2024      | Activo |                      |
| 52              | 1234 - Te cnova QA tipo Cata                                   | <u>18.183.884-1</u>  | testedit       | us varice dit    | Usua rio En tidad | ematlø©peditt.cl                 | 15-11-2023                             |                      |                 | Activo |                      |
| 62              | 1234 - Te cnova QA tipo Caja                                   | <u>18.183.884-1</u>  | Rabtan externo | te st            | Usuario En tidad  | astudilloroblerof@gmail.com      | 13-12-2023                             |                      |                 | Activo |                      |

#### Acción de descarga de planilla Excel:

| Ad<br>Inicio/ | Administración Usuarios<br>nicio /PIAS Administracion Usuarios |                     |               |             |                              |                    |                    | Usua<br>7,2 Ki       | Usuarios-12-09-24 03_18_08.csv<br>7,2 KB • Hecho |                |                    |  |
|---------------|----------------------------------------------------------------|---------------------|---------------|-------------|------------------------------|--------------------|--------------------|----------------------|--------------------------------------------------|----------------|--------------------|--|
| R             | R.U.N Nombre                                                   |                     |               | Us          | Usuario Entidod<br>1234 - Te |                    | cnova QA tipo Caja |                      | Ŧ                                                |                |                    |  |
| Es<br>Ar      | tado tivos "                                                   | Busca               | r             |             |                              |                    |                    |                      | _ا                                               |                |                    |  |
|               |                                                                |                     |               |             |                              |                    | × B                | Descargar Excel      |                                                  | Nu evo Usuario |                    |  |
| ID ↑          | Entidad Administradora                                         | R.U.N               | Nombre        | Usuarto     | ROL                          | Email              | Fecha Registro     | Ottima Actualización | Ottimo ingreso                                   | Estado         | Activar/Desactivar |  |
| 2             | 1234 - Te cnova QA tipo Cata                                   | <u>14.415.942-K</u> | Veronica Pino | ve ro       | Usuario En tidad             | vpin o@tecn ocaci  | 01-01-2023         |                      | 14-11-2023                                       | Activo         |                    |  |
| 21            | 1234 - Te cnova QA tipo Caja                                   | 12 345.67 8-5       | Test Jose     | prue bajose | Usuario En tidad             | kiraton @gmail.com | 15-10-2023         | 30-08-2024           | 12-09-2024                                       | Activo         |                    |  |

La planilla Excel generada, contendrá la siguiente información:

- Registro, ID del registro único en sistema PIAS.
- Código Éntidad, código de la entidad administradora.
- Entidad Administradora, nombre de la entidad administradora a la cual pertenece el usuario.
- R.U.N, R.U.N del usuario.
- D.V, dígito verificador del R.U.N del usuario.
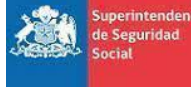

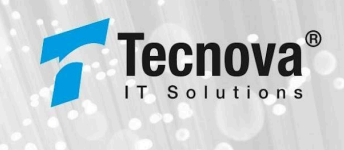

- Nombre, nombre completo del usuario.
- Usuario, nombre de usuario con el cual el usuario se identifica en el sistema PIAS.
- Tipo, Tipo de usuario: Externo (Entidad).
- Rol, Rol asignado al usuario.
- Correo, correo electrónico registrado para el usuario.
- Cargo, Cargo al cual pertenece el usuario en su entidad.
- Estado, estado del usuario en el sistema, Activo o Inactivo.
- Fecha creación, fecha de creación del usuario en sistema.
- Fecha actualización, fecha de última actualización del usuario en el sistema.
- Fecha último ingreso, fecha de último ingreso del usuario en el sistema.
- Grupo de Funcionalidades disponibles en sistema PIAS, cada funcionalidad a la cual el usuario tendrá acceso o permiso estará marcada con una X en planilla.

| ×   | Autoguarda          | ido 💽                                                                                                    | <b>1</b> 5 ~ C -                                                                                                    | ⊽ Usuarios-06-0                                          | 9-24 03_36_1 • G                | iuardado en Est | te PC 🗸 🖉                                                      | ) Buscar      |                                         |                     |                 |            |                       | - 🔇                                  |
|-----|---------------------|----------------------------------------------------------------------------------------------------|----------------------------------------------------------------------------------------------------|----------------------------------------------------------|---------------------------------|-----------------|----------------------------------------------------------------|---------------|-----------------------------------------|---------------------|-----------------|------------|-----------------------|--------------------------------------|
| Ari | chivo <u>Inicio</u> | Insertar                                                                                                    | Disposición de p                                                                                                    | página Fórmulas                                          | Datos Revisar                   | - Vista A       | utomatizar Ay                                                  | uda BIP       | ublisher                                |                     |                 |            | (                     | 🖵 Comentarios                        |
| Ē   | Pegar 🔏             | $\begin{array}{ c c } \hline Aptos Narrow \\ \hline N & K & S \\ \hline \hline & \sim & & \\ \hline & \sim & & \\ \hline & & \\ \hline & & \\ Fue \\ \hline \\ \vdots & & \\ \hline \end{array}$ | $\frac{11}{2} \sim \begin{vmatrix} 1 \\ A^{\circ} \\ A^{\circ} \end{vmatrix}$ $\frac{A}{2} \sim \begin{vmatrix} A^{\circ} \\ A^{\circ} \\ A^{\circ} \end{vmatrix}$ $\frac{f_{x}}{f_{x}} \sim \begin{vmatrix} A \\ A \\ A \\ A \\ A \\ C \\ V \\ A \\ C \\ V \\ A \\ C \\ V \\ C \\ C \\ C \\ C \\ C \\ C \\ C \\ C$ | = = = ab<br>= = = = = = v<br>= = =  ⊗γ ~<br>Alineación 5 | General ~<br>\$ ~ % 000<br>€.00 | Format          | to condicional ~<br>mato como tabla ~<br>de celda ~<br>Estilos | Ellins Ellins | ertar ¥<br>minar ¥ [<br>rmato¥<br>eldas | ∑ ~ 27 ~<br>▼ ~ ∕ ~ | Confidencialida | d Compl    | ementos Ar<br>ementos | QorusDocs<br>for Office<br>QorusDocs |
|     | А                   | В                                                                                                    | С                                                                                                    | D E                                                      | F                               | G               | н                                                              | I.            | J                                       | К                   | L               | м          | N                     | 0                                    |
| 1   | Registro            | Código Entid                                                                                                    | Entidad Adm R.                                                                                                    | .U.N DV                                                  | Nombre                          | Usuario         | Tipo Ro                                                        | ıt            | Correo                                  | Cargo               | Estado Fe       | cha creaci | Fecha actua           | Fecha Último Ing                     |
| 2   | 3                   | 99999                                                                                                    | SUPERINTEN                                                                                                    | 14415942 K                                               | Veronica Pir                    | vpino           | Interno Ac                                                     | lministraci   | vpino@tecno                             | Gerencia            | Activo 2        | 21-09-2023 | 09-08-2024            | 06-09-2024                           |
| 3   | 54                  | 99999                                                                                                    | SUPERINTEN                                                                                                    | 18183884                                                 | 1 Prueba                        | test edit2      | Interno Ac                                                     | lministraci   | test@edit.cl2                           | test edit2          | Activo 1        | 17-11-2023 |                       |                                      |
| 4   | 55                  | 99999                                                                                                    | SUPERINTEN                                                                                                    | 18183884                                                 | 1 interno                       | interno         | Interno Ac                                                     | lministraci   | interno@inte                            | interno             | Activo 1        | 17-11-2023 |                       |                                      |
| 5   | 56                  | 99999                                                                                                    | SUPERINTEN                                                                                                    | 18183884                                                 | 1 interno2                      | interno2        | Interno Ac                                                     | lministraci   | interno2@hr                             | interno2            | Activo 1        | 17-11-2023 |                       |                                      |
| б   | 57                  | 99999                                                                                                    | SUPERINTEN                                                                                                    | 18183884                                                 | 1 test passwor                  | test passwo     | r Interno 🛛 🗛                                                  | lministraci   | asdasd@sda                              | test                | Activo 2        | 22-11-2023 |                       |                                      |
| 7   | 60                  | 99999                                                                                                    | SUPERINTEN                                                                                                    | 17767553                                                 | 9 Jos QA                        | joseqa          | Interno Ac                                                     | lministraci   | kiraton@gm                              | QA                  | Activo (        | 05-12-2023 |                       |                                      |
| 8   | 61                  | 99999                                                                                                    | SUPERINTEN                                                                                                    | 15208524                                                 | 9 Geo QA                        | gatavales       | Interno Ac                                                     | lministraci   | geovanni.ata                            | QA                  | Activo 0        | 05-12-2023 | 12-07-2024            | 30-08-2024                           |
| 9   | 69                  | 99999                                                                                                    | SUPERINTEN                                                                                                    | 18183884                                                 | 1 test correo ir                | Prueba          | Interno Ad                                                     | lministraci   | astudillorob                            | dasdad              | Activo 1        | 15-12-2023 |                       |                                      |
| 10  | 95                  | 99999                                                                                                    | SUPERINTEN                                                                                                    | 19702194                                                 | 2 Luis perez                    | bperez          | Interno Ad                                                     | lministraci   | geovanni.ata                            | QA                  | Activo 2        | 26-03-2024 |                       | 26-03-2024                           |
| 11  | 96                  | 99999                                                                                                    | SUPERINTEN                                                                                                    | 20666466                                                 | 5 SUSESO Inter                  | susesointerr    | r Interno 🛛 Ac                                                 | lministraci   | suseso inter                            | test                | Activo 2        | 26-03-2024 |                       | 08-04-2024                           |

Ejemplo marca X en planilla Excel de funcionalidades permitidas para el usuario en PIAS:

| 1   | 1            | J             | K             | L      | M              | N              | 0           | 0        |            |        | 2                    | -            |       | ~ ~         |               | ×        |
|-----|--------------|---------------|---------------|--------|----------------|----------------|-------------|----------|------------|--------|----------------------|--------------|-------|-------------|---------------|----------|
|     | Rol          | Correo        | Cargo         | Estado | Fecha creaci l | Fecha actual I | Fecha Últim | Dominios | Parámetros | Tramos | Tramos <b>H</b> iste | Tipo Entidad | Roles | Tipo Causan | Tipo Benefici | Docum nt |
| 2 C | Administraci | vpino@tecno   | Gerencia      | Activo | 21-09-2023     | 11-10-2024     | 14-10-202   | х        | Х          | Х      | Х                    | х            | Х     | Х           | Х             | х        |
| 5   | Administraci | test@edit.cl2 | test edit2    | Activo | 17-11-2023     |                |             | х        | х          | х      | х                    | х            | х     | х           | х             | х        |
| 2 C | Administraci | interno@inte  | interno       | Activo | 17-11-2023     |                |             | х        | Х          | Х      | Х                    | х            | Х     | Х           | Х             | х        |
| э с | Administraci | interno2@hr   | interno2      | Activo | 17-11-2023     |                |             | х        | х          | х      | х                    | х            | х     | х           | х             | х        |
| э   | Administraci | asdasd@sda    | test          | Activo | 22-11-2023     |                |             | х        | х          | х      | х                    | х            | х     | х           | х             | х        |
| э с | Administraci | kiraton@gm    | QA            | Activo | 05-12-2023     |                |             | х        | Х          | х      | х                    | х            | Х     | х           | х             | х        |
| э   | Admin Intern | geovanni.ata  | QA            | Activo | 05-12-2023     | 27-09-2024     | 14-10-202   | х        | Х          | Х      | Х                    | х            | Х     | Х           | Х             | х        |
| 5   | Administraci | astudillorob  | dasdad        | Activo | 15-12-2023     |                |             | х        | х          | х      | х                    | х            | Х     | х           | х             | х        |
| э   | Administraci | geovanni.ata  | QA            | Activo | 26-03-2024     |                | 26-03-202   | х        | Х          | Х      | Х                    | х            | Х     | Х           | Х             | х        |
| 5   | Administraci | suseso_inter  | test          | Activo | 26-03-2024     |                | 08-04-202   | х        | х          | х      | х                    | х            | х     | х           | х             | х        |
| э   | Administraci | geovanni.ata  | QA            | Activo | 09-04-2024     | 27-09-2024     |             |          |            |        |                      |              |       |             |               |          |
| 5   | Administraci | mpino@suse    | Coordinador   | Activo | 12-04-2024     | 12-08-2024     | 14-10-202   | х        | Х          | Х      | Х                    | х            | Х     | х           | Х             | х        |
| D   | Administraci | vpino@tecno   | Analista      | Activo | 10-04-2024     |                | 18-04-202   | х        | Х          | Х      | Х                    | х            | Х     | Х           | Х             | х        |
| 2 C | Administraci | vpino@tecno   | Analista      | Activo | 10-04-2024     |                | 11-04-202   | х        | Х          | Х      | Х                    | х            | Х     | х           | Х             | х        |
| D   | Administraci | criveros@su   | Analista UES  | Activo | 14-04-2024     | 05-06-2024     | 13-10-202   | х        | Х          | Х      | Х                    | х            | Х     | Х           | Х             | х        |
| 2 C | Administraci | paransaez@    | Analista UES  | Activo | 15-04-2024     | 03-06-2024     | 14-10-202   | х        | Х          | Х      | Х                    | х            | Х     | Х           | Х             | х        |
| 3   | Analista SUS | jpinto@suse   | Analista DTC  | Activo | 03-06-2024     |                | 03-06-202   |          |            |        |                      |              |       |             |               |          |
| 2 C | Administraci | ehouston@s    | Analista Fina | Activo | 07-06-2024     | 22-08-2024     | 10-10-202   |          |            |        |                      |              |       |             |               |          |
| э с | Administraci | jceballo@su   | Coordinador   | Activo | 04-06-2024     |                | 04-06-202   |          |            |        |                      |              |       |             |               |          |
| 2 C | Administraci | csimon@sus    | Analista Fina | Activo | 04-06-2024     | 04-06-2024     | 05-06-202   |          |            |        |                      |              |       |             |               |          |
| 5   | Rol-Veronica | vpino@tecno   | Analista      | Activo | 30-08-2024     |                | 30-08-202   |          |            |        |                      |              |       |             |               |          |
| c   | Administraci | mespinoza@    | Coordinador   | Activo | 05-09-2024     |                | 09-10-2024  | х        | х          | Х      | Х                    | х            | Х     | х           | X             | κ        |
| 5   | Administraci | aanabalon@    | QA EXTERNO    | Activo | 08-09-2024     |                | 14-10-2024  | Х        | х          | х      | х                    | х            | х     | х           | х             | х        |

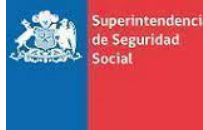

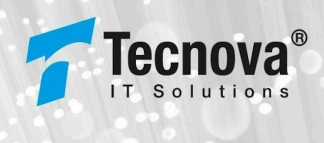

# 5. Reconocimiento

#### 5.1. Consulta Beneficio

Para acceder a este módulo se debe seleccionar la funcionalidad de "Consultar Beneficio" dentro del módulo RECONOCIMIENTO:

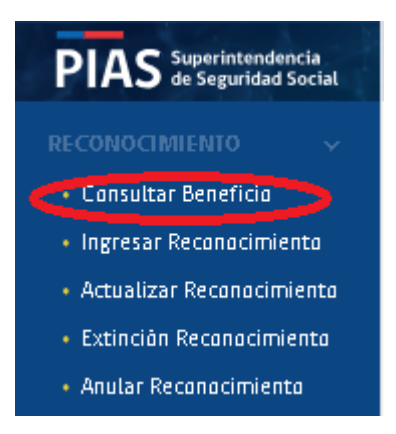

Al seleccionar opción "Consultar Beneficio" el sistema visualizará siguiente interfaz, donde se observa un filtro de R.U.N, por el cual se puede consultar el causante o beneficiario de un reconocimiento:

| PIAS Superintendencia<br>de Seguridad Social                                                                   | 😑 💼 Tecnova QA tipo Caja                                                                          | 🖨 Dominios PIAS | 😭 WIKI | 🔒 vero 🛛 🕞 |
|----------------------------------------------------------------------------------------------------|---------------------------------------------------------------------------------------------------|-----------------|--------|------------|
| RECONOCIMIENTO  Cansultar Beneficia Ingresar Reconacimiento Actualizar Reconacimiento Extincian Reconacimiento | Consulta beneficio<br>PIAS/Reconscimiento/Konsultabenefido<br>R.U.M.* Consultar                   |                 |        |            |
| Anular Reconocimiento     EXPEDIENTES     INFORME FINANCIERO                                                   |                                                                                                   |                 |        |            |
|                                                                                                    |                                                                                                   |                 |        |            |
|                                                                                                    |                                                                                                   |                 |        |            |
|                                                                                                    |                                                                                                   |                 |        |            |
| 😋 Cambiar contraseña                                                                                           | PIAS   Restorma letegrado de Alignación Families, Sabaldo Dieco Remiter y fiegúne es relacionados |                 |        |            |

Al consultar un R.U.N se muestra el resultado de la búsqueda con los reconocimientos asociados al R.U.N consultado, como se muestra a continuación:

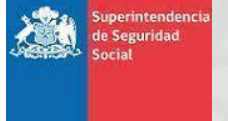

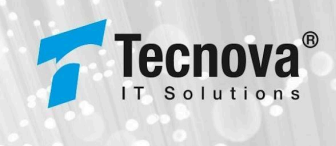

| Consult               | a benefi              | CIO                |                     |                        |                        |                         |                 |                           |                   |                          |                           |                           |
|-----------------------|-----------------------|--------------------|---------------------|------------------------|------------------------|-------------------------|-----------------|---------------------------|-------------------|--------------------------|---------------------------|---------------------------|
| PIAS / Reconocim      | riento /Consulta benr | eficio             |                     |                        |                        |                         |                 |                           |                   |                          |                           |                           |
| RUN.*<br>12.229.274-6 |                       |                    |                     | Consultar              |                        |                         |                 |                           |                   |                          |                           |                           |
| Resultado             | de la consulta        | a                  |                     |                        |                        |                         |                 |                           |                   |                          |                           |                           |
|                       | En                    | ntidad admini:     | stradora consultada |                        |                        |                         |                 |                           |                   |                          |                           |                           |
|                       |                       |                    | R.U.N. consultado   | 12.229.274-6           |                        |                         |                 |                           |                   |                          |                           |                           |
|                       |                       |                    | Fecha de consulta   | 22-08-2024             |                        |                         |                 |                           |                   |                          |                           |                           |
| Entidad admini        | stradora              |                    | *                   | Vigentes               | Extinguidos            | Anulados                |                 |                           |                   |                          | 1                         | Descargar Excel           |
| Más<br>Información    | R.U.N. causante       | Nombre<br>causante | R.U.N. beneficiario | Nombre<br>beneficiario | Fecha<br>Ingreso       | Fecha<br>reconocimiento | Fecha<br>estado | Entidad<br>administradora | Tipo<br>beneficio | Tipo causante            | Tipo beneficiario         | Estado                    |
| Ð                     | 12.229.274-6          | Juan Perez         | 8.711.184-9         | Carlos Perez           | 22-08-2024<br>10:00:23 | 01-08-2024              | Sin información | Tecnova Prueba            | AF                | 4 - HIJO INCLUIDO EL ADO | 1 - TRABAJADOR DEPENDIE . | Reconocimiento<br>vigente |
| ltems por             | página: 5 👻           | - 1 - 1 0          | de1  < <            | > >1                   |                        |                         |                 |                           |                   |                          |                           |                           |

En el resultado podemos observar información de los reconocimientos, donde destacan los siguientes campos:

- Botón para más información.
- R.U.N del causante.
- Nombre del causante.
- R.U.N del beneficiario.
- Nombre del beneficiario.
- Fecha de ingreso.
- Fecha de reconocimiento.
- Fecha de estado.
- Entidad administradora al que pertenece el reconocimiento.
- Tipo de beneficio.
- Tipo de causante asociado (por motivo de espacio, para ver el nombre completo se requiere que se posicione el icono del mouse sobre el causante para poder observar la información completa).

| πpo causante                                                             |  |
|--------------------------------------------------------------------------|--|
| 4 - HUO INCLUIDO EL ADOP                                                 |  |
| 4 - Huo Incluido FL adoptado<br>y El Huastro, menor o Igual a<br>16 años |  |

• Tipo de beneficiario asociado (por motivo de espacio, para ver el nombre completo se requiere que se posicione el icono del mouse sobre el beneficiario para poder observar la información completa).

| πpo beneficiario           |
|----------------------------|
| 1 - TRABAJAD OR DEPENDIE   |
| 1 - TRABAJADOR DEPENDIENTE |

• Estado del reconocimiento.

Para poder observar más información del reconocimiento se debe presionar el botón , del registro específico que se quiere consultar y el mismo desplegará la siguiente ventana emergente, donde se observará más información, de las cuales tenemos la fecha de nacimiento del causante, la fecha de extinción y/o anulación de aplicar alguna de las dos, los datos del empleador y los datos detallados de los tramos del reconocimiento:

| 229.274-6       |                           | Consultar       |                 |                  |                  |       |              |               |
|-----------------|---------------------------|-----------------|-----------------|------------------|------------------|-------|--------------|---------------|
| sultado de la c | onsulta                   |                 |                 |                  |                  | ×     |              |               |
|                 |                           |                 | Más informac    | ión              |                  |       |              |               |
|                 | Fecha nacimiento causante | Fecha Extinción | Fecha Anulación | R.U.T. empleador | Nombre empleador |       |              |               |
| dad administ    | 05-06-2014                | Sin información | Sin información | 18.101.970-0     | Empleador Prueba |       | E            | Descargar Exc |
| rmación         |                           |                 | Tramac          |                  |                  | enefi | clarlo       | Estado        |
| •               |                           |                 | ITallius        |                  |                  | ABAJA | DOR DEPENDIE | Reconocimien  |

Al poseer varios registros en el resultado, contamos con dos opciones para filtrar los resultados, las cuales son la entidad administradora asociada y el estado del reconocimiento, como se observa en la siguiente interfaz:

| Consult<br>PIAS / Reconocin | ta benefi<br>niento /Consulta ben | cio<br>eficio      |                     |                        |                        |                         |                 |                           |                   |                          |                         |                           |
|-----------------------------|-----------------------------------|--------------------|---------------------|------------------------|------------------------|-------------------------|-----------------|---------------------------|-------------------|--------------------------|-------------------------|---------------------------|
| RUN.*<br>22.365.281-6       |                                   |                    |                     | Consultar              |                        |                         |                 |                           |                   |                          |                         |                           |
| Resultado                   | de la consult                     | a                  |                     |                        |                        |                         |                 |                           |                   |                          |                         |                           |
|                             | Er                                | tidad adminis      | stradora consultada | Tecnova Pruel          | Da QA                  |                         |                 |                           |                   |                          |                         |                           |
|                             |                                   |                    | R.U.N. consultado   | 22.365.281-6           |                        |                         |                 |                           |                   |                          |                         |                           |
|                             |                                   |                    | Fecha de consulta   | 22-08-2024             |                        |                         |                 |                           |                   |                          |                         |                           |
| Entidad admini              | istradora                         |                    | ×                   | Vigentes               | ] Extinguidos 🖌        | Anulados                |                 |                           |                   |                          | 1                       | Descargar Excel           |
| Más<br>Información          | R.U.N. causante                   | Nombre<br>causante | R.U.N. benefictarto | Nombre<br>beneficiario | Fecha<br>Ingreso       | Fecha<br>reconoctmtento | Fecha<br>estado | Entidad<br>administradora | Tipo<br>beneficio | Tipo causante            | Tipo beneficiario       | Estado                    |
| Ð                           | 22.365.281-6                      | Pablo Perez        | 15.205.130-1        | Juan Perez             | 14-06-2024<br>19:46:29 | 09-12-2023              | 17-06-2024      | Tecnova Prueba QA         | AF                | 4 - HIJO INCLUIDO EL ADO | 1 - TRABAJADOR DEPENDIE | Reconocimiento<br>anulado |
| Ð                           | 22 365 281-6                      | Pablo Perez        | <u>15.205.130-1</u> | Juan Perez             | 14-06-2024<br>19:22:04 | 25-01-2024              | Sin información | Tecnova Prueba QA         | AF                | 4 - HIJO INCLUIDO EL ADO | 1 - TRABAJADOR DEPENDIE | Reconocimiento<br>anulado |
| Ð                           | 22365281-6                        | Pablo Perez        | 15.205.130-1        | Juan Perez             | 14-06-2024<br>19:07:00 | 25-01-2024              | 14-06-2024      | Tecnova Prueba QA         | AF                | 4 - HIJO INCLUIDO EL ADO | 1 - TRABAJADOR DEPENDIE | Reconocimiento<br>anulado |
| •                           | 22365281-6                        | Pablo Perez        | <u>15 205 130-1</u> | Juan Perez             | 14-06-2024<br>19:01:44 | 25-01-2024              | 14-05-2024      | Tecnova Prueba QA         | AF                | 4 - HIJO INCLUIDO EL ADO | 1 - TRABAJADOR DEPENDIE | Reconocimiento<br>anulado |
| •                           | 22365281-6                        | Pablo Perez        | 15.205.130-1        | Juan Perez             | 14-06-2024<br>18:38:40 | 25-01-2024              | 14-06-2024      | Tecnova Prueba QA         | AF                | 4 - HIJO INCLUIDO EL ADO | 1 - TRABAJADOR DEPENDIE | Reconocimiento<br>anulado |
| Items por                   | página: 5 🗣                       | 1 - 5 0            | de 28  < <          | > >1                   |                        |                         |                 |                           |                   |                          |                         |                           |

En el listado de resultados podemos realizar una búsqueda directa al presionar el R.U.N del causante o beneficiario, esto generará que se muestren los resultados asociados al R.U.N que fue seleccionado :

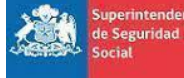

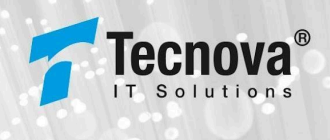

| Consulta | heneficio |
|----------|-----------|
| Consulta | Denencio  |

| PIAS / Reconocimi        | iento /Consulta ben | eficio             |                      |                        |                        |                         |                 |                           |                   |                          |                         |                           |
|--------------------------|---------------------|--------------------|----------------------|------------------------|------------------------|-------------------------|-----------------|---------------------------|-------------------|--------------------------|-------------------------|---------------------------|
| R.U.N. *<br>12.229.274-6 |                     |                    |                      | Consultar              |                        |                         |                 |                           |                   |                          |                         |                           |
| Resultado o              | de la consult       | a                  |                      |                        |                        |                         |                 |                           |                   |                          |                         |                           |
|                          | Er                  | ntidad admin       | istradora consultada |                        |                        |                         |                 |                           |                   |                          |                         |                           |
|                          |                     |                    | R.U.N. consultado    | 12.229.274-6           |                        |                         |                 |                           |                   |                          |                         |                           |
|                          |                     |                    | Fecha de consulta    | 22-08-2024             |                        |                         |                 |                           |                   |                          |                         |                           |
| Entidad adminis          | stradora            |                    | ·                    | Vigentes               | Extinguidos            | Anulados                |                 |                           |                   |                          | E                       | Descargar Excel           |
| Más<br>Información       | R.U.N. causante     | Nombre<br>causante | R.U.N. benefictario  | Nombre<br>beneficiario | Fecha<br>Ingreso       | Fecha<br>reconocimiento | Fecha<br>estado | Entidad<br>administradora | Tipo<br>beneficio | Tipo causante            | Tipo beneficiario       | Estado                    |
| Ð                        | 12 229 274-6        | Juan Perez         | 8.711.184-9          | Carlos Perez           | 22-08-2024<br>10:00:23 | 01-08-2024              | Sin información | Tecnova Prueba            | AF                | 4 - HIJO INCLUIDO EL ADO | 1 - TRABAJADOR DEPENDIE | Reconocimiento<br>vigente |
| Items por p              | página: 5 🔹         | - 1 - 1            | de1  < <             | > >1                   |                        |                         |                 |                           |                   |                          |                         |                           |

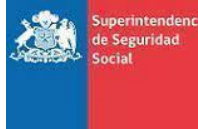

de C

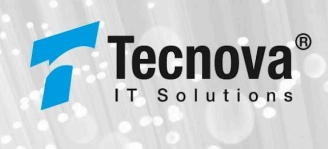

## 5.2. Ingreso de Reconocimiento

Para acceder a este módulo se debe seleccionar la funcionalidad de "Ingresar Reconocimiento" dentro del módulo RECONOCIMIENTO:

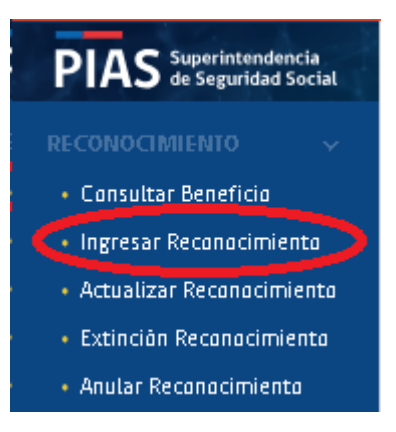

Este módulo es el que permite al usuario realizar el reconocimiento de un causante. El reconocimiento permite habilitar el registro de una persona como beneficiario.

| PIAS Superintendencia<br>de Seguridad Social                                                     | 😑 🖹 Tecnova QA tipo Caja 😂 Dominios PIAS 🛛 🔝 Wild                                                                                                    | ⊖ vero |
|--------------------------------------------------------------------------------------------------|----------------------------------------------------------------------------------------------------|--------|
| RECONOCIMIENTO   Consultar Beneficio  Inpresar Reconocimiento                                    | Ingreso reconocimiento     Image: Constant of the service of the service of the servi |        |
| Actualizar Reconocimiento     Extinción Reconocimiento     Anular Reconocimiento     EXPEDIENTES | Causante                                                                                                    |        |
| INFORME FINANCIERO >                                                                             | x U.N.*     No more completo*     Sex0*     *       Fecha de nacimiento *     II po Beneficio*     *     Nipo Causante*     *                                                                                                    |        |
|                                                                                                  | Fecha de reconocimiento * 🖆 Región 👻 Comuna 👻                                                                                                    |        |
|                                                                                                  | Datos de extinción                                                                                                    |        |
|                                                                                                  | Este campo sõlo debe ser poblado en la medida que se pretenda ingresar un reconocimiento retroactivo que ya<br>se encuentra a la fecha en que se lleva a cabo la transacción proplamente tal                                                                                                    |        |
|                                                                                                  | Causa extinción 👻 Pecha estinción 🖻                                                                                                    |        |
| 😋 Lambiar contraseña                                                                             | PIAS   Platsforma Integrada de Reignadon Familiar y Regimentes relacionados                                                                                                    |        |

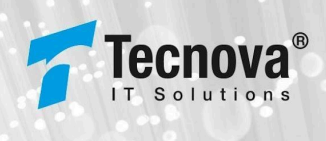

### 5.2.1. Paso 1 Causante

| Causante                                                                          |                                |                                                                            |                                          |                |                 |   |
|-----------------------------------------------------------------------------------|--------------------------------|----------------------------------------------------------------------------|------------------------------------------|----------------|-----------------|---|
| R.U.N. *                                                                          |                                | Nombre completo *                                                          |                                          | Sexo*          |                 | - |
| Fecha de nacimiento *                                                             | Ē                              | Tipo Beneficio *                                                           | •                                        | Tipo Causante* |                 | Ŧ |
|                                                                                   |                                |                                                                            |                                          |                |                 |   |
| Fecha de reconocimiento *                                                         | E                              | Región                                                                     | •                                        | Comuna         |                 | Ŧ |
| Fecha de reconocimiento * Datos de extinción Este campo sólo d encuentra a la fec | tebe ser pobl                  | Región<br>ado en la medida que se prete<br>lleva a cabo la transacción pr  | •<br>nda ingresar un rec<br>piamente tal | Comuna         | activo que ya s | e |
| Fecha de reconocimiento * Datos de extinción Este campo sólo d encuentra a la fec | tebe ser pobl<br>cha en que se | Región<br>ado en la medida que se prete<br>lleva a cabo la transacción pro | nda ingresar un rec                      | comuna         | activo que ya s | e |

El primer paso es la identificación de los datos del causante, entre los cuales se requiere que se ingresen los siguientes campos:

- RUN de la persona.
- Nombre Completo.
- Sexo de la persona.
- Fecha de Nacimiento.
- Tipo de beneficio que se está registrando en el reconocimiento.
- Tipo de causante que aplica para la persona.
- Fecha del reconocimiento (se debe tener en cuenta el tipo de beneficio, si el mismo es un subsidio familiar el calendario solo permite registrar fechas a un mes posterior al mes actual).
- Región en la que vive el causante (opcional).
- Comuna en la que vive el causante (opcional).

Además, interfaz posee una sección en la cual se indica que el reconocimiento es retroactivo y se encuentra en la fecha en que se lleva a cabo la transacción propiamente tal, solicitando los siguientes datos:

- Causa de la extinción.
- Fecha de la extinción.

de C

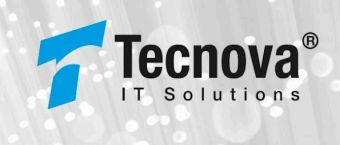

| Datos c    | le extinción                                       |                       |                                                        |                                                                       |        |
|------------|----------------------------------------------------|-----------------------|--------------------------------------------------------|-----------------------------------------------------------------------|--------|
|            | Este campo sõlo debe se<br>se encuentra a la fecha | er poblac<br>en que s | do en la medida que se p<br>e lleva a cabo la transacc | retenda ingresar un reconocimiento retroactivo<br>ión propiamente tal | que ya |
| Causa exti | nción                                              | Ŧ                     | Fecha extinción                                        |                                                                       |        |

Si no son ingresados los dato obligatorios correctamente el sistema desplegará siguientes mensajes de error para cada campo con error:

| nto |                                          | Caus                                    | ante                                                                                                    | Beneficio                                                                                   | Beneficiario                                                                                                    | Resumer                                                                                                    |
|-----|------------------------------------------|-----------------------------------------|----------------------------------------------------------------------------------------------------|---------------------------------------------------------------------------------------------|----------------------------------------------------------------------------------------------------|----------------------------------------------------------------------------------------------------|
|     |                                          |                                         |                                                                                                    |                                                                                             |                                                                                                    |                                                                                                    |
|     | Nombre completo *                        |                                         | Sexo <sup>1</sup><br>Este ca                                                                                                    | *<br>mposexoesobiligator                                                                    | 10.                                                                                                    | •                                                                                                    |
|     | Tipo Beneficio*                          | •                                       | Tipo (                                                                                                    | Causante*                                                                                   |                                                                                                    | ~                                                                                                    |
|     | El campo tipo de beneficio es requerido. |                                         |                                                                                                    |                                                                                             |                                                                                                    |                                                                                                    |
| 100 | Develop                                  | -                                       | 0                                                                                                    |                                                                                             |                                                                                                    | ~                                                                                                    |
|     | nto<br>ito                               | Ito Ito Ito Ito Ito Ito Ito Ito Ito Ito | nto<br>Ito Caus<br>Nombre completo *<br>Etcampo norrbre es requerto.<br>Tipo Beneficio*<br>Bicampo tipo de beneficio es requerto. | nto Causante  Nombre completo * Sexo'  Etcampo nombre es requerito.  Tipo Beneficio* Tipo I | Ito Causante Beneficio Nombre completo * Sexo* Etcampo nombre se requertio. Et campo nombre es requertio. Et campo tpo de beneficio* Et campo tpo de beneficio es requertio. Et campo tpo de beneficio es requertio. Et campo tpo de beneficio es requertio. | Ito       Image: Causante Beneficio Beneficiario         Nombre completo *       Sexo*         Etcampo nontore es requertos.       Este campo sexo es obligatorio.         Image: Tipo Beneficio*       Tipo Causante*         Bit campo tipo de beneficio.       Tipo Causante* |

Al completar la información correctamente se debe presionar el botón siguiente, para avanzar al siguiente paso:

| Causante                                                                                        |                        |                                                                                                    |                                |                                           |                      |   |
|-------------------------------------------------------------------------------------------------|------------------------|----------------------------------------------------------------------------------------------------|--------------------------------|-------------------------------------------|----------------------|---|
| R.U.N. *<br>12.229.274-6                                                                        |                        | Nombre completo *<br>Juan Perez                                                                                      |                                | Sexo*<br>MASCULINO                        |                      | × |
| Fecha de nacimiento *<br>05-06-2014                                                             | Ē                      | TIDO BENETICIO*<br>1 - ASIGNACIÓN FAMILIAR                                                                           | ×                              | Tipo Causante*<br>4 - HIJO INCLUIDO EL AD | DOPTADO Y EL HIJASTF | × |
|                                                                                                 |                        |                                                                                                    |                                |                                           |                      |   |
| Fecha de reconocimiento *<br>01-08-2024                                                         | Ē                      | Region<br>1 - REGION DE TARAPACA                                                                                     | ×                              | Comuna*<br>1107 - ALTO HOSPICIO           |                      | × |
| Pecta de reconscensers *<br>01-08-2024<br>Datos de extinción<br>Este campo so<br>encuentra a la | D<br>to debe ser pobla | Región<br>1 - REGIÓN DE TARAPACA <sup></sup><br>ado en la medida que se pretend<br>lleva a cabo la transacción propi | a ingresar un re<br>amente tal | comus"<br>1107 - ALTO HOSPICIO            | activo que ya se     | × |

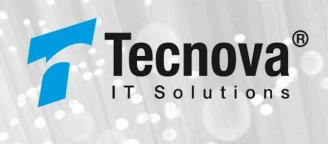

#### 5.2.2. Paso 2 Beneficio

En el segundo paso, se permite ingresar los datos del beneficio, el formulario será distinto dependiendo del tipo de Beneficio, a continuación, se muestran las diferentes interfaces que se pueden presentar:

• Interfaz utilizada por el sistema para la mayoría de los beneficios cuando se cuenta con un solo tramo:

| Benef     | īcio                            |                       |       |                 |  |
|-----------|---------------------------------|-----------------------|-------|-----------------|--|
| ASIGNAC   | CIÓÑ FAMILIAR                   |                       |       |                 |  |
| Fecha ini | icio beneficio *                |                       |       |                 |  |
|           |                                 |                       |       |                 |  |
| Tramo     | DS                              |                       |       |                 |  |
| Período   | Ingreso promedio beneficiario   | Intervalo de ingresos | Tramo | Monto beneficio |  |
| 2024-01   | Ingreso promedio beneficiario * |                       |       | \$0             |  |
|           |                                 |                       |       |                 |  |

En la cual se debe ingresar la fecha de inicio del beneficio, y luego indicar el ingreso promedio del beneficiario en el tramo específico, el sistema al obtener el monto coloca de forma automática los datos de intervalo de ingresos, el tramo y el monto del beneficio, como se muestra en la siguiente interfaz:

| Tramos  | :                                              |                       |         |                 |
|---------|------------------------------------------------|-----------------------|---------|-----------------|
| Período | Ingreso promedio beneficiario                  | Intervalo de ingresos | Tramo   | Monto beneficio |
| 2024-01 | in gresso prom edio ben eficiario *<br>500.000 | \$1-\$586,227         | Tramo 1 | \$21,243        |

• Interfaz utilizada por el sistema para la mayoría de los beneficios cuando se cuenta con más de un tramo:

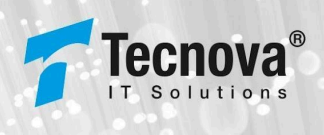

| S / Reconocin                          | D reconocimiento                                                                                |                       | Causante | Beneficio | Beneficiario                | Resum |
|----------------------------------------|-------------------------------------------------------------------------------------------------|-----------------------|----------|-----------|-----------------------------|-------|
| Benefi                                 | cio                                                                                             |                       |          |           |                             |       |
| ASIGNACI                               | ON FAMILIAR                                                                                     |                       |          |           |                             |       |
| Fecha inic                             | cio beneficio *                                                                                 |                       |          |           |                             |       |
|                                        |                                                                                                 |                       |          |           |                             |       |
|                                        |                                                                                                 |                       |          |           |                             |       |
| Tramo                                  | s                                                                                               |                       |          |           |                             |       |
| Tramo:<br>Período                      | S<br>Ingreso promedio beneficiario                                                              | Intervalo de ingresos | Tramo    |           | Monto beneficio             |       |
| Tramo<br>Período<br>2024-01            | S<br>Ingreso promedio beneficiario<br>Ingreso promedio beneficiario *                           | Intervalo de ingresos | Tramo    |           | Monto beneficio<br>\$0      |       |
| Tramo<br>Período<br>2024-01<br>2023-04 | S<br>Ingreso promedio beneficiario<br>Ingreso promedio beneficiario *                           | Intervalo de ingresos | Tramo    |           | Monto beneficio<br>so<br>so |       |
| Tramo<br>Período<br>2024-01<br>2023-04 | S Ingreso promedio beneficiario Ingreso promedio beneficiario * Ingreso promedio beneficiario * | Intervalo de ingresos | Tramo    |           | Monto beneficio<br>so<br>so |       |

En esta interfaz se realiza el llenado de la misma forma que la anterior, con la diferencia que se debe colocar el ingreso promedio del beneficiario para cada tramo.

• Interfaz utilizada por el sistema si el beneficio es un subsidio familiar.

| Ingreso reconocimiento            |                          | Ca | usante | <b>2</b><br>Beneficio | Beneficiario | Resumen |
|-----------------------------------|--------------------------|----|--------|-----------------------|--------------|---------|
| Beneficio                         |                          |    |        |                       |              |         |
| Puntaje ficha protección social * | Fecha inicio beneficio * | Ē  | Tramo* |                       |              | ¥       |
| Volver                            |                          |    |        |                       |              |         |

En esta interfaz se debe registrar la información del puntaje de ficha de protección social, la fecha del inicio de beneficio y seleccionar el tramo asociado.

Si los datos no son ingresados correctamente, el sistema desplegará siguientes mensajes de error para cada campo con error:

| SUBSIDIO FAMILIAR               |                                        |   |         |   |
|---------------------------------|----------------------------------------|---|---------|---|
| untaje ficha protección social* | Fecha inicio beneficio *<br>23-08-2024 | Ē | Tram o* | • |

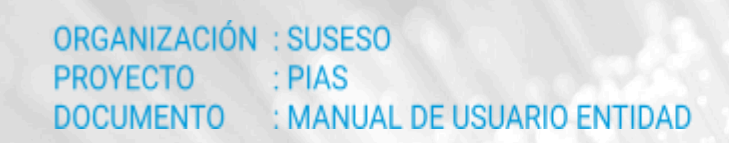

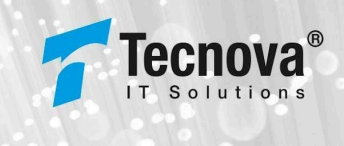

Luego de hacer la carga de la información correctamente se debe presionar el botón siguiente para poder avanzar al siguiente paso:

| AS / Reconoci           | miento / Ingreso de reconocimie | nto   |                       | Causante | Beneficio | Beneficiario    | Resur |
|-------------------------|---------------------------------|-------|-----------------------|----------|-----------|-----------------|-------|
| Benef                   | icio                            |       |                       |          |           |                 |       |
| ASIGNAC                 | IŐÑ FAMILIAR                    |       |                       |          |           |                 |       |
| Fecha Inicio<br>02-08-2 | beneficio *<br>024              | Ē     |                       |          |           |                 |       |
| Tramo                   | 5                               |       |                       |          |           |                 |       |
| Período                 | Ingreso promedio benefic        | iario | Intervalo de ingresos | Tramo    |           | Monto beneficio |       |
|                         | Ingreso promedio beneficiario * |       | \$1-\$586.227         | Tramo 1  |           | \$21.243        |       |
| 2024-01                 | 50.000                          |       |                       |          |           |                 |       |

#### 5.2.3. Paso 3 Beneficiario

En el tercer paso se debe registrar la información pertinente al beneficiario.

| Ingreso reconocimiento<br>PIAS / Reconocimiento / Ingreso de reconocimiento | c                 | <b>e</b><br>Causant | e Beneficio        | 3<br>Beneficiario | Resumen |
|-----------------------------------------------------------------------------|-------------------|---------------------|--------------------|-------------------|---------|
| Beneficiario                                                                |                   |                     |                    |                   |         |
| R.U.N. *                                                                    | Nombre completo * |                     | Tipo beneficiario* |                   | -       |
| Región* 🔻                                                                   | Comuna* 👻         |                     |                    |                   |         |
| Volver                                                                      |                   |                     |                    |                   |         |

En esta ventana son solicitados los siguientes campos a ser ingresados obligatoriamente:

- R.U.N del beneficiario.
- Nombre completo del beneficiario.
- Campo para seleccionar el Tipo de beneficiario.
- Región donde vive el beneficiario.
- Comuna donde vive el beneficiario.

Si para el tipo de beneficiario seleccionado es obligatorio informar los datos de empleador, el sistema desplegará siguiente sección en interfaz:

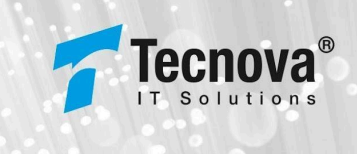

| RUN*<br>14.415.942-К                             | Nombre completo *<br>Verónic a Pin o               |         | Tipo beneficiario*<br>1 - TRA BAJADOR DEPENDIENTE |  |
|--------------------------------------------------|----------------------------------------------------|---------|---------------------------------------------------|--|
| Region*<br>13 - REGIÓN METROPOLITANA DE SANTIAGO | X Comuna*<br>13201 - PUENTE ALTO                   | ×       |                                                   |  |
|                                                  |                                                    |         |                                                   |  |
|                                                  |                                                    |         |                                                   |  |
| mpleador                                         |                                                    |         |                                                   |  |
| mpleador<br>RUI.*<br>77.430.680-3                | Nombre complete *<br>TECNOVA SOLUCIONES INFORMATIO | XAS SPA | Actividad economica *<br>1000                     |  |

En esta sección son solicitados los siguientes campos, los cuales deben ser ingresados obligatoriamente:

- R.U.T del empleador.
- Nombre completo del empleador.
- Actividad económica del empleador.
- Región asociada al empleador.
- Comuna asociada al empleador.

Si no son ingresados correctamente los datos, el sistema desplegará siguientes mensajes de error en cada campo con error:

| Nombre completo *<br>Etcampo nombre es requerido. | 1 - TRABAJ                                                  | ADOR DEPENDIENTE                                                                                                    | 3                                                                                                    |
|---------------------------------------------------|-------------------------------------------------------------|----------------------------------------------------------------------------------------------------|----------------------------------------------------------------------------------------------------|
| ▼ Comuna*                                         | ~                                                           |                                                                                                    |                                                                                                    |
|                                                   |                                                             |                                                                                                    |                                                                                                    |
|                                                   |                                                             |                                                                                                    |                                                                                                    |
|                                                   |                                                             |                                                                                                    |                                                                                                    |
|                                                   |                                                             |                                                                                                    |                                                                                                    |
| Nombre completo *                                 | Actividad e                                                 | conómica *                                                                                                    |                                                                                                    |
| Nombre completo *<br>Etcampo nombre es requerito. | Actividad e<br>Ekampo activ                                 | conòmic a *<br>dad econòmica es requerito.                                                                                      |                                                                                                    |
|                                                   | Nombre completo *<br>Etcarpo nortre es requerto.<br>Comuna* | Nombre compteto *         No besidiciana           Etampo nombre es requerido.         1 - TRA BAJA           Comuna*         ~ | Nombre completo *         Tipo bendficturio*           Etcampo nontire es requertio.           Comruina* |

Luego de ingresar la información correctamente se debe presionar el botón siguiente para poder avanzar al siguiente paso:

eguridad

de Ch

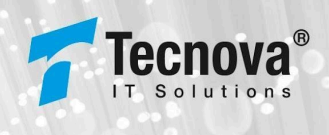

| / Reconocimiento / Ingreso de reconocimie | ento<br>ento |                                       | Causa | inte Beneficio                            | 3<br>Beneficiario | Resun |
|-------------------------------------------|--------------|---------------------------------------|-------|-------------------------------------------|-------------------|-------|
| Beneficiario                              |              |                                       |       |                                           |                   |       |
| RUN *<br>8.711.184-9                      |              | Nombre completo *<br>Carlos Perez     |       | Tipo beneficiario*<br>1 - TRABAJADOR DEPE | NDIENTE           | ×     |
| Region"<br>1 - REGION DE TARAPACA         | ×            | Comuna*<br>1107 - ALTO HOSPICIO       | ×     |                                           |                   |       |
|                                           |              |                                       |       |                                           |                   |       |
| Empleador<br>RUT-<br>18101970-0           |              | Nombre completo *<br>Empleador Prueba |       | Actividad económica *<br>1                |                   |       |

#### 5.2.4. Paso 4 Resumen

En el cuarto paso se muestra un formulario de consulta con todo el resumen de los datos ingresados para ser revisados antes de finalizar el proceso del ingreso de reconocimiento:

| 0                                     | mento                                                                                                    |                               |                                               |                |   |
|---------------------------------------|----------------------------------------------------------------------------------------------------|-------------------------------|-----------------------------------------------|----------------|---|
| ; / Reconocimiento / Ingreso de recor | nocimiento                                                                                                    | Causante                      | Beneficio                                     | Beneficiario   | R |
| Causante                              |                                                                                                    |                               |                                               |                |   |
| R.U.N<br>12.229.274-6                 | Nombre completo<br>Juan Perez                                                                                            | Sexo<br>Masculino             | Fecha de na<br>05-06-201                      | icimiento<br>4 |   |
| Feche de reconocimiento<br>01-08-2024 | Iocimiento Region Comuna Tipo causante<br>REGIÓN DE TARAPACĂ ALIO HOSPICIO Hijo Incluido El Adop<br>Menor O Igual A 18 A |                               | te<br>o El Adoptado Y El Hij<br>ual A 18 Años | jastro,        |   |
| Datos extinción                       |                                                                                                    |                               |                                               |                |   |
| Sin Datos de extinción.               |                                                                                                    |                               |                                               |                |   |
| Beneficio                             |                                                                                                    |                               |                                               |                |   |
| Tipo beneficio<br>Asignación Familiar | Fecha inicio pago beneficio<br>02-08-2024                                                                                |                               |                                               |                |   |
| Período                               | Nombre tramo                                                                                                    | Ingreso promedio beneficiario | Monto ben                                     | eficio         |   |
| 202401                                | Tramo 1                                                                                                    | \$50.000                      | \$21.243                                      |                |   |
| • Beneficiario                        |                                                                                                    |                               |                                               |                |   |
| RUN                                   | Nombre comoleto                                                                                                    | Tipo beneficiario             | Región                                        |                |   |
| 8.711.184-9                           | Carlos Perez                                                                                                    | Trabajador Dependiente        | Región De 1                                   | arapacá        |   |
| Comuna<br>Alto Hospicio               |                                                                                                    |                               |                                               |                |   |
| • Empleador                           |                                                                                                    |                               |                                               |                |   |
| R.U.T                                 | Nombre completo                                                                                                    | Actividad económica           | Región                                        |                |   |
| 18.101.970-0                          | Empleador Prueba                                                                                                    | 1                             | Región De 1                                   | arapacá        |   |
| Comuna                                |                                                                                                    |                               |                                               |                |   |

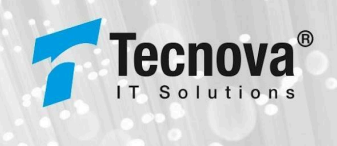

Al presionar botón "Finalizar" y la información está correcta el sistema visualizará siguiente mensaje de confirmación, permitiendo poder volver a ingresar un nuevo reconocimiento a través del botón "Nuevo reconocimiento":

| Ingreso reconocim<br>PIAS / Reconocimiento / Ingreso de reconoci | niento<br>Imiento                                                                                    |                                             |
|------------------------------------------------------------------|----------------------------------------------------------------------------------------------------|---------------------------------------------|
| CERTIFICADO DE PRO                                               | CESO                                                                                                 |                                             |
| $\langle \rangle$                                                | Su solicitud ha sido generada con éxito<br>PROCESO Nº 519800<br>Fecha de procesamiento<br>22-08-2024 | <b>Tipo de proceso</b><br>Generación manual |
|                                                                  | Estado<br>El registro ha sido procesado correctamente                                                |                                             |
| Nuevo reconocimiento                                             |                                                                                                    |                                             |

En caso contrario, si por algún motivo el reconocimiento posee algún error de validación en su ingreso, el sistema mostrará siguiente mensaje de error:

| Ingreso reconocir<br>PIAS / Reconocimiento / Ingreso de recon | niento                                                                                       |                                                 |  |
|---------------------------------------------------------------|----------------------------------------------------------------------------------------------|-------------------------------------------------|--|
| CERTIFICADO DE PR                                             | OCESO                                                                                        |                                                 |  |
|                                                               | Su solicitud ha sido generada co<br>PROCESO Nº 57510<br>Fecha de procesamiento<br>22-08-2024 | n error<br>Tipo de proceso<br>Generación manual |  |
|                                                               | Estado<br>-15 - 2002 - DOCUMENTO INVALIDO (El rut bene                                       | ficiario no coincide con los datos de SCOD)     |  |
| Reintentar                                                    |                                                                                              |                                                 |  |

Permitiendo a través del botón "Reintentar" reintentar la operación de ingreso de reconocimiento.

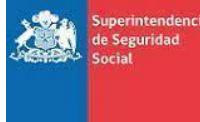

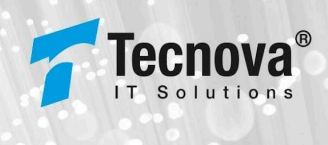

#### 5.3. Actualizar Causante

Para acceder a este módulo se debe seleccionar la funcionalidad de "Actualizar Reconocimiento" dentro del módulo RECONOCIMIENTO:

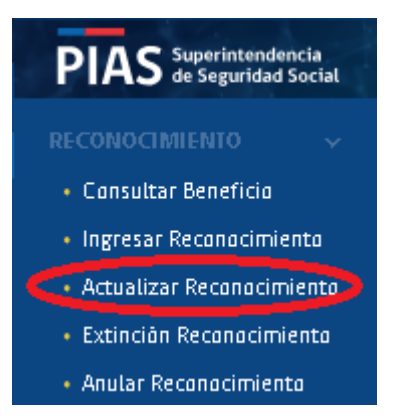

Al seleccionar opción "Actualizar Reconocimiento" se visualizará la siguiente interfaz, donde se observa un filtro de R.U.N, por el cual se puede consultar el causante o beneficiario del reconocimiento que se requiere actualizar:

| PIAS Superintendencia<br>de Seguridad Social                                                                                                    | 😑 📳 Tecnova QA tipo Caja                                                                | Dominios PIAS | 😭 WIKI | ⊖ evero |
|----------------------------------------------------------------------------------------------------|-----------------------------------------------------------------------------------------|---------------|--------|---------|
| PIAS Segurator Social RECONDICIMIENTO Consultar Beneficio Consultar Beneficio Consulta | Enclose QA LIPO CAJA  PAGE Consolinates Actualizar Causante  RUM.*  Consultar           | Continuo Hes  |        |         |
| o₊ Cambiar contraseña                                                                                                    | PIAS   Piterform integrada da kagaasah Raning Sabado Dieco Raning Kagine wa nakalonatas |               |        |         |

Al consultar un R.U.N se muestra el resultado de la búsqueda con los reconocimientos asociados al R.U.N ingresado, como se muestra a continuación:

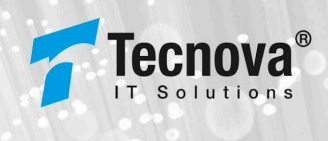

| Actualizar C                         | ausante<br>alizar Causante |                    |                           |                        |                        |                         |                 |                           |                   |                         |                      |                           |
|--------------------------------------|----------------------------|--------------------|---------------------------|------------------------|------------------------|-------------------------|-----------------|---------------------------|-------------------|-------------------------|----------------------|---------------------------|
| 22.321.016-3                         |                            | lonsultar          |                           |                        |                        |                         |                 |                           |                   |                         |                      |                           |
| Resultado de la co                   | nsulta                     |                    |                           |                        |                        |                         |                 |                           |                   |                         |                      |                           |
| Entidad administradora<br>consultada | Tecnova Prueba             | QA                 |                           |                        |                        |                         |                 |                           |                   |                         |                      |                           |
| R.U.N.                               | 22.321.016-3               |                    |                           |                        |                        |                         |                 |                           |                   |                         |                      |                           |
| Fecha de consulta                    | 22-08-2024                 |                    |                           |                        |                        |                         |                 |                           |                   |                         |                      |                           |
| Mās<br>Información                   | R.U.N. causante            | Nombre<br>causante | R.U.N. beneficiario       | Nombre<br>beneficiario | Fecha Ingreso          | Fecha<br>reconocimiento | Fecha<br>estado | Entidad<br>administradora | Tipo<br>beneficio | Tipo causante           | Tipo<br>benefictario | Estado                    |
| 0 🕈                                  | 22.321.016-3               | Juan Fernandez     | 19.090.098-3              | Luis Fernandez         | 20-08-2024<br>10:36:08 | 20-08-2024              | Sin información | Tecnova Prueba QA         | AF                | HIJO INCLUIDO EL ADOPTA | PENSIONADO           | Reconocimiento<br>vigente |
| Items por página:                    | 5 🕶 1                      | - 2 de 2 🛛 🖂       | $\langle \rangle \rangle$ |                        |                        |                         |                 |                           |                   |                         |                      |                           |
| Actualizar                           |                            |                    |                           |                        |                        |                         |                 |                           |                   |                         |                      |                           |

En el resultado podemos observar información de los reconocimientos, donde destacan los siguientes campos:

- Check para seleccionar registro de reconocimiento que se desea actualizar.
- Botón para más información.
- R.U.N del causante.
- Nombre del causante.
- R.U.N del beneficiario.
- Nombre del beneficiario.
- Fecha de ingreso.
- Fecha de reconocimiento.
- Fecha de estado.
- Entidad administradora al que pertenece el reconocimiento.
- Tipo de beneficio.
- Tipo de causante asociado (por motivo de espacio, para ver el nombre completo se requiere que se posicione el icono del mouse sobre el causante para poder observar la información completa).

| Tpo causante                                                             |
|--------------------------------------------------------------------------|
| 4 - HUO INCLUIDO EL ADOP                                                 |
| 4 - HUO INCLUIDO EL ADOPTADO<br>Y EL HUASTRO, MENOR O IGUAL A<br>16 AÑOS |

• Tipo de beneficiario asociado (por motivo de espacio, para ver el nombre completo se requiere que se posicione el icono del mouse sobre el beneficiario para poder observar la información completa).

| Tpo beneficiario            |
|-----------------------------|
| 1 - TRABAJAD OR DEPENDIE    |
| 1 - TRABALIADOR DEPENDIENTE |

• Estado del reconocimiento.

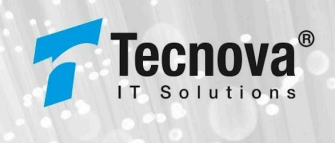

El selector al inicio de cada registro indica cuál será el registro de reconocimiento que se desea actualizar, al elegir el reconocimiento se activaría el botón actualizar para poder comenzar con el proceso:

| Actualizar Ca<br>PIAS / Reconocimiento /Actual | ausante          |                    |                     |                        |                        |                         |                 |                           |                   |                        |                      |                           |
|------------------------------------------------|------------------|--------------------|---------------------|------------------------|------------------------|-------------------------|-----------------|---------------------------|-------------------|------------------------|----------------------|---------------------------|
| RUN -<br>22.321.016-3                          | Cor              | nsultar            |                     |                        |                        |                         |                 |                           |                   |                        |                      |                           |
| Resultado de la cor                            | nsulta           |                    |                     |                        |                        |                         |                 |                           |                   |                        |                      |                           |
| Entidad administradora<br>consultada           | Tecnova Prueba Q | A                  |                     |                        |                        |                         |                 |                           |                   |                        |                      |                           |
| R.U.N.                                         | 22.321.016-3     |                    |                     |                        |                        |                         |                 |                           |                   |                        |                      |                           |
| Fecha de consulta                              | 22-08-2024       |                    |                     |                        |                        |                         |                 |                           |                   |                        |                      |                           |
| Más<br>Información                             | R.U.N. causante  | Nombre<br>causante | R.U.N. benefictarto | Nombre<br>beneficiario | Fecha Ingreso          | Fecha<br>reconocimiento | Fecha<br>estado | Entidad<br>administradora | Tipo<br>beneficio | Tipo causante          | Tipo<br>beneficiario | Estado                    |
| O                                              | 22 321 016-3     | Juan Fernandez     | 19 090 098-3        | Luis Fernandez         | 20-08-2024<br>10:36:08 | 20-08-2024              | Sin Información | Tecnova Prueba QA         | AF                | HUO INCLUIDO EL ADOPTA | PENSIONADO           | Reconocimiento<br>vigente |
| items por página:                              | 5 🔹 1-           | 2 de 2 🛛 🗠         |                     |                        |                        |                         |                 |                           |                   |                        |                      |                           |
| Actualizar                                     |                  |                    |                     |                        |                        |                         |                 |                           |                   |                        |                      |                           |

Al presionar el botón "Actualizar" se visualizará siguiente interfaz con la información del reconocimiento y los campos que se permiten actualizar:

| RUN<br>23.484.915-8<br>Fecha de reconocimiento<br>02-08-2024                                                                                            | Nombre completo<br>Juan Fernandez<br>Tipo causante<br>Hijo Incluido El Adoptado Y El Hijastro,<br>Menor O Igual A 18 Años | Sexto<br>MASCULINO<br>Región<br>1 - REGIÓN DE TARAPACĂ           | Fecha de nacimiento<br>01-08-2024<br>Comuna<br>• 1107 - ALTO HOSPICIO •                |
|----------------------------------------------------------------------------------------------------|----------------------------------------------------------------------------------------------------|------------------------------------------------------------------|----------------------------------------------------------------------------------------|
| Beneficio                                                                                                    |                                                                                                    |                                                                  |                                                                                        |
| Tipo beneficio<br>Asignación Familiar                                                                                                    | Fecha inicio pago benefi<br>02-08-2024                                                                                    | cio                                                              |                                                                                        |
| Beneficiario                                                                                                    |                                                                                                    |                                                                  |                                                                                        |
| RUN<br>19 442 400-1                                                                                                    | Tipo beneficiario<br>Trabajador Decendiente                                                                               | Nombre completo                                                  | Región                                                                                 |
| 10,443,405-1                                                                                                    |                                                                                                    | Luis Fernandez                                                   | 1 - REGIÓN DE TARAPACĂ -                                                               |
| Comuna<br>1107 - ALTO HOSPICIO                                                                                                    | •                                                                                                    | Luis Fernendez                                                   | 1 - REGIÓN DE TARAPACĂ +                                                               |
| Comuna<br>1107 - ALTO HOSPICIO                                                                                                    | <u>*</u>                                                                                                    | Luis Fernendez                                                   | 1 - REGIÓN DE TARAPACA +                                                               |
| Comuna<br>1107 - ALTO HOSPICIO<br>Empleador                                                                                                    | • Nombre completo                                                                                                    | Luis Fernendez                                                   | 1 - REGIÓN DE TARAPACA                                                                 |
| Comuna<br>1107 - ALTO HOSPICIO<br>• Empleador<br>R.U.T<br>16656084-5                                                                                    | Nombre completo     Empleador Pruebe                                                                                      | Luis Fernendez<br>Actividad económica<br>1                       | 1 - REGIÓN DE TARAPACA                                                                 |
| Comuna<br>1107 - ALTO HOSPICIO<br>• Empleador<br>RULT<br>16655004-5<br>Comuna<br>1107 - ALTO HOSPICIO                                                   | Nombre completo     Empleador Pruebs                                                                                      | Luis Fernendez<br>Actividad econòmica<br>1                       | 1 - REGIÓN DE TARAPACA<br>Región<br>1 - REGIÓN DE TARAPACA                             |
| Comuna<br>1107 - ALTO HOSPICIO<br>• Empleador<br>RULT<br>16656004-5<br>Comuna<br>1107 - ALTO HOSPICIO<br>• Actualizar Tramos                            | Nombre completo     Empleedor Pruebe                                                                                      | Luis Fernendez<br>Actividad económica                            | 1 - REGIÓN DE TARAPACA •                                                               |
| Comuna<br>1107 - ALTO HOSPICIO<br>Empleador<br>R.U.T<br>16656084 - 5<br>Comuna<br>1107 - ALTO HOSPICIO<br>Actualizar Tramos<br>Período Ingreso promedia | Nombre completo     Empleador Pruebe      o beneficiario                                                                  | Luis Fernendez Actividad económica 1 Intervalo de Ingresos Tramo | 1 - REGIÓN DE TARAPACA       Región       1 - REGIÓN DE TARAPACA       NORTO DENERÍCIO |

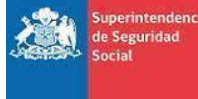

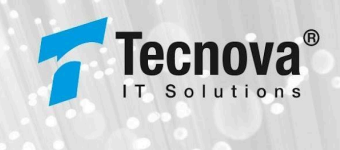

Los campos editables en la actualización de reconocimiento son:

- Región del causante.
- Comuna del causante.
- Fecha de inicio del pago del beneficio.
- Nombre del beneficiario.
- Región del beneficiario.
- Comuna del beneficiario.
- Datos del empleador (si el tipo de beneficiario es Trabajador Dependiente).
  - RUT empleador.
  - Nombre empleador.
  - Actividad económica.
  - Región del empleador.
  - Comuna del empleador.
- Ingreso promedio del o los tramos que posea el reconocimiento.

Si al actualizar la información está correcta, el sistema mostrará siguiente mensaje de confirmación:

|                   | Su solicitud ha sido generada con<br>PROCESO Nº 57622   | ixito                                |  |
|-------------------|---------------------------------------------------------|--------------------------------------|--|
| $\langle \rangle$ | Fecha de procesamiento<br>22-08-2024                    | Tipo de proceso<br>Generación manual |  |
| $\smile$          | Estado<br>El registro ha sido actualizado correctamente |                                      |  |

En caso contrario, si por algún motivo hay algún error en los datos de la actualización de reconocimiento, el sistema mostrará siguiente mensaje de error:

| Su solicitud ha sido generada co     | n error                              |
|--------------------------------------|--------------------------------------|
| PROCESO Nº 57621                     |                                      |
| Fecha de procesamiento<br>22-08-2024 | Tipo de proceso<br>Generación manual |
| Estado                               |                                      |

Permitiendo a través del botón "Reintentar" reintentar la operación de actualización de reconocimiento.

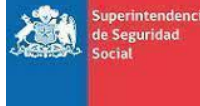

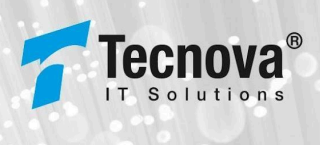

## 5.4. Extinción de Reconocimiento

Para acceder a este módulo se debe seleccionar la funcionalidad de "Extinción Reconocimiento" dentro del módulo RECONOCIMIENTO:

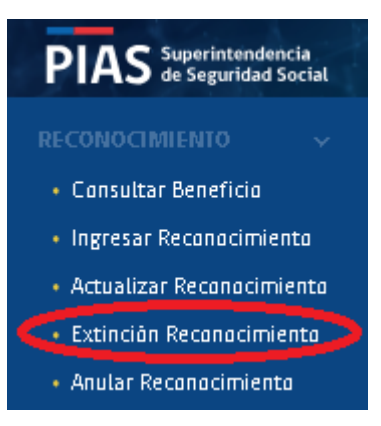

Al seleccionar opción "Extinción Reconocimiento" se visualizará siguiente interfaz, donde se observa un filtro de R.U.N, por el cual se puede consultar el causante o beneficiario del reconocimiento que se requiere extinguir:

| PIAS Superintendencia<br>de Seguridad Social                                                                                                    | a 🗐 Tecnova QA tipo Caja                                                                       | Dominios PIAS | 😭 WIKI | evero ( | ÷ |
|----------------------------------------------------------------------------------------------------|------------------------------------------------------------------------------------------------|---------------|--------|---------|---|
| RECONOCIMIENIO ~<br>RECONOCIMIENIO ~<br>• Convidant Bendido<br>• Ingresar Reconacimienta<br>• Actualizar Reconacimienta<br>EXPEDIENTES ><br>INFORME FRANKCERO > | <section-header></section-header>                                                              |               |        |         |   |
| 😋 Cambiar contraseña                                                                                                    | PIAS   Petatorna Integrado de Augustón Romine, Solado Diron formitar y Reglinenas relacionados |               |        |         |   |

Al consultar un R.U.N se muestra el resultado de la búsqueda con los reconocimientos asociados al R.U.N consultado, como se muestra a continuación:

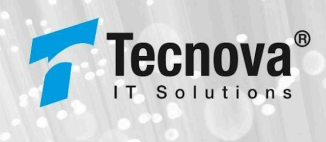

| Extinción de                         | reconocimie                   | ento                        |                                  |                        |                         |                    |                           |                   |                         |                        |                           |
|--------------------------------------|-------------------------------|-----------------------------|----------------------------------|------------------------|-------------------------|--------------------|---------------------------|-------------------|-------------------------|------------------------|---------------------------|
| PIAS / Reconocimiento / Extine       | ción de reconocimiento        |                             |                                  |                        |                         |                    |                           |                   |                         |                        |                           |
| RUN.*<br>23.484.915-8                | Consulta                      | ar -                        |                                  |                        |                         |                    |                           |                   |                         |                        |                           |
| Resultado de la cor                  | nsulta                        |                             |                                  |                        |                         |                    |                           |                   |                         |                        |                           |
| Entidad administradora<br>consultada | Tecnova Prueba QA             |                             |                                  |                        |                         |                    |                           |                   |                         |                        |                           |
| R.U.N.                               | 23.484.915-8                  |                             |                                  |                        |                         |                    |                           |                   |                         |                        |                           |
| Fecha de consulta                    | 22-08-2024                    |                             |                                  |                        |                         |                    |                           |                   |                         |                        |                           |
| Más<br>Información                   | R.U.N. causante Nomb<br>causa | nre R.U.N. bene             | eficiario Nombre<br>beneficiario | Fecha ingreso          | Fecha<br>reconocimiento | Fecha<br>estado    | Entidad<br>administradora | Tipo<br>beneficio | Tipo causante           | Tipo beneficiario      | Estado                    |
| 0 🕀                                  | 23.484.915-8 Juan P           | Fernandez <u>18.443.409</u> | 2-1 Luis Fernand                 | 22-08-2024<br>17:26:36 | 02-08-2024              | Stn<br>información | Tecnova Prueba QA         | AF                | HIJO INCLUIDO EL ADOPTA | TRABAJADOR DEPENDIENTE | Reconocimiento<br>vigente |
| ltems por página:                    | 5 🔹 1 - 1 de 1                | K < >                       | ×                                |                        |                         |                    |                           |                   |                         |                        |                           |
| Extinguir                            |                               |                             |                                  |                        |                         |                    |                           |                   |                         |                        |                           |

En el resultado podemos observar información de los reconocimientos, donde destacan los siguientes campos:

- Check para seleccionar registro de reconocimiento que se desea extinguir.
- Botón para más información.
- R.U.N del causante.
- Nombre del causante.
- R.U.N del beneficiario.
- Nombre del beneficiario.
- Fecha de ingreso.
- Fecha de reconocimiento.
- Fecha de estado.
- Entidad administradora al que pertenece el reconocimiento.
- Tipo de beneficio.
- Tipo de causante asociado (por motivo de espacio, para ver el nombre completo se requiere que se posicione el icono del mouse sobre el causante para poder observar la información completa).

| πpo causante                                                             |
|--------------------------------------------------------------------------|
| 4 - HUO INCLUIDO EL ADOP                                                 |
| 4 - HUO INCLUIDO EL ADOPTADO<br>Y EL HUASTRO, MENOR O IGUAL A<br>16 Años |

• Tipo de beneficiario asociado (por motivo de espacio, para ver el nombre completo se requiere que se posicione el icono del mouse sobre el beneficiario para poder observar la información completa).

| Tipo beneficiario          |
|----------------------------|
| 1 - TRABAJAD OR DEP ENDIE  |
| 1 - TRABAJADOR DEPENDIENTE |

• Estado del reconocimiento.

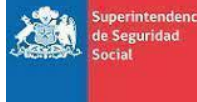

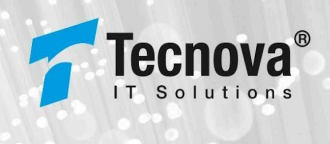

El selector al inicio de cada registro indica cuál será el registro de reconocimiento que se desea extinguir, al elegir el reconocimiento se activaría el botón extinguir para poder comenzar con el proceso:

| Extinción de<br>PIAS / Reconocimiento / Extin | reconoci         | miento             |                     |                        |                        |                         |                    |                           |                   |                         |                        |                           |
|-----------------------------------------------|------------------|--------------------|---------------------|------------------------|------------------------|-------------------------|--------------------|---------------------------|-------------------|-------------------------|------------------------|---------------------------|
| RUN.*<br>23.484.915-8                         | Co               | nsultar            |                     |                        |                        |                         |                    |                           |                   |                         |                        |                           |
| Resultado de la co                            | nsulta           |                    |                     |                        |                        |                         |                    |                           |                   |                         |                        |                           |
| Entidad administradora<br>consultada          | Tecnova Prueba Q | IA                 |                     |                        |                        |                         |                    |                           |                   |                         |                        |                           |
| R.U.N.                                        | 23.484.915-8     |                    |                     |                        |                        |                         |                    |                           |                   |                         |                        |                           |
| Fecha de consulta                             | 22-08-2024       |                    |                     |                        |                        |                         |                    |                           |                   |                         |                        |                           |
| Más<br>Información                            | R.U.N. causante  | Nombre<br>causante | R.U.N. beneficiario | Nombre<br>beneficiario | Fecha Ingreso          | Fecha<br>reconocimiento | Fecha<br>estado    | Entidad<br>administradora | Tipo<br>beneficio | Tipo causante           | Tipo beneficiario      | Estado                    |
| <b>o +</b>                                    | 23.484.915-8     | Juan Fernandez     | 18.443.409-1        | Luis Fernandez         | 22-08-2024<br>17:26:36 | 02-08-2024              | Sin<br>información | Tecnova Prueba QA         | AF                | HIJO INCLUIDO EL ADOPTA | TRABAJADOR DEPENDIENTE | Reconocimiento<br>vigente |
| ltems por página:                             | 5 • 1-           | 1 de 1 🛛 🔀         | < > >I              |                        |                        |                         |                    |                           |                   |                         |                        |                           |
| Extinguir                                     |                  |                    |                     |                        |                        |                         |                    |                           |                   |                         |                        |                           |

Al presionar el botón "Extinguir" se visualizará siguiente interfaz que contendrá la información del reconocimiento que se desea extinguir con los campos que se requieren para la extinción, los cuales son un campo para seleccionar la causa de la extinción y la fecha de la extinción, como se muestra a continuación:

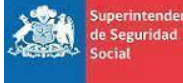

de Ch

#### ORGANIZACIÓN : SUSESO PROYECTO : PIAS DOCUMENTO : MANUAL DE USUARIO ENTIDAD

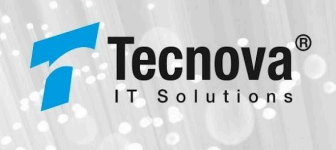

| Nombre completo<br>Juan Fernandez         | Sexo<br>Región De Tarapacá                                                                                                    | Fecha de nacimiento<br>01-08-2024                                                                                                    |
|-------------------------------------------|----------------------------------------------------------------------------------------------------|----------------------------------------------------------------------------------------------------|
| Región<br><b>Región De Tarapacá</b>       | Comuna<br>Alto Hospicio                                                                                                    | Tipo causante<br>Hijo Incluido El Adoptado Y El Hijastro,<br>Menor O Igual A 18 Años                                                            |
|                                           |                                                                                                    |                                                                                                    |
|                                           |                                                                                                    |                                                                                                    |
|                                           |                                                                                                    |                                                                                                    |
| Fecha inicio pago beneficio<br>02-08-2024 |                                                                                                    |                                                                                                    |
| Nombre tramo                              | Ingreso promedio beneficiario                                                                                                    | Monto beneficio                                                                                                    |
| Tramo 1                                   | \$250.000                                                                                                    | \$21.243                                                                                                    |
|                                           |                                                                                                    |                                                                                                    |
| Nombre completo<br>Luis Fernandez         | Tipo beneficiario<br>Trabajador Dependiente                                                                                                    | Región<br><b>Región De Tarapacá</b>                                                                                                    |
|                                           |                                                                                                    |                                                                                                    |
|                                           |                                                                                                    |                                                                                                    |
| Nombre completo<br>Empleador Prueba       | Actividad económica<br>1                                                                                                    | Región<br><b>Región De Tarapacá</b>                                                                                                    |
|                                           |                                                                                                    |                                                                                                    |
|                                           |                                                                                                    |                                                                                                    |
|                                           |                                                                                                    |                                                                                                    |
|                                           | Nombre completo<br>Juan Fernandez<br>Región De Tarapacá<br>Fecha inicio pago beneficio<br>02-08-2024<br>Nombre tramo<br>Tramo 1<br>Nombre completo<br>Luis Fernandez<br>Nombre completo<br>Empleador Prueba | Nombre completo     Sexo       Juan Fernandez     Región De Tarapacá       Corruna     Atto Hospicio       Región De Tarapacá     Atto Hospicio |

Una vez ingresados correctamente los datos obligatorios de extinción se habilitará botón "Extinguir", al presionar botón y la información se encuentra correcta, el sistema desplegará siguiente mensaje de confirmación:

|                   | Extinción de Reconocimiento rea      | lizada correctamente                 |  |
|-------------------|--------------------------------------|--------------------------------------|--|
|                   | PROCESO Nº 519841                    |                                      |  |
| $\langle \rangle$ | Fecha de procesamiento<br>22-08-2024 | Tipo de proceso<br>Generación manual |  |
|                   | Estado                               |                                      |  |

En caso contrario, si por algún motivo hay algún error en los datos de la extinción de reconocimiento, el sistema mostrará siguiente mensaje de error:

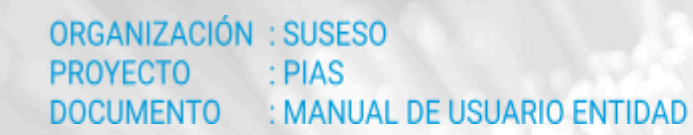

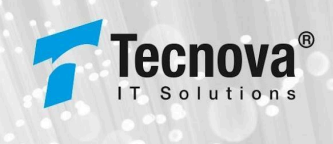

#### Extinción de reconocimiento

de Ch

| Su solicitud ha sido generada cor                                                                                                    | error                                                                                                    |
|----------------------------------------------------------------------------------------------------|----------------------------------------------------------------------------------------------------|
| PROCESO Nº 519859                                                                                                    |                                                                                                    |
| Fecha de procesamiento<br>23-08-2024                                                                                                    | Tipo de proceso<br>Generación manual                                                                                                    |
| Estado<br>Documento Invalido (XmlDetalle Informado prese<br>no es valido como documento XML propiamente i<br>"GausaFer Causante" is not valid | nta observaciones). El documento XML que se ha intentado ingresar al PIAS es invalis<br>al o bien no valida contra el XMLSchema. cvc-type 3.1.3: The value '657' of element |

Permitiendo a través del botón "Reintentar" reintentar la operación de extinción de reconocimiento.

#### 5.5. Anulación de Reconocimiento

Para acceder a este módulo se debe seleccionar la funcionalidad de "Anular Reconocimiento" dentro del módulo RECONOCIMIENTO:

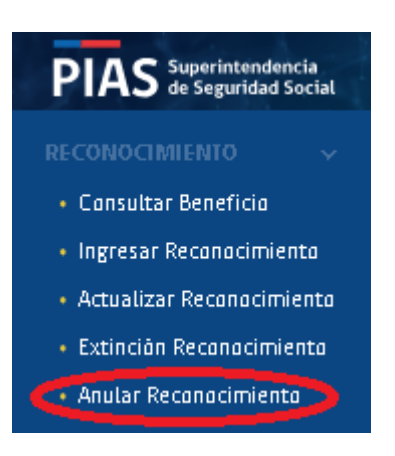

Al seleccionar opción "Anular Reconocimiento" se mostrará siguiente interfaz, donde se observa un filtro de R.U.N, por el cual se puede consultar el causante o beneficiario del reconocimiento que se requiere anular:

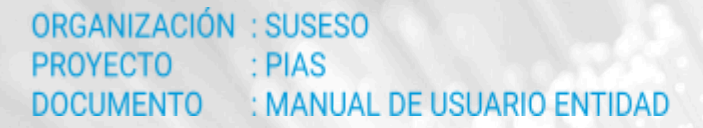

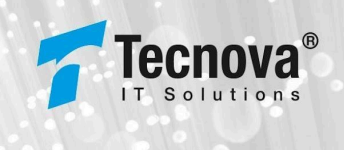

| PIAS Superintendencia<br>de Seguridad Social                                                                                      | 🚍 💼 Tecnova QA tipo Caja                                                                           | Dominios PIAS | 😭 WIKI | 🛛 \varTheta vero 🔤 🕞 |
|----------------------------------------------------------------------------------------------------|----------------------------------------------------------------------------------------------------|---------------|--------|----------------------|
| RECONOCIMIENTO<br>• Cansultar Beneficia<br>• Ingresar Recanacimiento<br>• Actualizar Reconacimiento<br>• Extinción Reconacimiento | Anulación de reconocimiento PMS / Reconcimiento / Anulación de reconocimiento R.U.N.* Consultar    |               |        |                      |
| Anular Reconocimiento                                                                                                    |                                                                                                    |               |        |                      |
| INFORME FINANCIERO >                                                                                                    |                                                                                                    |               |        |                      |
|                                                                                                    |                                                                                                    |               |        |                      |
|                                                                                                    |                                                                                                    |               |        |                      |
|                                                                                                    |                                                                                                    |               |        |                      |
|                                                                                                    |                                                                                                    |               |        |                      |
|                                                                                                    |                                                                                                    |               |        |                      |
|                                                                                                    |                                                                                                    |               |        |                      |
|                                                                                                    |                                                                                                    |               |        |                      |
|                                                                                                    |                                                                                                    |               |        |                      |
| 🗛 Cambiar contraseña                                                                                                    | PIAS   Paraforma integrado de Alagasión familes Satalido. Dieco familer y fregimentes relacionados |               |        |                      |

Al consultar un R.U.N se muestra el resultado de la búsqueda con los reconocimientos asociados al R.U.N consultado, como se muestra a continuación:

| Anulación de<br>PIAS / Reconocimiento / Anul | e reconc<br>lación de reconocir   | ocimier<br>miento               | nto                           |                        |                            |                         |                    |                           |                   |                         |                        |                           |
|----------------------------------------------|-----------------------------------|---------------------------------|-------------------------------|------------------------|----------------------------|-------------------------|--------------------|---------------------------|-------------------|-------------------------|------------------------|---------------------------|
| RUN.*<br>23.484.915-8                        |                                   | Consultar                       |                               |                        |                            |                         |                    |                           |                   |                         |                        |                           |
| Resultado de la co                           | nsulta                            |                                 |                               |                        |                            |                         |                    |                           |                   |                         |                        |                           |
| Entidad administradora<br>consultada         | Tecnova Prueb                     | a QA                            |                               |                        |                            |                         |                    |                           |                   |                         |                        |                           |
| R.U.N.                                       | 23.484.915-8                      |                                 |                               |                        |                            |                         |                    |                           |                   |                         |                        |                           |
| Fecha de consulta                            | 22-08-2024                        |                                 |                               |                        |                            |                         |                    |                           |                   |                         |                        |                           |
| Más<br>Información                           | R.U.N. causante                   | Nombre<br>causante              | R.U.N. beneficiario           | Nombre<br>beneficiario | Fecha<br>Ingreso           | Fecha<br>reconoctmiento | Fecha<br>estado    | Entidad<br>administradora | Tipo<br>beneficio | Tipo causante           | Tipo beneficiario      | Estado                    |
| ) 🛨                                          | <u>23.484.915-8</u><br>5 <b>▼</b> | Juan<br>Fernandez<br>1 - 1 de 1 | <u>18.443.409-1</u><br> < < > | Luis<br>Fernandez      | 22+08+<br>2024<br>17:26:36 | 02-08-2024              | Sin<br>información | Tecnova Prueba<br>QA      | AF                | HIJO INCLUIDO EL ADOPTA | TRABAJADOR DEPENDIENTE | Reconocimiento<br>vigente |
| Anular                                       |                                   | _                               |                               | _                      | _                          |                         | _                  | _                         | -                 |                         |                        |                           |

En el resultado podemos observar información de los reconocimientos, donde destacan los siguientes campos:

- Check para seleccionar registro de reconocimiento que se desea anular.
- Botón para más información.
- R.U.N del causante.
- Nombre del causante.
- R.U.N del beneficiario.
- Nombre del beneficiario.
- Fecha de ingreso.
- Fecha de reconocimiento.
- Fecha de estado.
- Entidad administradora al que pertenece el reconocimiento.
- Tipo de beneficio.

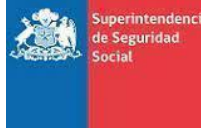

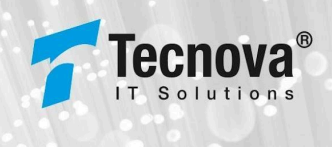

• Tipo de causante asociado (por motivo de espacio, para ver el nombre completo se requiere que se posicione el icono del mouse sobre el causante para poder observar la información completa).

| πpo causante                                                                |  |
|-----------------------------------------------------------------------------|--|
| 4 - HUO INCLUIDO EL ADOP                                                    |  |
| 4 - HIJO INCLUIDO EL ADO PTADO<br>V EL HIJASTRO, MENOR O IGUAL A<br>16 ANOS |  |

• Tipo de beneficiario asociado (por motivo de espacio, para ver el nombre completo se requiere que se posicione el icono del mouse sobre el beneficiario para poder observar la información completa).

| Tpo beneficiario           |
|----------------------------|
| 1 - TRABAJAD OR DEPENDIE   |
| 1 - TRABAJADOR DEPENDIENTE |

• Estado del reconocimiento.

El selector al inicio de cada registro indica cuál será el registro de reconocimiento que se desea anular, al elegir el reconocimiento se activaría el botón anular para poder comenzar con el proceso:

| Anulación de<br>PIAS / Reconocimiento / Anula | e reconocimier<br>ación de reconocimiento | nto                      |                        |                        |                         |                    |                           |                   |                         |                        |                           |
|-----------------------------------------------|-------------------------------------------|--------------------------|------------------------|------------------------|-------------------------|--------------------|---------------------------|-------------------|-------------------------|------------------------|---------------------------|
| RUN.*<br>23.484.915-8                         | Consultar                                 |                          |                        |                        |                         |                    |                           |                   |                         |                        |                           |
| Resultado de la co                            | nsulta                                    |                          |                        |                        |                         |                    |                           |                   |                         |                        |                           |
| Entidad administradora<br>consultada          | Tecnova Prueba QA                         |                          |                        |                        |                         |                    |                           |                   |                         |                        |                           |
| R.U.N.                                        | 23.484.915-8                              |                          |                        |                        |                         |                    |                           |                   |                         |                        |                           |
| Fecha de consulta                             | 22-08-2024                                |                          |                        |                        |                         |                    |                           |                   |                         |                        |                           |
| Mās<br>Información                            | R.U.N. causante Nombre<br>causante        | R.U.N. benefictario      | Nombre<br>beneficiario | Fecha Ingreso          | Fecha<br>reconocimiento | Fecha<br>estado    | Entidad<br>administradora | Tipo<br>beneficio | Tipo causante           | Tipo beneficiario      | Estado                    |
| <b>()</b> 🕈                                   | 23.484.915-8 Juan Ferna                   | ndez <u>18.443.409-1</u> | Luis Fernandez         | 22-08-2024<br>17:26:36 | 02-08-2024              | Sin<br>Información | Tecnova Prueba QA         | AF                | HIJO INCLUIDO EL ADOPTA | TRABAJADOR DEPENDIENTE | Reconocimiento<br>vigente |
| ltēms por página:                             | 5 🔹 1 - 1 de 1                            |                          |                        |                        |                         |                    |                           |                   |                         |                        |                           |
| Anular                                        |                                           |                          |                        |                        |                         |                    |                           |                   |                         |                        |                           |

Al presionar el botón "Anular" se visualizará siguiente interfaz con la información del reconocimiento para su revisión, como se muestra a continuación:

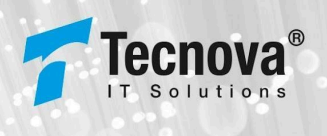

| DUN                                   | Norther constants                                | Sev.e                                              | For the state of the instants                                                        |
|---------------------------------------|--------------------------------------------------|----------------------------------------------------|--------------------------------------------------------------------------------------|
| 23.484.915-8                          | Juan Fernandez                                   | Sexo<br>Región De Tarapacá                         | 01-08-2024                                                                           |
| Fecha de reconocimiento<br>02-08-2024 | Región<br><b>Región De Tarapacá</b>              | Comuna<br><b>Alto Hospicio</b>                     | Tipo causante<br>Hijo Incluido El Adoptado Y El Hijastro,<br>Menor O Igual A 18 Años |
| Datos extinción                       |                                                  |                                                    |                                                                                      |
| Sin Datos de extinción.               |                                                  |                                                    |                                                                                      |
| Beneficio                             |                                                  |                                                    |                                                                                      |
| Tipo beneficio<br>Asignación Familiar | Fecha inicio pago beneficio<br><b>02-08-2024</b> |                                                    |                                                                                      |
| Período                               | Nombre tramo                                     | Ingreso promedio beneficiario                      | Monto beneficio                                                                      |
| 202401                                | Tramo 1                                          | \$250.000                                          | \$21.243                                                                             |
| Beneficiario                          |                                                  |                                                    |                                                                                      |
| R.U.N<br>18.443.409-1                 | Nombre completo<br>Luis Fernandez                | Tipo beneficiario<br><b>Trabajador Dependiente</b> | Región<br><b>Región De Tarapacá</b>                                                  |
| Comuna<br>Alto Hospicio               |                                                  |                                                    |                                                                                      |
| Empleador                             |                                                  |                                                    |                                                                                      |
| R.U.T<br>16.656.084-5                 | Nombre completo<br>Empleador Prueba              | Actividad económica<br>1                           | Región<br>Región De Tarapacá                                                         |
| Comuna                                |                                                  |                                                    |                                                                                      |

Al presionar el botón "Anular" el sistema solicitará confirmación del proceso de anulación del reconocimiento.

| Anular Reco                      | onocimiento |  |  |  |  |  |  |  |  |  |  |  |
|----------------------------------|-------------|--|--|--|--|--|--|--|--|--|--|--|
| ¿Desea anular el reconocimiento? |             |  |  |  |  |  |  |  |  |  |  |  |
| Cancelar                         | Confirmar   |  |  |  |  |  |  |  |  |  |  |  |

Si el usuario confirma la anulación, el sistema mostrará siguiente mensaje de éxito:

|   | Anulación de Reconocimiento rea             | lizada correctamente |  |
|---|---------------------------------------------|----------------------|--|
| C | Fecha de procesamiento                      | Tipo de proceso      |  |
|   | 22-08-2024                                  | Generación manual    |  |
|   | Estado                                      |                      |  |
|   | El registro ha sido procesado correctamente |                      |  |

En caso contrario si el usuario cancela la operación, el sistema no realizará el proceso de anulación de reconocimiento solicitado.

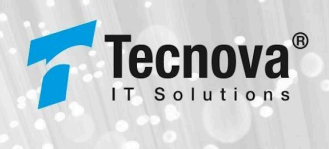

# 6. Reportes

El siguiente módulo está compuesto de los reportes principales que posee el sistema, entre los cuales encontramos eventos, recuperar transacción y transaccionales.

| REPORTES                            |  |
|-------------------------------------|--|
| • Eventos                           |  |
| Recuperar Transacción               |  |
| <ul> <li>Transaccionales</li> </ul> |  |

De los cuales en evento se pueden observar todas las operaciones que realiza un usuario dentro del sistema, el de recuperar transacción muestra el detalle de las operaciones de reconocimiento registradas y transaccionales muestra un resumen de las operaciones por medio de un archivo generado.

## 6.1. Eventos

Para acceder a este módulo se debe seleccionar la funcionalidad de "Eventos" dentro del módulo REPORTES:

Al seleccionar la opción "Eventos", el sistema visualizará siguiente interfaz:

| PIAS Superintendencia<br>de Seguridad Social                 | 😑 🗈 CCAF - TEST                      |   |        |   |                               |         |                             | Dominios PL |
|--------------------------------------------------------------|--------------------------------------|---|--------|---|-------------------------------|---------|-----------------------------|-------------|
| ADMINISTRACIÓN > RECONOCIMIENTO >                            | Eventos<br>PIAS / Reportes / Eventos |   |        |   |                               |         |                             |             |
| REPORTES     ~       • Eventos       • Recuperar Transacción | Entidad<br>10119 - CCAF - TEST       |   |        | Ţ | Fecha Inicial *<br>12-02-2025 | Ē       | Fecha Final *<br>14-03-2025 |             |
| Transaccionates                                              | Usuario                              | Ţ | Evento |   | Ŧ                             | Mensaje |                             | Buscar      |

En esta interfaz se observan diferentes filtros, con valores por defecto para realizar la búsqueda de los registros de eventos dentro del sistema.

Los campos con los cuales se puede realizar búsqueda en este reporte son los siguientes:

- Entidad administradora (por defecto seleccionada la entidad del usuario conectado).
- Fecha de inicio del rango de fecha para la búsqueda (esta fecha limita la fecha fin, ya que permite consultar un rango de un mes).
- Fecha de fin del rango de fecha para la búsqueda.
- Usuario que realiza la operación.

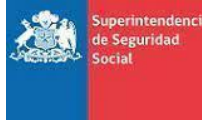

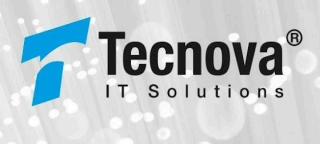

- Selector del evento.
- Mensaje de la operación.

Una vez realizado el ingreso de los filtros y presionar botón "Buscar" el sistema visualizará siguiente listado con el resultado de la búsqueda:

| portes /Eve            | ntos                |            |                     |                               |                         |                             |                             |               |
|------------------------|---------------------|------------|---------------------|-------------------------------|-------------------------|-----------------------------|-----------------------------|---------------|
| Entidad<br>1234 - Tecr | iova Prueba QA      |            | *                   | Fecha Inicial *<br>23-07-2024 | Ē                       | Fecha Final *<br>22-08-2024 | Ē                           |               |
| Usuario                |                     | ▼ Evento   |                     | *                             | Mensaje                 |                             | Buscar                      |               |
|                        |                     |            |                     |                               |                         |                             | X I De                      | icargar Excel |
| ID                     | Fecha Evento 🞍      | Usuarto    | Functonaltdad       | Evento                        |                         |                             | Mensaje                     |               |
| 642238                 | 22-08-2024 19:49:52 | pruebajose | Transaccionales     | Consulta Ir                   | nformacion              |                             | Sin Filtros                 |               |
| 642236                 | 22-08-2024 19:49:48 | pruebajose | Login               | Actualizac                    | ion Usuario             |                             | Actualización de registro p | or ingreso    |
| 642237                 | 22-08-2024 19:49:48 | pruebajose | Login               | Ingreso al                    | sistema con credenciale | s PIAS                      | Acceso valido               |               |
| 642235                 | 22-08-2024 19:07:03 | pruebajose | Consultar Beneficio | Consulta B                    | eneficio (Web)          |                             | RUN: 23484915, entidad: to  | das           |
| 642234                 | 22-08-2024 19:06:47 | pruebajose | Consultar Beneficio | Consulta B                    | eneficio (Web)          |                             | RUN: 23484915, entidad: to  | das           |

El resultado de la búsqueda muestra la siguiente información por interfaz:

- ID, identificador del registro de evento único en sistema.
- Fecha Evento, fecha en la cual ocurrió el evento en sistema.
- Usuario, usuario que realizó el evento en sistema.
- Funcionalidad, funcionalidad en sistema que dio origen al evento.
- Evento, descripción o nombre del tipo de evento ocurrido.
- Mensaje, mensaje que describe evento realizado en sistema.

La información se puede exportar a Planilla Excel (csv), presionando botón y descargando el siguiente archivo para su manejo:

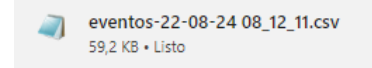

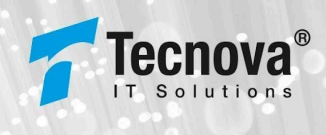

| A         | D                 |                     | 0             | C                   |              | 0                                     |                                    |                 |             | N N            | L            | IVI   |
|-----------|-------------------|---------------------|---------------|---------------------|--------------|---------------------------------------|------------------------------------|-----------------|-------------|----------------|--------------|-------|
| ID Evento | Codigo Enti. Admi | Nombre EntidadAdmir | n ID Funciona | I ID Nombre Funcion | ID Tipo Even | ID Nombre Tipo Evento                 | Mensaje Evento                     | Fecha           | RUT Usuario | Nombre Usuario | Username Usu | uario |
| 642238    | 1234              | Tecnova Prueba QA   | 14            | Transaccionales     | 99           | Consulta Informacion                  | Sin Filtros                        | 22/8/2024 19:49 | 12345678-5  | Test Jose      | pruebajose   |       |
| 642236    | 1234              | Tecnova Prueba QA   | 8             | Login               | 86           | Actualizacion Usuario                 | Actualización de registro por ingr | 22/8/2024 19:49 | 12345678-5  | Test Jose      | pruebajose   |       |
| 642237    | 1234              | Tecnova Prueba QA   | 8             | Login               | 95           | Ingreso al sistema con credenciales P | Acceso valido                      | 22/8/2024 19:49 | 12345678-5  | Test Jose      | pruebajose   |       |
| 642235    | 1234              | Tecnova Prueba QA   | 10            | Consultar Beneficio | 125          | Consulta Beneficio (Web)              | RUN: 23484915, entidad: todas      | 22/8/2024 19:07 | 12345678-5  | Test Jose      | pruebajose   |       |
| 642234    | 1234              | Tecnova Prueba QA   | 10            | Consultar Beneficio | 125          | Consulta Beneficio (Web)              | RUN: 23484915, entidad: todas      | 22/8/2024 19:06 | 12345678-5  | Test Jose      | pruebajose   |       |
| 642232    | 1234              | Tecnova Prueba QA   | 8             | Login               | 86           | Actualizacion Usuario                 | Actualización de registro por ingr | 22/8/2024 19:02 | 12345678-5  | Test Jose      | pruebajose   |       |
| 642233    | 1234              | Tecnova Prueba QA   | 8             | Login               | 95           | Ingreso al sistema con credenciales P | Acceso valido                      | 22/8/2024 19:02 | 12345678-5  | Test Jose      | pruebajose   |       |
| 642212    | 1234              | Tecnova Prueba QA   | 10            | Consultar Beneficio | 125          | Consulta Beneficio (Web)              | RUN: 23484915, entidad: todas      | 22/8/2024 17:49 | 12345678-5  | Test Jose      | pruebajose   |       |
| 642211    | 1234              | Tecnova Prueba QA   | 10            | Consultar Beneficio | 125          | Consulta Beneficio (Web)              | RUN: 23484915, entidad: todas      | 22/8/2024 17:36 | 12345678-5  | Test Jose      | pruebajose   |       |
| 642204    | 1234              | Tecnova Prueba QA   | 39            | Crear expediente    | 256          | CREAR EXPEDIENTE COLA                 | Se crea expediente automatico p    | 22/8/2024 17:30 | 12345678-5  | Test Jose      | pruebajose   |       |
| 642203    | 1234              | Tecnova Prueba QA   | 10            | Consultar Beneficio | 125          | Consulta Beneficio (Web)              | RUN: 23484915, entidad: todas      | 22/8/2024 17:26 | 12345678-5  | Test Jose      | pruebajose   |       |
| 642200    | 1234              | Tecnova Prueba QA   | 10            | Consultar Beneficio | 125          | Consulta Beneficio (Web)              | RUN: 22321016, entidad: todas      | 22/8/2024 17:06 | 12345678-5  | Test Jose      | pruebajose   |       |
| 642198    | 1234              | Tecnova Prueba QA   | 8             | Login               | 86           | Actualizacion Usuario                 | Actualización de registro por ingr | 22/8/2024 17:05 | 12345678-5  | Test Jose      | pruebajose   |       |
| 642199    | 1234              | Tecnova Prueba QA   | 8             | Login               | 95           | Ingreso al sistema con credenciales P | Acceso valido                      | 22/8/2024 17:05 | 12345678-5  | Test Jose      | pruebajose   |       |
| 642194    | 1234              | Tecnova Prueba QA   | 10            | Consultar Beneficio | 125          | Consulta Beneficio (Web)              | RUN: 22321016, entidad: todas      | 22/8/2024 16:41 | 12345678-5  | Test Jose      | pruebajose   |       |
| 642193    | 1234              | Tecnova Prueba QA   | 10            | Consultar Beneficio | 125          | Consulta Beneficio (Web)              | RUN: 19090098, entidad: todas      | 22/8/2024 16:41 | 12345678-5  | Test Jose      | pruebajose   |       |
| 642192    | 1234              | Tecnova Prueba QA   | 10            | Consultar Beneficio | 125          | Consulta Beneficio (Web)              | RUN: 22321016, entidad: todas      | 22/8/2024 16:41 | 12345678-5  | Test Jose      | pruebajose   |       |
| 642191    | 1234              | Tecnova Prueba QA   | 10            | Consultar Beneficio | 125          | Consulta Beneficio (Web)              | RUN: 19090098, entidad: todas      | 22/8/2024 16:41 | 12345678-5  | Test Jose      | pruebajose   |       |
| 642190    | 1234              | Tecnova Prueba QA   | 10            | Consultar Beneficio | 125          | Consulta Beneficio (Web)              | RUN: 22321016, entidad: todas      | 22/8/2024 16:41 | 12345678-5  | Test Jose      | pruebajose   |       |
| 642189    | 1234              | Tecnova Prueba QA   | 10            | Consultar Beneficio | 125          | Consulta Beneficio (Web)              | RUN: 22321016, entidad: todas      | 22/8/2024 16:40 | 12345678-5  | Test Jose      | pruebajose   |       |

La información a visualizar en el archivo es la siguiente:

- ID Evento, identificador del registro de evento único en sistema.
- Código Enti. Administradora, Código de la entidad administradora que generó el evento.
- Nombre Entidad Administradora, nombre de la entidad administradora que generó el evento.
- ID Funcionalidad, identificador único de la funcionalidad en sistema que dio origen al evento.
- ID Nombre Funcionalidad, nombre de la funcionalidad en sistema que dio origen al evento.
- ID Tipo Evento, identificador único del tipo de evento en sistema.
- ID Nombre Tipo Evento, nombre del tipo de evento en sistema.
- Mensaje Evento, mensaje que describe evento realizado en sistema.
- Fecha, Fecha en la cual ocurrió el evento en sistema.
- RUT Usuario, usuario que realizó el evento en sistema.
- Nombre Usuario, nombre de usuario que realizó el evento en sistema.
- Username Usuario, username del usuario que realizó el evento en sistema.

#### 6.2. Recuperar Transacción

Para acceder a este módulo se debe seleccionar la funcionalidad "Recuperar Transacción" dentro del módulo REPORTES:

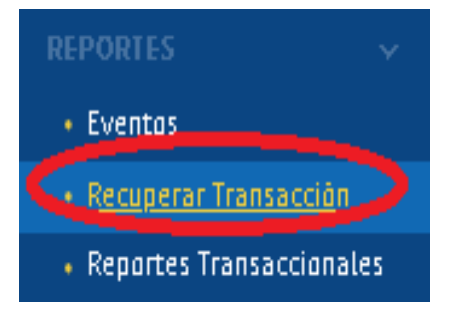

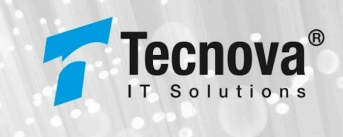

Al seleccionar opción "Recuperar Transacción" se visualizará siguiente interfaz:

| PIAS Superintendencia<br>de Seguridad Social | 😑 🗈 CCAF - TEST                      |          |                                    |   |                                              |   | Domini |
|----------------------------------------------|--------------------------------------|----------|------------------------------------|---|----------------------------------------------|---|--------|
|                                              | Recuperar Tran                       | ISACCIÓR | ı                                  |   |                                              |   |        |
| Eventos     Recuperar Transacción            | Nº Atención                          |          |                                    |   |                                              |   |        |
| Transaccionales                              | Fecha Registro Inicial<br>12-02-2025 | Ē        | Fecha Registro Final<br>14-03-2025 | Ē | Entidad Administradoa<br>10119 - CCAF - TEST | * |        |
|                                              | Vía                                  | ÷        | Usuario                            |   | <ul> <li>Tipo Transacción</li> </ul>         | * | Buscar |
|                                              |                                      |          |                                    |   |                                              |   |        |

En esta interfaz se observan diferentes filtros, con valores por defecto para realizar la búsqueda de las transacciones registradas en el sistema.

Los campos con los cuales se puede realizar búsqueda en este reporte son los siguientes:

- Nº de atención generado por la operación.
- Fecha de registro inicial, para el rango de fecha a consultar (esta fecha limita la fecha fin, ya que permite consultar un rango de un mes).
- Fecha de registro final, para el rango de fecha a consultar.
- Entidad administradora (por defecto seleccionada la entidad del usuario conectado).
- Vía por la cual fue registrada la operación (web o servicio).
- Usuario que registró la operación.
- Tipo de transacción.

Una vez realizado el ingreso de los filtros y presionar botón "Buscar" el sistema visualizará siguiente listado con el resultado de la búsqueda:

| Nº Atenci                 | in              |                 |                                    |            |                                                 |                          |                     |             |                 |
|---------------------------|-----------------|-----------------|------------------------------------|------------|-------------------------------------------------|--------------------------|---------------------|-------------|-----------------|
| Fecha Registr<br>10-07-20 | o Inicial<br>24 |                 | Fecha Registro Final<br>09-08-2024 | Ē          | Entidad Administradora<br>1234 - Tecnova Prueba | QA                       | ÷                   |             |                 |
| Via                       |                 | ¥ (             | Usuario                            |            | *                                               | Tipo Transacción         | *                   | Buscar      |                 |
|                           |                 |                 |                                    |            |                                                 |                          |                     |             |                 |
|                           |                 |                 |                                    |            |                                                 |                          |                     |             | Descargar Excel |
| ID \$                     | Via             | Entidad Adminis | stradora                           | Usuarto    | Fecha Registro                                  | Tipo Transacción         | Estado              | XMI Entrada | XML Salida      |
| 56324                     | WEB             | Tecnova Prueba  | QA                                 | pruebajose | 09-00-2024 04:42:09                             | INGRESO RECONOCIMIENTO   | VALIDADO CON EXITO  | • ±         | ±               |
| 56323                     | WEB             | Tecnova Prueba  | QA                                 | pruebajose | 09-08-2024 04:14:19                             | INGRESO RECONOCIMIENTO   | ERROR DE VALIDACION | • 🛨         | <u>+</u>        |
| 56322                     | SERVICIO        | Tecnova Prueba  | QA                                 | pruebaga   | 08-08-2024 04:10:02                             | EXTINCION RECONOCIMIENTO | ERROR DE VALIDACION | L <b>∓</b>  | <u>+</u>        |
|                           | SERVICIO        | Tecnova Prueba  | QA                                 | pruebaga   | 08+08+2024 04:09:39                             | EXTINCION RECONDCIMIENTO | ERROR DE VALIDACION | I <u></u>   | <u>+</u>        |
| 56321                     |                 |                 |                                    |            |                                                 |                          |                     |             | -               |

El resultado de la búsqueda muestra la siguiente información por interfaz:

- ID, identificador único de la transacción en sistema.
- Vía, vía por la cual fue registrada la operación (web o servicio).

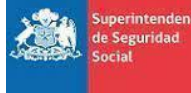

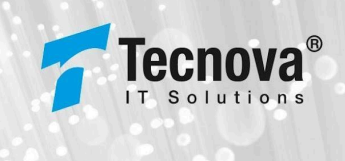

- Entidad administradora, a la cual pertenece la transacción.
- Usuario, usuario que realizó la transacción.
- Fecha Registro, fecha de registro de la transacción.
- Tipo de transacción, tipo de transacción registrada en sistema.
- Estado, estado de la transacción registrado en sistema.
- XML Entrada, XML de entrada con el cual fue realizada la transacción.
- XML Salida, XML de respuesta de la transacción.

Si se quiere descargar el cuerpo específico de cada transacción para ver el detalle de la misma en formato XML, se debe presionar el icono, de la columna XML Entrada, además se puede verificar el resultado obtenido en esa operación dándole al icono , de la columna XML Salida.

Entrada:

| ID ↓ Vta  | Entidad Administradora                                                                                                    | Usuarto                                                                                                    | Fecha Registro                                                                                                    | Tipo Transacción             | Estado                | XMI Entrada    | XML Salıda |
|-----------|----------------------------------------------------------------------------------------------------|----------------------------------------------------------------------------------------------------|----------------------------------------------------------------------------------------------------|------------------------------|-----------------------|----------------|------------|
| 56324 WEB | Tecnova Prueba QA                                                                                                    | pruebajose                                                                                                    | 09-08-2024 04:42:09                                                                                                    | INGRESO RECONOCIMIENTO       | VALIDADO CON E        | EXITO          | <u>+</u>   |
|           | <pre>v<cargacausante xmlns="&lt;br">v<coursento><br/><fechaemision>202<br/>v<causante><br/><fipocausante><br/><fipocausante><br/><fupocausante><br/><furctausante><br/><fechaccausante><br/><fechaccausante><br/></fechaccausante></fechaccausante></furctausante></fupocausante></fipocausante></fipocausante></causante><br/><br/><td>"http://schema.g<br/>4-08-09{/TipoCausante&gt;<br/>/SexoCausante&gt;<br/>165133-21005 Carreroc/No<br/>2006-02-01&gt;1107io&gt;4&gt;23395125-0&gt;23395125-06/Ru<br/>ario&gt;1107ario&gt;11072004<br/>/IngPromedio<br/>1234cio&gt;14/IdTipoBene<br/>e&gt;2010-08-08</td><td><pre>sias.suseso.cl/" xmlns<br/>ision&gt;<br/>mCausante&gt;<br/>waccausante&gt;<br/>vaccausante&gt;<br/>te&gt;<br/>sante&gt;<br/>ciario&gt;<br/>tericiario&gt;<br/>aBeneficiario&gt;<br/>aBeneficiario&gt;<br/>aBeneficiario&gt;<br/>&gt;<br/>Adm&gt;<br/>eficio&gt;<br/>ccRecCausante&gt;<br/>/*ecPagoBeneficio&gt;<br/></pre></td><td>:xsi="http://www.w3.org/2001</td><td>1/XMLSchema-instance"</td><td>version="1.0"&gt;</td><td></td></fechaemision></coursento></cargacausante></pre> | "http://schema.g<br>4-08-09{/TipoCausante><br>/SexoCausante><br>165133-21005 Carreroc/No<br>2006-02-01>1107io>4>23395125-0>23395125-06/Ru<br>ario>1107ario>11072004<br>/IngPromedio<br>1234cio>14/IdTipoBene<br>e>2010-08-08 | <pre>sias.suseso.cl/" xmlns<br/>ision&gt;<br/>mCausante&gt;<br/>waccausante&gt;<br/>vaccausante&gt;<br/>te&gt;<br/>sante&gt;<br/>ciario&gt;<br/>tericiario&gt;<br/>aBeneficiario&gt;<br/>aBeneficiario&gt;<br/>aBeneficiario&gt;<br/>&gt;<br/>Adm&gt;<br/>eficio&gt;<br/>ccRecCausante&gt;<br/>/*ecPagoBeneficio&gt;<br/></pre> | :xsi="http://www.w3.org/2001 | 1/XMLSchema-instance" | version="1.0"> |            |

Salida:

| ID  | Ŷ   | Vta | Entidad Administradora | Usuarto    | Fecha Registro      | Tipo Transacción       | Estado             | XMI Entrada | XML Saltda |
|-----|-----|-----|------------------------|------------|---------------------|------------------------|--------------------|-------------|------------|
| 563 | 324 | WEB | Tecnova Prueba QA      | pruebajose | 09-08-2024 04:42:09 | INGRESO RECONOCIMIENTO | VALIDADO CON EXITO | <u>+</u>    |            |

le Seguridad

rno de Ch

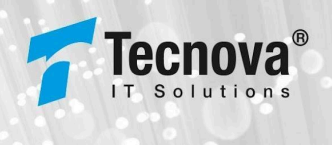

v<Repuesta> <NroDocumento>56324</NroDatencion> <NroDocumento>56324</NroDocumento> <Codigo>%</Codigo> </Hensaje>Reconocimiento Ingresado Correctamente</Hensaje> v<Alerta> <Codigo>-15</Codigo> </Hensaje>2018 - DOCUMENTO INVALIDO (La fecha de nacimiento del reconocimiento no coincide con la fecha nacimiento de SCOD )</Hensaje> </Alerta> <Codigo>-15</Codigo> </Alerta> <Codigo>-15</Codigo> </Hensaje>2016 - DOCUMENTO INVALIDO (No existe una relación padre-hijo entre el causante y el beneficiario)</Hensaje> </Alerta> </Alerta> </Alerta> </Alerta> </Alerta></P>

La información se puede exportar a Planilla Excel (csv), presionando botón descargando el siguiente archivo para su manejo:

transacciones-23-08-24 08\_59\_17.csv

|    |               |           |              |             | _          | -            |              |              |          |
|----|---------------|-----------|--------------|-------------|------------|--------------|--------------|--------------|----------|
|    | Focha Docda   | 10/7/2024 |              | 5           | -          | •            | 0            |              |          |
| _  | Fecha Desue   | 10/7/2024 |              |             |            |              |              |              |          |
| 2  | Fecha Hasta   | 9/8/2024  |              |             |            |              |              |              |          |
| 3  | ID Transacció | Via       | Codigo Entid | Nombre Enti | Usuario    | Fecha Transa | Tipo Transac | Estado Trans | acción   |
| Ļ. | 56324         | WEB       | 1234         | Tecnova Pru | pruebajose | 9/8/2024     | INGRESO REC  | VALIDADO C   | ON EXITO |
| 5  | 56323         | WEB       | 1234         | Tecnova Pru | pruebajose | 9/8/2024     | INGRESO REC  | ERROR DE VA  | LIDACION |
| 5  | 56322         | SERVICIO  | 1234         | Tecnova Pru | pruebaqa   | 8/8/2024     | EXTINCION R  | ERROR DE VA  | LIDACION |
| 7  | 56321         | SERVICIO  | 1234         | Tecnova Pru | pruebaqa   | 8/8/2024     | EXTINCION R  | ERROR DE VA  | LIDACION |
| 3  | 56320         | SERVICIO  | 1234         | Tecnova Pru | pruebaqa   | 8/8/2024     | INGRESO REC  | ERROR DE VA  | LIDACION |
| )  | 56308         | SERVICIO  | 1234         | Tecnova Pru | pruebaqa   | 8/8/2024     | ANULACION    | VALIDADO C   | ON EXITO |
| 0  | 56305         | SERVICIO  | 1234         | Tecnova Pru | pruebaqa   | 8/8/2024     | INGRESO REC  | ERROR DE VA  | LIDACION |
| 1  | 56304         | SERVICIO  | 1234         | Tecnova Pru | pruebaqa   | 8/8/2024     | INGRESO REC  | VALIDADO C   | ON EXITO |
| 2  | 56303         | SERVICIO  | 1234         | Tecnova Pru | pruebaqa   | 8/8/2024     | INGRESO REC  | ERROR DE VA  | LIDACION |
| 3  | 56302         | SERVICIO  | 1234         | Tecnova Pru | pruebaqa   | 8/8/2024     | INGRESO REC  | ERROR DE VA  | LIDACION |
| 4  | 49868         | WEB       | 1234         | Tecnova Pru | pruebaqa   | 2/8/2024     | ANULACION    | VALIDADO C   | ON EXITO |
| 5  | 49867         | WEB       | 1234         | Tecnova Pru | pruebaqa   | 2/8/2024     | EXTINCION R  | VALIDADO C   | ON EXITO |
| 6  | 49866         | WEB       | 1234         | Tecnova Pru | pruebaqa   | 2/8/2024     | ACTUALIZAC   | VALIDADO C   | ON EXITO |
| 7  | 49863         | SERVICIO  | 1234         | Tecnova Pru | pruebaqa   | 2/8/2024     | INGRESO REC  | VALIDADO C   | ON EXITO |

La información a visualizar en el archivo es la siguiente:

- Fecha Desde, Fecha de inicio desde la cual se extrae la información.
- Fecha Hasta, Fecha de término desde la cual se extrae la información.
- ID Transacción, identificador único de la transacción en sistema.
- Vía, vía por la cual fue registrada la transacción (web o servicio).
- Código Entidad Admin, código de la entidad administradora a la cual pertenece la transacción.
- Nombre Entidad Admin, nombre de la entidad administradora a la cual pertenece la transacción.
- Usuario, usuario que realizó la transacción.
- Fecha Transacción, fecha en la cual fue generada la transacción.
- Tipo de Transacción, tipo de transacción generada.
- Estado Transacción, estado de la transacción generada.

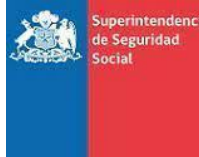

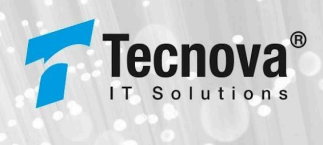

#### 6.3. Transaccionales

Para acceder a este módulo se debe seleccionar la funcionalidad de "Transaccionales" dentro del módulo REPORTES:

| REPORTES 🗸 🗸             |
|--------------------------|
| • Eventos                |
| Recuperar Transacción    |
| Reportes Transaccionales |

Al seleccionar opción "Transaccionales" se visualizará siguiente interfaz:

| PIAS Superintendencia<br>de Seguridad Social       | =         | 🗉 💼 Tecnova                                     | QA tipo Caja               |                             |                      |                               |                              |                     |                | Dominios PIAS | 😭 WIKI    | 😝 pruebajose | G      |  |  |
|----------------------------------------------------|-----------|-------------------------------------------------|----------------------------|-----------------------------|----------------------|-------------------------------|------------------------------|---------------------|----------------|---------------|-----------|--------------|--------|--|--|
| ADMINISTRACIÓN ><br>RECONOCIMIENTO ><br>REPORTES > | TI<br>PLA | Transaccionales PIAS Reportes / Iransaccionales |                            |                             |                      |                               |                              |                     |                |               |           |              |        |  |  |
| Eventos     Recuperar Transacción                  |           | Noo Reporte*<br>General de Transacciones        |                            |                             |                      |                               | stradora<br>ova QA tipo Caja |                     |                | v             |           |              |        |  |  |
| <u>Reportes Transaccionates</u>                    |           | Reporte Desde                                   | Ē                          | Reporte Hasta               | Ē                    | Estado Transaco<br>VALIDADO C | ON EXITO                     |                     |                | Generar       |           |              |        |  |  |
|                                                    |           | Filtro Tipos Re                                 | portes                     |                             | ×                    | G                             |                              |                     |                |               |           |              |        |  |  |
|                                                    |           | Nûmero 🕌                                        | Npo Reporte                |                             | Entidad Administ     | radom                         | Usuarto                      | Fecha Solictud      | Fecha Creación | Estado        | Descargar |              |        |  |  |
|                                                    |           | 298                                             | GENERAL DE TRANS           | ACCIONES                    | Entid ad Act is Prue | ta 1                          | PMS_QA1                      | 12-09-2024 02 29:53 |                | EN PROCESO    |           |              |        |  |  |
|                                                    |           | 297                                             | GENERAL DE TRANS.          | ACCIONES                    | 100AS                |                               | PIAS_QA1                     | 12-09-2024 02 25:40 |                | EN PROCESO    |           |              |        |  |  |
|                                                    |           | 296                                             | GENERAL DE TRANS.          | ACCIONES                    | 100AS                |                               | PIAS_QA1                     | 12-09-2024 02 25 39 |                | EN PROCESO    |           |              |        |  |  |
|                                                    |           | 295                                             | GENERAL DE TRANS.          | ACCIONES                    | KODAS                |                               | PIAS_QA1                     | 12-09-2024 02 25:36 |                | EN PROCESO    |           |              |        |  |  |
|                                                    |           | 294                                             | GENERAL DE TRANS.          | ACCIONES                    | TODAS                |                               | PIAS_QA1                     | 12-09-2024 02 25 25 |                | EN PROCESO    |           |              |        |  |  |
| 😋 Cambiar contraseña                               | PIAS      | Plataforma littegrada de                        | e Asig ración Familia; Sub | sidio Dnico familiar y Regi | menes relacionados   |                               |                              |                     |                |               |           | @ G          | ntro d |  |  |

En esta interfaz se observan diferentes filtros, con valores por defecto para realizar la búsqueda de las transacciones registradas en el sistema:

Los campos con los cuales se puede realizar búsqueda en este reporte son los siguientes:

- Selector de tipo de reporte.
- Entidad administradora (por defecto seleccionada la entidad del usuario conectado).
- Fecha de reporte desde, para el rango de fecha a consultar (esta fecha limita la fecha fin, ya que permite consultar un rango de un mes).
- Fecha de reporte hasta, para el rango de fecha a consultar.
- Estado de la transacción.

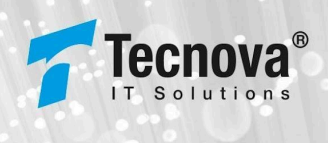

Al generar algún reporte el mismo se mantendrá en un estado, hasta que se finalice su creación mediante un proceso de cola, este proceso se genera de forma separada del sistema.

| Número 👃 | Tipo Reporte             | Entidad Administradora | Usuarto    | Fecha Solictud      | Fecha Creactón | Estado     | Descargar |
|----------|--------------------------|------------------------|------------|---------------------|----------------|------------|-----------|
| 271      | GENERAL DE TRANSACCIONES | Tecnova Prueba QA      | PRUEBAJOSE | 23-08-2024 09:30:20 |                | EN PROCESO |           |

El resultado de la búsqueda muestra la siguiente información por interfaz:

- Número, número único por el se identifica el reporte en sistema.
- Tipo Reporte, tipo de reporte generado.
- Entidad Administradora, entidad que generó el reporte.
- Usuario, usuario que generó el reporte.
- Fecha solicitud, fecha en la cual fue solicitada la generación del reporte.
- Fecha creación, fecha en la cual fue creado y finalizado el reporte.
- Estado, estado actual del reporte generado.
  - EN PROCESO, reporte aún en proceso de ejecución.
  - PENDIENTE GENERACIÓN, reporte pendiente de generación.
  - FINALIZADO, reporte se encuentra generado.
- Descargar, botón que permite descargar el reporte generado en estado FINALIZADO.

Para comprobar si el reporte se generó correctamente sin cambiar de interfaz se puede presionar el botón de actualizar C , luego de que el reporte se encuentre finalizado se puede descargar con el botón <sup>1</sup>/<sub>2</sub>, dependiendo del tipo de reporte el documento descargado es un poco diferente en formato y datos mostrados, a continuación, se detallan los tipos de reportes generados:

#### Reporte general de transacciones:

Reporte que informa el total de transacciones generadas en el sistema por cada entidad administradora.

| A                  | В                             | С             | D         | E         | F       |  |
|--------------------|-------------------------------|---------------|-----------|-----------|---------|--|
| Tipo Reporte       | General de Transacciones      |               |           |           |         |  |
| Fecha Desde        | -                             |               |           |           |         |  |
| Fecha Hasta        | -                             |               |           |           |         |  |
| Fecha Generacion   | 19-08-2024                    |               |           |           |         |  |
| Generado Por       | 17610192-Prueba QA (pruebaqa) |               |           |           |         |  |
| Estado Transaccion | VALIDADO CON EXITO            |               |           |           |         |  |
| Codigo Entidad     | Nombre Entidad                | Actualization | Anulacion | Extincion | Ingreso |  |
| 1234               | Tecnova Prueba QA             | 26            | 37        | 8717      | 13089   |  |
|                    |                               |               |           |           |         |  |

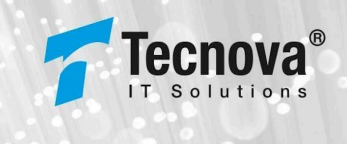

La información a visualizar en este reporte es la siguiente:

- Tipo Reporte, tipo de reporte generado.
- Fecha Desde, Fecha de inicio desde la cual se extrae la información.
- Fecha Hasta, Fecha de término desde la cual se extrae la información.
- Fecha Generación, fecha en la cual fue generado el reporte.
- Generado Por, usuario que realizó la generación del reporte.
- Estado Transacción, estado actual en el cual se encuentra el reporte.
- Listado de cantidad de transacciones por entidad administradora:
- Código Entidad, código de entidad administradora.
- Nombre Entidad, nombre de entidad administradora.
- Actualización, cantidad de transacciones correspondientes a la actualización de reconocimiento dentro del periodo indicado (Fecha Desde-Hasta).
- Anulación, cantidad de transacciones correspondientes a la anulación de reconocimiento dentro del periodo indicado (Fecha Desde-Hasta).
- Extinción, cantidad de transacciones correspondientes a la extinción de reconocimiento dentro del periodo indicado (Fecha Desde-Hasta).
- Ingreso, cantidad de transacciones correspondientes al ingreso de reconocimiento dentro del periodo indicado (Fecha Desde-Hasta).

#### **Reporte Ingreso Reconocimiento:**

Reporte que informa las transacciones de Ingreso de Reconocimiento generadas en sistema por cada entidad administradora.

| А            | В                        | C                   | D          | E          | F          | G          | Н             | 1          | J          | K           | L           | M             | N           | 0        |
|--------------|--------------------------|---------------------|------------|------------|------------|------------|---------------|------------|------------|-------------|-------------|---------------|-------------|----------|
| Tipo Reporte | DETAILLES DE TRANSACCIÓ  | ONES TIPO INGRESO I | DE RECONOC | IMIENTO    |            |            |               |            |            |             |             |               |             |          |
| Entidad      | Tecnova entidad tipo caj | a                   |            |            |            |            |               |            |            |             |             |               |             |          |
| Codigo Entic | 12345                    |                     |            |            |            |            |               |            |            |             |             |               |             |          |
| Estado Tran: | Todas                    |                     |            |            |            |            |               |            |            |             |             |               |             |          |
| Fecha        | 14-10-2024 17:32         |                     |            |            |            |            |               |            |            |             |             |               |             |          |
| Rango de Fe  | 2024-10-01 - 2024-10-14  |                     |            |            |            |            |               |            |            |             |             |               |             |          |
| ID TRANSAC   | VIA                      | Fecha Transaccion   | USUARIO    | CODIGO ERR | SUB CODIGO | RUN CAUSAI | NOMBRE CAU    | SEXO CAUSA | CODIGO TIP | TIPO CAUSA  | NRUN BENEFI | NOMBRE BEN    | CODIGO TIPO | TIPO BEI |
| 113          | WEB                      | 08-10-2024 16:58    | pruebadev  |            |            | 20937730-6 | Luis Javier D | MASCULINO  | 4          | HIJO INCLUI | 16049845-5  | Felipe Ignaci | 1           | TRABAJA  |
| 115          | WEB                      | 08-10-2024 16:59    | pruebadev  |            |            | 20937730-6 | Luis Javier D | MASCULINO  | 4          | HIJO INCLUI | 16049845-5  | Felipe Ignaci | 1           | TRABAJA  |
| 117          | WEB                      | 08-10-2024 17:01    | pruebadev  |            |            | 20937730-6 | Luis Javier D | MASCULINO  | 4          | HUO INCLUI  | 16049845-5  | Felipe Ignaci | 1           | TRABAJA  |
| 122          | SERVICIO                 | 09-10-2024 9:13     | pruebadev  | -11        |            |            |               |            |            |             |             |               |             |          |
| 123          | SERVICIO                 | 09-10-2024 9:13     | pruebadev  |            |            | 20807409-1 | Pablo Perez   | MASCULINO  | 4          | HUO INCLUI  | 16933135-9  | Juan Perez    | 1           | TRABAJA  |
| 126          | SERVICIO                 | 09-10-2024 9:15     | pruebadev  |            |            | 20807409-1 | Pablo Perez   | MASCULINO  | 4          | HIJO INCLUI | 16933135-9  | Juan Perez    | 1           | TRABAJA  |
| 127          | SERVICIO                 | 09-10-2024 9:50     | pruebadev  | -15        | 2007       |            |               |            |            |             |             |               |             |          |
| 129          | SERVICIO                 | 09-10-2024 9:50     | pruebadev  | -15        | 2037       |            |               |            |            |             |             |               |             |          |
| 130          | SERVICIO                 | 09-10-2024 9:51     | pruebadev  | -15        | 2033       |            |               |            |            |             |             |               |             |          |
| 131          | SERVICIO                 | 09-10-2024 9:51     | pruebadev  |            |            | 20807409-1 | Pablo Perez   | FEMENINO   | 1          | CÓNYUGE (N  | 16933135-9  | Juan Perez    | 1           | TRABAJA  |
| 157          | WEB                      | 09-10-2024 11:37    | pruebadev  |            |            | 20937730-6 | Luis Javier D | MASCULINO  | 4          | HUO INCLUI  | 16049845-5  | Felipe Ignaci | 1           | TRABAJA  |
| 159          | WEB                      | 09-10-2024 11:40    | pruebadev  |            |            | 20937730-6 | Luis Javier D | MASCULINO  | 4          | HIJO INCLUI | 16049845-5  | Felipe Ignaci | 1           | TRABAJA  |
| 161          | WEB                      | 09-10-2024 11:42    | pruebadev  |            |            | 20937730-6 | Luis Javier D | MASCULINO  | 4          | HUO INCLUI  | 16049845-5  | Felipe Ignaci | 1           | TRABAJA  |
| 470          | ALIED.                   | 00.40.0004.40.04    |            |            |            | 00007700 0 |               |            |            | 1000000     | 40040045    | le e la la    |             | TRUCKIN  |

La información a visualizar en este reporte es la siguiente:

- Tipo Reporte, tipo de reporte generado.
- Entidad, nombre de la entidad administradora que genera reporte.
- Código Entidad, código entidad administradora que genera reporte.
- Estado de la Transacción, si es "Todas" se consideran todos los estados de las transacciones (validado con éxito, error de validación, en proceso)

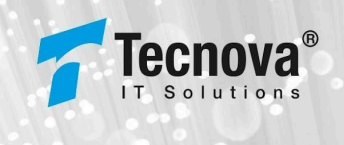

- Fecha de generación de reporte.
- Rango de fecha consultado para la generación de reporte
- Listado de las transacciones de ingreso de reconocimiento por cada entidad administradora:
  - ID Transacción, identificador único de la transacción de ingreso de reconocimiento en sistema.
  - Vía, vía por la cual fue registrada la transacción de ingreso de reconocimiento (web o servicio).
  - Fecha Transacción, fecha en la cual fue generada la transacción de ingreso de reconocimiento.
  - Usuario, usuario que realizó la transacción de ingreso de reconocimiento.
  - Código de Error, código de error de la transacción en caso de ocurrir error.
  - Sub Código de Error, sub código de error de la transacción en caso de ocurrir error.
  - Tupla asociada al registro de la transacción:
    - Run Causante
    - Nombre causante
    - Sexo Causante
    - Código tipo causante
    - I Tipo causante
    - Run Beneficiario
    - Nombre Beneficiario
    - Código tipo beneficiario
    - I Tipo Beneficiario
    - □ Código tipo beneficio
    - Tipo Beneficio
    - D Fecha Reconocimiento
    - Código estado tupla
    - Estado tupla
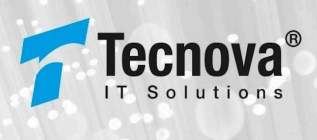

## Reporte Anulación de Reconocimiento:

Reporte que informa las transacciones de Anulación de Reconocimiento generadas en sistema por cada entidad administradora.

| DETAILIES DE TRANS   | ACCIONER TIDO AN                                                                                                    | Illiación de                                                                                                    | RECONOCIMI                                                                                                    | ENTO                                                                                                    |                                                                                                    |                                                                                                    |                                                                                                    |                                                                                                    |                                                                                                    |                                                                                                    |                                                                                                    |                                                                                                    |                                                                                                    |                                                                                                    |
|----------------------|----------------------------------------------------------------------------------------------------|----------------------------------------------------------------------------------------------------|----------------------------------------------------------------------------------------------------|----------------------------------------------------------------------------------------------------|----------------------------------------------------------------------------------------------------|----------------------------------------------------------------------------------------------------|----------------------------------------------------------------------------------------------------|----------------------------------------------------------------------------------------------------|----------------------------------------------------------------------------------------------------|----------------------------------------------------------------------------------------------------|----------------------------------------------------------------------------------------------------|----------------------------------------------------------------------------------------------------|----------------------------------------------------------------------------------------------------|----------------------------------------------------------------------------------------------------|
| DETALLES DE TRANS    | ACCIONES TIPO AP                                                                                                    | NULACIÓN DE                                                                                                    | RECONDUM                                                                                                    | ENTO                                                                                                    |                                                                                                    |                                                                                                    |                                                                                                    |                                                                                                    |                                                                                                    |                                                                                                    |                                                                                                    |                                                                                                    |                                                                                                    |                                                                                                    |
| Tecnova entidad tip  | o caja                                                                                                    |                                                                                                    |                                                                                                    |                                                                                                    |                                                                                                    |                                                                                                    |                                                                                                    |                                                                                                    |                                                                                                    |                                                                                                    |                                                                                                    |                                                                                                    |                                                                                                    |                                                                                                    |
| 12345                |                                                                                                    |                                                                                                    |                                                                                                    |                                                                                                    |                                                                                                    |                                                                                                    |                                                                                                    |                                                                                                    |                                                                                                    |                                                                                                    |                                                                                                    |                                                                                                    |                                                                                                    |                                                                                                    |
| sTodas               |                                                                                                    |                                                                                                    |                                                                                                    |                                                                                                    |                                                                                                    |                                                                                                    |                                                                                                    |                                                                                                    |                                                                                                    |                                                                                                    |                                                                                                    |                                                                                                    |                                                                                                    |                                                                                                    |
| 14-10-2024 17:42     |                                                                                                    |                                                                                                    |                                                                                                    |                                                                                                    |                                                                                                    |                                                                                                    |                                                                                                    |                                                                                                    |                                                                                                    |                                                                                                    |                                                                                                    |                                                                                                    |                                                                                                    |                                                                                                    |
| 2024-10-01 - 2024-10 | )-14                                                                                                    |                                                                                                    |                                                                                                    |                                                                                                    |                                                                                                    |                                                                                                    |                                                                                                    |                                                                                                    |                                                                                                    |                                                                                                    |                                                                                                    |                                                                                                    |                                                                                                    |                                                                                                    |
| (VIA                 | Fecha Transaccio                                                                                                    | USUARIO                                                                                                    | CODIGO ERR                                                                                                    | SUB CODIGO                                                                                                    | RUN CAUSAN                                                                                                    | NOMBRE CAU                                                                                                    | SEXO CAUSA                                                                                                    | CODIGO TIP                                                                                                    | TIPO CAUSAI                                                                                                    | RUN BENEFI                                                                                                    | NOMBRE BEJ                                                                                                    | CODIGO TIPC                                                                                                    | TIPO BENEFI                                                                                                    | COD                                                                                                    |
| WEB                  | 08-10-2024 16:58                                                                                                    | pruebadev                                                                                                    |                                                                                                    |                                                                                                    | 20937730-6                                                                                                    | Luis Javier D                                                                                                    | MASCULINO                                                                                                    | 4                                                                                                    | HUO INCLUI                                                                                                    | 16049845-5                                                                                                    | Felipe Ignaci                                                                                                    | 1                                                                                                    | TRABAJADOP                                                                                                    | 1                                                                                                    |
| S WEB                | 08-10-2024 17:01                                                                                                    | pruebadev                                                                                                    |                                                                                                    |                                                                                                    | 20937730-6                                                                                                    | Luis Javier D                                                                                                    | MASCULINO                                                                                                    | 4                                                                                                    | HIJO INCLUI                                                                                                    | 16049845-5                                                                                                    | Felipe Ignac                                                                                                    | 1                                                                                                    | TRABAJADOR                                                                                                    | 1                                                                                                    |
| WEB                  | 08-10-2024 17:01                                                                                                    | pruebadev                                                                                                    |                                                                                                    |                                                                                                    | 20937730-6                                                                                                    | Luis Javier D                                                                                                    | MASCULINO                                                                                                    | 4                                                                                                    | HUO INCLUI                                                                                                    | 16049845-5                                                                                                    | Felipe Ignac                                                                                                    | i 1                                                                                                    | TRABAJADOP                                                                                                    |                                                                                                    |
| SERVICIO             | 09-10-2024 9:14                                                                                                    | pruebadev                                                                                                    |                                                                                                    |                                                                                                    | 20807409-1                                                                                                    | Pablo Perez                                                                                                    | MASCULINO                                                                                                    | 4                                                                                                    | HUO INCLUI                                                                                                    | 16933135-9                                                                                                    | Juan Perez                                                                                                    | 1                                                                                                    | TRABAJADOP                                                                                                    | 1                                                                                                    |
| SERVICIO             | 09-10-2024 9:50                                                                                                    | pruebadev                                                                                                    |                                                                                                    |                                                                                                    | 20807409-1                                                                                                    | Pablo Perez                                                                                                    | MASCULINO                                                                                                    | 4                                                                                                    | HUO INCLUI                                                                                                    | 16933135-9                                                                                                    | Juan Perez                                                                                                    | 1                                                                                                    | TRABAJADOP                                                                                                    | 1                                                                                                    |
| WEB                  | 09-10-2024 11:39                                                                                                    | pruebadev                                                                                                    |                                                                                                    |                                                                                                    | 20937730-6                                                                                                    | Luis Javier D                                                                                                    | MASCULINO                                                                                                    | 4                                                                                                    | HIJO INCLUI                                                                                                    | 16049845-5                                                                                                    | Felipe Ignaci                                                                                                    | i 1                                                                                                    | TRABAJADOR                                                                                                    | 1                                                                                                    |
| WEB                  | 09-10-2024 11:41                                                                                                    | pruebadev                                                                                                    |                                                                                                    |                                                                                                    | 20937730-6                                                                                                    | Luis Javier D                                                                                                    | MASCULINO                                                                                                    | 4                                                                                                    | HUO INCLUI                                                                                                    | 16049845-5                                                                                                    | Felipe Ignac                                                                                                    | i 1                                                                                                    | TRABAJADOP                                                                                                    | 1                                                                                                    |
| WEB                  | 09-10-2024 11:42                                                                                                    | pruebadev                                                                                                    |                                                                                                    |                                                                                                    | 20937730-6                                                                                                    | Luis Javier D                                                                                                    | MASCULINO                                                                                                    | 4                                                                                                    | HUO INCLUI                                                                                                    | 16049845-5                                                                                                    | Felipe Ignac                                                                                                    | i 1                                                                                                    | TRABAJADOP                                                                                                    | 1                                                                                                    |
| WEB                  | 09-10-2024 12:01                                                                                                    | pruebadev                                                                                                    |                                                                                                    |                                                                                                    | 20937730-6                                                                                                    | Luis Javier D                                                                                                    | MASCULINO                                                                                                    | 4                                                                                                    | HUO INCLUI                                                                                                    | 16049845-5                                                                                                    | Felipe Ignac                                                                                                    | i 1                                                                                                    | TRABAJADOP                                                                                                    | 1                                                                                                    |
| SERVICIO             | 10-10-2024 17:14                                                                                                    | pruebadev                                                                                                    |                                                                                                    |                                                                                                    | 29715499-0                                                                                                    | Pablo Perez                                                                                                    | MASCULINO                                                                                                    | 4                                                                                                    | HUO INCLUI                                                                                                    | 11250184-3                                                                                                    | Juan Perez                                                                                                    | 1                                                                                                    | TRABAJADOP                                                                                                    | 1                                                                                                    |
| SERVICIO             | 10-10-2024 17:14                                                                                                    | pruebadev                                                                                                    |                                                                                                    |                                                                                                    | 29715499-0                                                                                                    | Pablo Perez                                                                                                    | MASCULINO                                                                                                    | 4                                                                                                    | HIJO INCLUID                                                                                                    | 11250184-3                                                                                                    | Juan Perez                                                                                                    | 1                                                                                                    | TRABAJADOR                                                                                                    | ł                                                                                                    |
|                      | a DETALLES DE TRANS<br>Tecnova entidad tip<br>d 12245<br>(Todas<br>14-10-2024 17:42<br>(2024-10-01 - 2024-10<br>(VIA<br>WEB<br>WEB<br>SERVICIO<br>SERVICIO<br>SERVICIO<br>SWEB<br>SERVICIO<br>SERVICIO<br>SERVICIO<br>SERVICIO<br>SERVICIO<br>SERVICIO<br>SERVICIO | a DETALLES DE TRANSACCIONES TIPO AN<br>Tecnova entidad tipo caja<br>14 12345<br>4 12345<br>4 2024.10-14<br>4 2024.10-14<br>4 4 2024.10-14<br>4 4 4 4 4 4 4 4 4 4 4 4 4 4 4 4 4 4 4 | a DETALLES DE TRANSACCIONES TIPO ANULACIÓN DE<br>Tecnova entidad tipo caja<br>14-10-2024 17:42<br>4 2024-10-01 - 2024-10-14<br>CVIA Fecha Transaccic USUARIO<br>VIEB 08-10-2024 17:55 prueba dev<br>VIEB 08-10-2024 17:01 prueba dev<br>VIEB 09-10-2024 17:01 prueba dev<br>SERVICIO 09-10-2024 19:01 prueba dev<br>VIEB 09-10-2024 19:14 prueba dev<br>VIEB 09-10-2024 11:39 prueba dev<br>VIEB 09-10-2024 11:39 prueba dev<br>VIEB 09-10-2024 11:39 prueba dev<br>VIEB 09-10-2024 11:31 prueba dev<br>VIEB 09-10-2024 11:31 prueba dev<br>VIEB 09-10-2024 11:32 prueba dev<br>VIEB 09-10-2024 11:32 prueba dev<br>VIEB 09-10-2024 11:32 prueba dev<br>VIEB 09-10-2024 11:31 prueba dev<br>VIEB 09-10-2024 11:31 prueba dev<br>VIEB 09-10-2024 11:31 prueba dev<br>VIEB 09-10-2024 11:31 prueba dev<br>VIEB 09-10-2024 11:31 prueba dev<br>VIEB 09-10-2024 11:31 prueba dev<br>VIEB 09-10-2024 11:31 prueba dev<br>VIEB 09-10-2024 11:31 prueba dev<br>VIEB 09-10-2024 11:31 prueba dev<br>VIEB 09-10-2024 11:31 prueba dev<br>VIEB 09-10-2024 11:31 prueba dev<br>VIEB 09-10-2024 11:31 prueba dev<br>VIEB 09-10-2024 11:31 prueba dev<br>VIEB 09-10-2024 11:31 prueba dev<br>VIEB 09-10-2024 11:41 prueba dev<br>VIEB 09-10-2024 11:41 | a DETALLES DE TRANSACCIONES TIPO ANULACIÓN DE RECONOCIMI<br>Tecnova entidad tipo caja<br>4 12235<br>4 2024 10-10 - 2024 17.42<br>4 2024 10-01 - 2024 10-14<br>CVIA Fecha Transacci USUARIO<br>CVIA Fecha Transacci USUARIO<br>CODIGO ERR<br>WEB 08-10-2024 17.01 pruebadev<br>WEB 09-10-2024 17.01 pruebadev<br>SERVICIO 09-10-2024 17.01 pruebadev<br>WEB 09-10-2024 17.01 pruebadev<br>WEB 09-10-2024 17.01 pruebadev<br>WEB 09-10-2024 11.02 pruebadev<br>WEB 09-10-2024 11.02 pruebadev<br>WEB 09-10-2024 11.14 pruebadev<br>WEB 09-10-2024 11.14 pruebadev<br>SERVICIO 10-10-2024 17.14 pruebadev<br>SERVICIO 10-10-2024 17.14 pruebadev<br>SERVICIO 10-10-2024 17.14 pruebadev<br>SERVICIO 10-10-2024 17.14 pruebadev | DETALLES DE TRANSACCIONES TIPO ANULACIÓN DE RECONOCIMIENTO     Tecnova entidad tipo caja     4   12345     Codas   Colore     14-10-2024 17:42   Colore     C2024-10-14   Colore     CVIA   Fecha Transacci USUARIO     WEB   06-10-2024 17:63 pruebadev     WEB   06-10-2024 17:01 pruebadev     SERVICIO   09-10-2024 17:01 pruebadev     WEB   09-10-2024 17:01 pruebadev     WEB   09-10-2024 17:01 pruebadev     WEB   09-10-2024 17:03 pruebadev     WEB   09-10-2024 11:03 pruebadev     WEB   09-10-2024 11:03 pruebadev     WEB   09-10-2024 11:04 pruebadev     WEB   09-10-2024 11:04 pruebadev     WEB   09-10-2024 11:04 pruebadev     WEB   09-10-2024 11:14 pruebadev     WEB   09-10-2024 11:14 pruebadev     SERVICIO   10-10-2024 11:21 pruebadev     SERVICIO   10-10-2024 17:14 pruebadev     SERVICIO   10-10-2024 17:14 pruebadev | DETALLES DE TRANSACCIONES TIPO ANULACIÓN DE RECONOCIMIENTO   Image: Constant of the constant of the cons | DETALLES DE TRANSACCIONES TIPO ANULACIÓN DE RECONOCIMIENTO   Image: Constant of the constant of the cons | DETAILES DE TRANSACCIONES TIPO ANULACIÓN DE RECONOCIMIENTO   Image: Construint of the secono construint of the secono construint of the second construint of the second construint of t | DETALLES DE TRANSACCIONES TIPO ANULACIÓN DE RECONOCIMIENTO   Image: Constant of the constant of the cons | DETALLES DE TRANSACCIONES TIPO ANULACIÓN DE RECONOCIMIENTO   Image: Constant of the constant of the cons | DETAILES DE TRANSACCIONES TIPO ANULACIÓN DE RECONOCIMIENTO   Image: Constant of the constant of the cons | DETALLES DE TRANSACCIONES TIPO ANULACIÓN DE RECONOCIMIENTO   Image: Construint of the construction of the construction of the constructin of the construction of the construction of the con | DETAILES DE TRANSACCIONES TIPO ANULACIÓN DE RECONOCIMIENTO   Image: Construint of the construction of the construction of the constructing and the construction of the construction of the c | DETAILES DE TRANSACCIONES TIPO ANULACIÓN DE RECONOCIMIENTO Image: construction of the secono control of the secono control of the secono contrection contrection control of the secono control of th |

La información a visualizar en este reporte es la siguiente:

- Tipo Reporte, tipo de reporte generado.
- Entidad, nombre de la entidad administradora que genera reporte.
- Código Entidad, código entidad administradora que genera reporte.
- Estado de la Transacción, si es "Todas" se consideran todos los estados de las transacciones (validado con éxito, error de validación, en proceso)
- Fecha de generación de reporte.
- Rango de fecha consultado para la generación de reporte
- Listado de las transacciones de anulación de reconocimiento por cada entidad administradora:
  - ID Transacción, identificador único de la transacción de anulación de reconocimiento en sistema.
  - Vía, vía por la cual fue registrada la transacción de anulación de reconocimiento (web o servicio).
  - Fecha Transacción, fecha en la cual fue generada la transacción de anulación de reconocimiento.
  - Usuario, usuario que realizó la transacción de anulación de reconocimiento.
  - Código de Error, código de error de la transacción en caso de ocurrir error.
  - Sub Código de Error, sub código de error de la transacción en caso de ocurrir error.
  - Tupla asociada al registro de la transacción:
    - Run Causante
    - Nombre causante
    - Sexo Causante
    - Código tipo causante

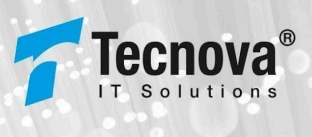

- I Tipo causante
- Run Beneficiario
- Nombre Beneficiario
- Código tipo beneficiario
- I Tipo Beneficiario
- □ Código tipo beneficio
- I Tipo Beneficio
- Fecha Reconocimiento
- Código estado tupla
- Estado tupla

## Reporte Extinción de Reconocimiento:

Reporte que informa las transacciones de Extinción de Reconocimiento generadas en sistema por cada entidad administradora.

| Tipo Reporte | DETALLES DE TRANS   | SACCIONES TIPO EXTIN | NCIÓN DE RE | CONOCIMIEN | то         |            |           |              |            |             |            |           |            |            |
|--------------|---------------------|----------------------|-------------|------------|------------|------------|-----------|--------------|------------|-------------|------------|-----------|------------|------------|
| Entidad      | Tecnova entidad tip | po caja              |             |            |            |            |           |              |            |             |            |           |            |            |
| Codigo Entic | 12345               | 5                    |             |            |            |            |           |              |            |             |            |           |            |            |
| Estado Tran: | Todas               |                      |             |            |            |            |           |              |            |             |            |           |            |            |
| Fecha        | 14-10-2024 17:43    | 5                    |             |            |            |            |           |              |            |             |            |           |            |            |
| Rango de Fe  | 2024-10-01 - 2024-1 | 0-14                 |             |            |            |            |           |              |            |             |            |           |            |            |
| ID TRANSACI  | VIA                 | Fecha Transaccion    | USUARIO     | CODIGO ERE | SUB CODIGO | RUN CAUSAI | NOMBRE CA | L SEXO CAUSA | CODIGO TIP | TIPO CAUSAI | RUN BENEFI | NOMBRE BE | CODIGO TIP | TIPO BENEF |
| 124          | SERVICIO            | 09-10-2024 9:14      | pruebadev   | -15        | 5 1050     | )          |           |              |            |             |            |           |            |            |
| 177          | SERVICIO            | 09-10-2024 13:32     | pruebadev   | -15        | 5 1050     | )          |           |              |            |             |            |           |            |            |
| 223          | SERVICIO            | 10-10-2024 17:11     | pruebadev   | -15        | 5 1050     | )          |           |              |            |             |            |           |            |            |
| 224          | SERVICIO            | 10-10-2024 17:12     | pruebadev   | -15        | 5 1058     | 5          |           |              |            |             |            |           |            |            |
| 225          | SERVICIO            | 10-10-2024 17:12     | pruebadev   | -15        | 5 1050     | )          |           |              |            |             |            |           |            |            |

La información a visualizar en este reporte es la siguiente:

- Tipo Reporte, tipo de reporte generado.
- Entidad, nombre de la entidad administradora que genera reporte.
- Código Entidad, código entidad administradora que genera reporte.
- Estado de la Transacción, si es "Todas" se consideran todos los estados de las transacciones (validado con éxito, error de validación, en proceso)
- Fecha de generación de reporte.
- Rango de fecha consultado para la generación de reporte
- Listado de las transacciones de anulación de reconocimiento por cada entidad administradora:
  - ID Transacción, identificador único de la transacción de extinción de reconocimiento en sistema.
  - Vía, vía por la cual fue registrada la transacción de extinción de reconocimiento (web o servicio).
  - Fecha Transacción, fecha en la cual fue generada la transacción de extinción de reconocimiento.

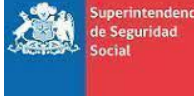

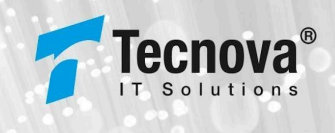

- Usuario, usuario que realizó la transacción de extinción de reconocimiento.
- Código de Error, código de error de la transacción en caso de ocurrir error.
- Sub Código de Error, sub código de error de la transacción en caso de ocurrir error.
- Tupla asociada al registro de la transacción:
  - Run Causante
  - Nombre causante
  - Sexo Causante
  - □ Código tipo causante
  - I Tipo causante
  - Run Beneficiario
  - Nombre Beneficiario
  - Código tipo beneficiario
  - Tipo Beneficiario
  - Código tipo beneficio
  - Tipo Beneficio
  - □ Fecha Reconocimiento
  - Código estado tupla
  - Estado tupla

## Reporte Actualización de Reconocimiento:

Reporte que informa las transacciones de Actualización de Reconocimiento generadas en sistema por cada entidad administradora.

| Tipo Reporte DETALLES DE TRANSACCIONES TIPO ACTUA | UZACIÓN DE | RECONOCIMI | IENTO      |            |             |            |            |              |             |            |             |             |
|---------------------------------------------------|------------|------------|------------|------------|-------------|------------|------------|--------------|-------------|------------|-------------|-------------|
| Entidad Tecnova entidad tipo caja                 |            |            |            |            |             |            |            |              |             |            |             |             |
| Codigo Entid undefined                            |            |            |            |            |             |            |            |              |             |            |             |             |
| Estado Trans Todas                                |            |            |            |            |             |            |            |              |             |            |             |             |
| Fecha Gener 25-09-2024 15:39                      |            |            |            |            |             |            |            |              |             |            |             |             |
| Rango de Fe(2024-09-01 - 2024-09-25               |            |            |            |            |             |            |            |              |             |            |             |             |
| ID TRANSACCVIA Fecha Transaccion                  | USUARIO    | CODIGO ERR | SUB CODIGO | RUT CAUSAN | NOMBRE CA   | SEXO CAUSA | CODIGO TIP | TIPO CAUSAN  | RUT BENEFIC | NOMBRE BEI | CODIGO TIPO | TIPO BENEFI |
| 1 SERVICIO 12-09-2024 9:49                        | pruebadev  | -15        | 2003       |            |             |            |            |              |             |            |             |             |
| 3 WEB 12-09-2024 11:21                            | pruebadev  | -15        | 1056       |            |             |            |            |              |             |            |             |             |
| 7 SERVICIO 24-09-2024 17:09                       | pruebadev  |            |            | 22365281-6 | Pablo Perez | MASCULINO  | 4          | HUO INCLUID  | 15205130-1  | Juan Perez | 1           | TRABAJADOF  |
| 12 SERVICIO 25-09-2024 9:18                       | pruebadev  | -15        | 2007       |            |             |            |            |              |             |            |             |             |
| 14 SERVICIO 25-09-2024 9:18                       | pruebadev  | -15        | 2007       |            |             |            |            |              |             |            |             |             |
| 16 SERVICIO 25-09-2024 15:19                      | pruebadev  | -15        | 2007       |            |             |            |            |              |             |            |             |             |
| 18 SERVICIO 25-09-2024 15:37                      | pruebadev  | -15        | 2007       |            |             |            |            |              |             |            |             |             |
| 19 SERVICIO 25-09-2024 15:37                      | pruebadev  |            |            | 29715499-0 | Pablo Perez | MASCULINO  | 4          | HIJO INCLUID | 11250184-3  | Juan Perez | 1           | TRABAJADOP  |

La información a visualizar en este reporte es la siguiente:

- Tipo Reporte, tipo de reporte generado.
- Entidad, nombre de la entidad administradora que genera reporte.

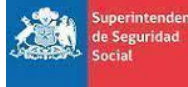

## ORGANIZACIÓN : SUSESO PROYECTO : PIAS DOCUMENTO : MANUAL DE USUARIO ENTIDAD

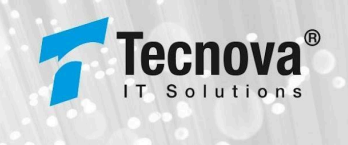

- Código Entidad, código entidad administradora que genera reporte.
- Estado de la Transacción, si es "Todas" se consideran todos los estado de las transacciones (validado con éxito, error de validación, en proceso)
- Fecha de generación de reporte.
- Rango de fecha consultado para la generación de reporte
- Listado de las transacciones de actualización de reconocimiento por cada entidad administradora:
  - ID Transacción, identificador único de la transacción de actualización de reconocimiento en sistema.
  - Vía, vía por la cual fue registrada la transacción de actualización de reconocimiento (web o servicio).
  - Fecha Transacción, fecha en la cual fue generada la transacción de actualización de reconocimiento.
  - Usuario, usuario que realizó la transacción de actualización de reconocimiento.
  - Código de Error, código de error de la transacción en caso de ocurrir error.
  - Sub Código de Error, sub código de error de la transacción en caso de ocurrir error.
  - Tupla asociada al registro de la transacción:
    - Run Causante
    - Nombre causante
    - Sexo Causante
    - Código tipo causante
    - I Tipo causante
    - Run Beneficiario
    - Nombre Beneficiario
    - Código tipo beneficiario
    - I Tipo Beneficiario
    - Código tipo beneficio
    - I Tipo Beneficio
    - D Fecha Reconocimiento
    - Código estado tupla
    - Estado tupla